# SCE Lehrunterlagen

Siemens Automation Cooperates with Education (SCE) | 09/2015

57-150

NA-BOTA

## PA Modul P03-03 SIMATIC PCS 7 – Batchsteuerung mit Rezepten

**SIEMENS** 

| Cooperates<br>with Education | SIEMENS |
|------------------------------|---------|
|                              |         |

#### Passende SCE Trainer Pakete zu diesen Lehrunterlagen

- SIMATIC PCS 7 Software 3er Paket Bestellnr.: 6ES7650-0XX18-0YS5
- SIMATIC PCS 7 Software 6er Paket Bestellnr.: 6ES7650-0XX18-2YS5
- SIMATIC PCS 7 Software Upgrade Pakete 3er Bestellnr.: 6ES7650-0XX18-0YE5 (V8.0 → V8.1) bzw. 6ES7650-0XX08-0YE5 (V7.1 → V8.0)
- SIMATIC PCS 7 Hardware Set inkl. RTX-Box Bestellnr.: 6ES7654-0UE13-0XS0

Bitte beachten Sie, dass diese Trainer Pakete ggf. durch Nachfolge-Pakete ersetzt werden. Eine Übersicht über die aktuell verfügbaren SCE Pakete finden Sie unter: <u>siemens.de/sce/tp</u>

#### Fortbildungen

Für regionale Siemens SCE Fortbildungen kontaktieren Sie Ihren regionalen SCE Kontaktpartner siemens.de/sce/contact

#### Weiterführende Informationen zu SIMATIC PCS 7 und SIMIT

Insbesondere Getting started, Videos, Tutorials, Handbücher und Programmierleitfaden. siemens.de/sce/pcs7

#### Weitere Informationen rund um SCE

siemens.de/sce

#### Verwendungshinweis

Die SCE Lehrunterlage für die durchgängige Automatisierungslösung Totally Integrated Automation (TIA) wurde für das Programm "Siemens Automation Cooperates with Education (SCE)" speziell zu Ausbildungszwecken für öffentliche Bildungs- und F&E-Einrichtungen erstellt. Die Siemens AG übernimmt bezüglich des Inhalts keine Gewähr.

Diese Unterlage darf nur für die Erstausbildung an Siemens Produkten/Systemen verwendet werden. D.h. sie kann ganz oder teilweise kopiert und an die Auszubildenden zur Nutzung im Rahmen deren Ausbildung ausgehändigt werden. Weitergabe sowie Vervielfältigung dieser Unterlage und Mitteilung ihres Inhalts ist innerhalb öffentlicher Aus- und Weiterbildungsstätten für Zwecke der Ausbildung gestattet.

Ausnahmen bedürfen der schriftlichen Genehmigung durch die Siemens AG. Ansprechpartner: Herr Roland Scheuerer <u>roland.scheuerer@siemens.com</u>.

Zuwiderhandlungen verpflichten zu Schadensersatz. Alle Rechte auch der Übersetzung sind vorbehalten, insbesondere für den Fall der Patentierung oder GM-Eintragung.

Der Einsatz für Industriekunden-Kurse ist explizit nicht erlaubt. Einer kommerziellen Nutzung der Unterlagen stimmen wir nicht zu.

Wir danken der TU Dresden, besonders Prof. Dr.-Ing. Leon Urbas und Dipl.-Ing. Annett Krause, der

Fa. Michael Dziallas Engineering und allen weiteren Beteiligten für die Unterstützung bei der Erstellung dieser SCE Lehrunterlage.

### **BATCHSTEUERUNG MIT REZEPTEN**

#### LERNZIEL

In diesem Kapitel lernen die Studierenden einen verfahrenstechnischen Chargenprozess hierarchisch zu modellieren. Sie können Rezepte zur Steuerung von Batchanlagen und zur Herstellung von Chargenprodukten inklusive der notwendigen Verfahrensschritte definieren und diese anschließend in dem Leitsystem PCS 7 implementieren.

#### **THEORIE IN KÜRZE**

Die industriellen Herstellungsprozesse können allgemein klassifiziert werden als kontinuierliche Prozesse, Prozesse mit Stückfertigung oder Chargenprozesse. Chargenprozesse führen zur diskontinuierlichen Herstellung von endlichen Mengen an Produkten (*Chargen*), indem Mengen von Einsatzstoffen unter Nutzung eines oder mehrerer Einrichtungen einer festgelegten Folge von Verarbeitungsaktivitäten (*Prozessoperationen, Prozessschritte*) unterzogen werden. In diesem Modul wird die rechentechnische Abbildung einer festgelegten Folge und Automatisierung von Chargenprozessen durch *Rezepte* betrachtet.

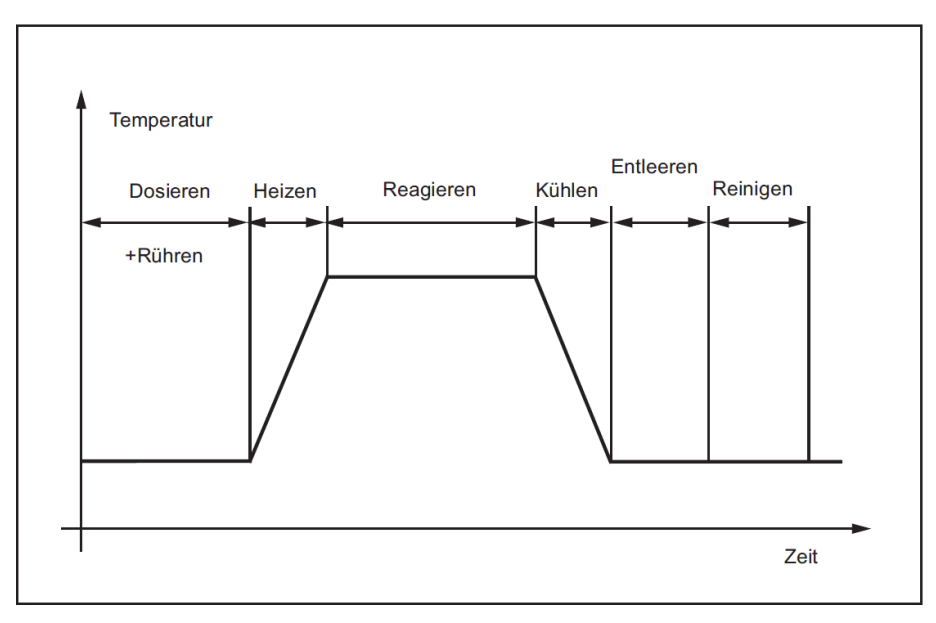

Abbildung 1: Zeitlicher Ablauf eines Chargenprozesses

Verfahrens- und Werksrezepte sind Informationsquellen zur Erstellung von anlagenspezifischen Grundrezepten und dienen der Angabe von Produktionsinformationen ohne Bezug zu spezifischen Produktionseinrichtungen.

Sie beschreiben in Form einer Produktionsvorschrift die Stoffe, die Anforderungen an die Einrichtung sowie die notwendigen chemischen und physikalischen Transformationen zur Herstellung eines Produktes.

Eine Aufzeichnung zur Chargenproduktion enthält Information zur Chargenproduktion und zugehörige Geschäftsinformationen. Sie wird erstellt, um eine Geschäftsanforderung zu erfüllen. Die Inhalte einer Aufzeichnung zur Chargenproduktion sind durch die Geschäftsanforderung festgelegt.

#### THEORIE

#### HIERARCHISCHE MODELLIERUNG

Die Chargenprozesse der Prozessindustrie bestehen aus vielen Einrichtungen, darauf durchführbaren Verfahrensschritten und erzeugen damit eine hohe Vielfalt von Produkten. Um die schiere Menge beherrschen zu können ist es deshalb sinnvoll, die Welt der Chargenprozesse hierarchisch zu strukturieren, um auf dieser Basis auf verschiedenen Ebenen bereits entwickelte Bausteine und Komponenten wieder verwenden zu können.

Ein **Prozess** besteht aus einem oder mehreren **Prozessabschnitten**, die als geordnete Gruppe organisiert sind und die seriell oder parallel ablaufen können oder beides gleichzeitig. Ein Prozessabschnitt ist Teil eines Prozesses, der sinnvollerweise unabhängig von anderen Prozessabschnitten abläuft. Jeder Prozessabschnitt besteht aus einer geordneten Gruppe von einer oder mehreren **Prozessoperationen**. Prozessoperationen beschreiben zusammenhängende Verarbeitungsaktivitäten, die notwendig sind, um ein Zwischenziel zu erreichen. Jede Prozessoperation kann unterteilt werden in eine geordnete Gruppe von einem oder mehreren **Prozessschritten**, welche die für die Prozessoperation benötigte Verarbeitung ausführen. Prozessschritte beschreiben kleinere, wieder verwendbare Verarbeitungsvorgänge, die miteinander zu einer Prozessoperation kombiniert sind.

#### KONZEPTE DER CHARGENORIENTIERTEN FAHRWEISE

#### Basisautomatisierung

Die Basisautomatisierung umfasst die Steuerung, die dazu bestimmt ist, einen bestimmten Betriebszustand der Einrichtungen und des Prozesses herzustellen und aufrechtzuerhalten. Die Basisautomatisierung beinhaltet Regelungen, Verriegelungen, Überwachungen, Ausnahmebehandlung und wiederholbare diskrete Steuerungen oder Prozedur-steuerungen. Sie kann auf Prozessbedingungen reagieren, die die Steuerungsausgänge beeinflussen oder Korrekturmaßnahmen auslösen könnten und kann durch Anweisungen des Bedieners, durch Prozedursteuerungen oder durch Koordinierungssteuerungen aktiviert, deaktiviert oder geändert werden (siehe Module P01-04 bis P01-07).

#### Prozedursteuerung

Die Prozedursteuerung bestimmt, dass einrichtungsorientierte Aktionen in einer geordneten Folge stattfinden, damit eine prozessorientierte Aufgabe ausgeführt wird. Prozedursteuerungen sind charakteristisch für chargenorientierte Prozesse. Sie sind die Art von Steuerungen, die Einrichtungen in die Lage versetzen einen Chargenprozess auszuführen.

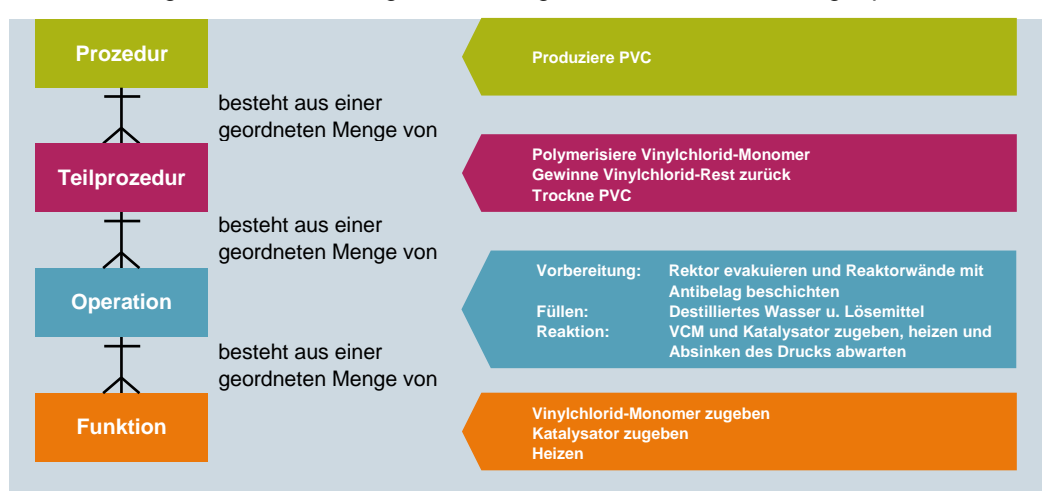

Abbildung 2: Modell des Steuerungsablaufs mit Beispiel [3]

#### Prozedur

Die Prozedur ist die höchste Stufe in der Hierarchie und legt die Strategie für die Ausführung einer umfassenden Verarbeitungsaktion, wie zum Beispiel der Herstellung einer Charge, fest. Sie wird durch eine geordnete Menge von Teilprozeduren bestimmt. Ein Beispiel für eine Prozedur ist "Produziere Produkt".

#### Teilprozedur

Eine Teilprozedur besteht aus einer geordneten Menge von Operationen, die bewirken, dass eine zusammenhängende Produktionssequenz in einer Teilanlage stattfindet. Es wird angenommen, dass zu jeder Zeit immer nur eine Operation in einer Teilanlage aktiv ist. Eine Operation wird in einer einzelnen Teilanlage vollständig ausgeführt. Gleichwohl können mehrere Teilprozeduren einer Prozedur konkurrierend ablaufen, jede in einer anderen Teilanlage.

#### Operation

Eine Operation ist eine geordnete Menge von Funktionen, die eine größere Verarbeitungssequenz festlegt und die bewirkt, dass die verarbeiteten Stoffe von einem Zustand in einen anderen überführt werden, womit gewöhnlich eine chemische oder physikalische Umwandlung verbunden ist. Häufig ist es erwünscht, die Grenzen einer Operation auf Punkte in der Prozedur zu legen, wo die normale Verarbeitung sicher ausgesetzt werden kann.

Beispiele für Operationen sind:

- Vorbereitung: Reaktor entleeren und reinigen.
- Füllen: Destilliertes Wasser und Lösemittel hinzugeben.
- Reaktion: Edukt1 und Edukt2 zugeben und heizen.

#### Funktion

Das kleinste Element einer Prozedursteuerung, das eine prozessorientierte Aufgabe ausführen kann, ist eine Funktion. Eine Funktion kann in kleinere Teile unterteilt werden. Die Schritte und Übergänge, wie sie in der IEC 60848 beschrieben sind, dokumentieren eine Methode um Unterteilungen einer Funktion zu definieren. Ein Schritt kann eine oder mehrere Anweisungen ausgeben oder eine oder mehrere Maßnahmen bewirken, zum Beispiel:

- Ein- und Ausschalten von Regelungen und zustandsorientierten Arten der Basisautomatisierung und Vorgeben ihrer Sollwerte und ihrer anfänglichen Ausgangswerte;
- Setzen, Löschen und Ändern von Alarmgrenzen und anderen Grenzwerten;
- Setzen und Ändern von Reglerkonstanten, Betriebsarten von Regelungen und Typen von Algorithmen;
- Lesen von Prozessvariablen, wie z. B. Gasdichte, Gastemperatur und Volumendurchfluss von einem Durchflussmesser und Errechnen des Massendurchflusses durch den Durchflussmesser;
- Durchführen der Überprüfung der Bedienberechtigung.

Die Ausführung einer Funktion kann resultieren in:

- Befehlen an die Basisautomatisierung,
- Befehlen an andere Funktionen (entweder in dem gleichen oder einem anderen Einrichtungsobjekt) und/oder
- der Erfassung von Daten.

Das Ziel einer Funktion ist es, eine prozessorientierte Aktion zu bewirken oder zu definieren, wogegen die Logik oder die Folge von Schritten, die die Funktion ausmachen, einrichtungsspezifisch ist. Folgende Beispiele für Funktionen seien genannt:

- Rühren.
- Dosieren.
- Heizen.

#### **REZEPTE UND REZEPTTYPEN**

Aus der Sicht eines Unternehmens mit einer Vielzahl von Produktionsstandorten ist es sinnvoll, standortübergreifende einheitliche Rezepturen zu erstellen, die genau definieren wie ein Chargenprodukt erzeugt wird. Da Chemieanlagen aufgrund der aus Kostengesichtspunkten zwingend notwendigen Anpassung an die örtlichen Gegebenheiten der Energie- und Eduktversorgung vorwiegend Solitäre sind, erfordert es Strukturen, die

a) eine abstrakte Definition weitgehend unabhängig von der konkreten Anlage aber auch

b) eine einfache Anpassung und Abbildung auf die konkreten Einrichtungen ermöglichen.

So besteht die Möglichkeit von dem noch sehr abstrakten Verfahrensrezept, über das Werks- und Grundrezept schließlich zum konkreten Steuerrezept zu gelangen.

#### Verfahrensrezept

Das Verfahrensrezept ist ein Rezept auf Unternehmensebene, das als Grundlage für Rezepte auf niedrigeren Ebenen dient. Das Verfahrensrezept wird ohne spezifische Kenntnis der Anlagenausrüstung erstellt, die zur Herstellung des Produktes benutzt werden wird. Es bestimmt die Rohstoffe, ihre relativen Mengen und die erforderliche Verarbeitung, allerdings ohne Bezug zu einem bestimmten Werk oder der in diesem Werk verfügbaren Ausrüstung. Es wird von Personen mit Kenntnissen der Chemie und den Verarbeitungsanforderungen erstellt, die für das betreffende Produkt typisch sind, und gibt deren Interessen und Überlegungen wieder.

#### Werksrezept

Das Werksrezept ist spezifisch für ein bestimmtes Werk. Es ist eine Kombination von werksspezifischer Information und dem Verfahrensrezept. Es wird gewöhnlich aus einem Verfahrensrezept abgeleitet, um die Bedingungen einer bestimmten Produktionsstätte zu erfüllen, und bietet einen für werksbezogene, langfristige Produktionsplanung erforderlichen Detaillierungsgrad.

#### Grundrezept

Das Grundrezept ist die Rezeptstufe, die auf eine Anlage oder eine Gruppe von Einrichtungen einer Anlage ausgerichtet ist. Ein Grundrezept kann vom Verfahrensrezept oder vom Werksrezept abgeleitet werden. Es kann auch als eigenständige Einheit erstellt werden, wenn der Rezeptersteller Zugang zu der Information hat, die im Allgemeinen im Verfahrensrezept oder im Werksrezept zur Verfügung gestellt werden.

SIMATIC Batch unterscheidet hierbei zwischen flachen und hierarchischen Rezepten. Diese Unterteilung bietet die Möglichkeit Rezepte aufeinander aufbauen zu lassen.

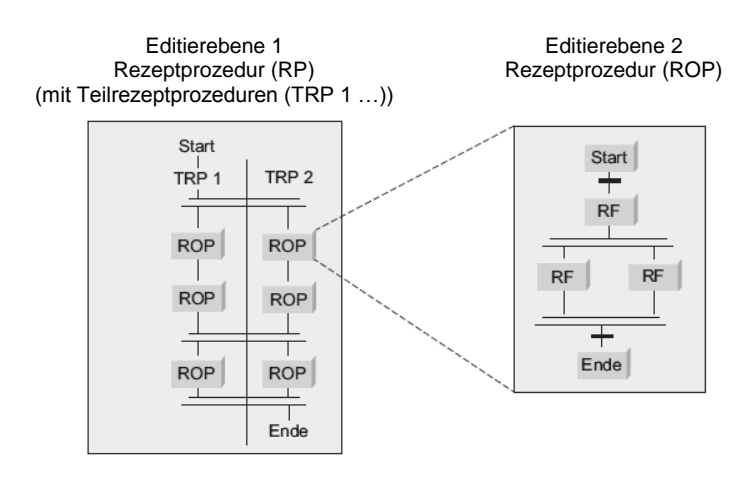

Abbildung 3: Umsetzung der hierarchischen Struktur [3]

#### Steuerrezept

Das Steuerrezept entsteht als eine Kopie einer bestimmten Version des Grundrezeptes und wird anschließend wie erforderlich durch Informationen für Dispositionsplanung und Ausführung verändert, um spezifisch für eine einzelne Charge zu sein. Es enthält produktspezifische Prozessinformationen, wie sie zur Produktion einer bestimmten Charge erforderlich sind. Es bietet den Detaillierungsgrad, wie er zum Start und zur Überwachung der Einrichtungsprozedurobjekte einer Anlage erforderlich ist. Es kann verändert worden sein, um die tatsächlichen Rohstoff-Qualitäten und die tatsächlich eingesetzte Ausrüstung zu berücksichtigen. Die Auswahl von Teilanlagen und entsprechende Skalierung kann jederzeit durchgeführt werden, bevor diese Information benötigt wird.

Da Änderungen des Steuerrezeptes basierend auf Produktionsplanungs-, Einrichtungsund Anlagenfahrerinformationen über eine bestimmte Zeit hinweg gemacht werden können, kann ein Steuerrezept während der Chargenproduktion mehrfachen Veränderungen unterworfen werden.

#### Anwendung in PCS 7

In SIMATIC BATCH kommt ein vereinfachtes Modell mit zwei Rezepttypen zur Anwendung:

- Grundrezept
- Steuerrezept

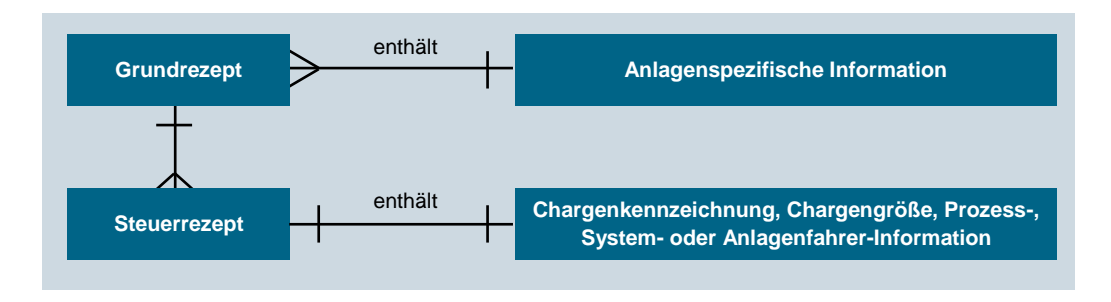

Abbildung 4: Unterschied Steuer- und Grundrezept [3]

#### **P**HYSISCHES MODELL

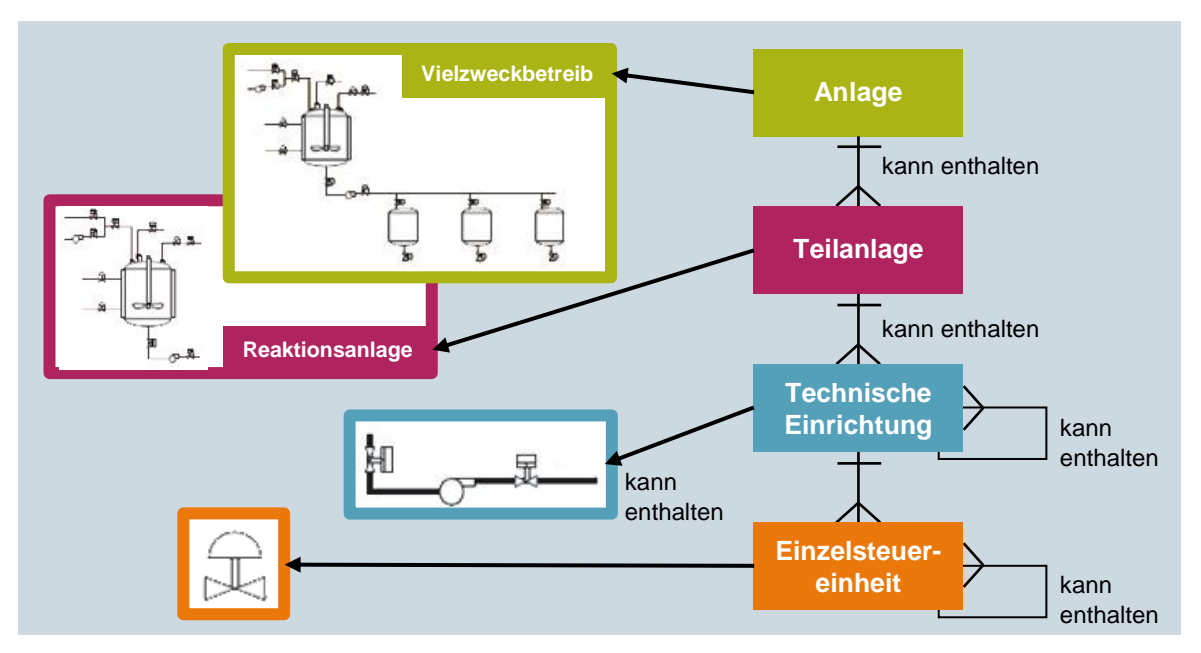

Abbildung 5: Physisches Modell mit Beispiel [3]

#### ANLAGE

Eine Anlage ist die Zusammenfassung aller Einrichtungen für die Herstellung einer Charge. Eine häufig vorgefundene Untermenge der Anlagen ist der Strang. Ein Strang ist aus allen Teilanlagen und anderen Geräten zusammengesetzt, die von einer bestimmten Charge genutzt werden können. Stränge können von Charge zu Charge unverändert bleiben oder für jede Charge anders festgelegt werden.

#### Teilanlage

Eine Teilanlage setzt sich aus Technischen Einrichtungen und Einzelsteuereinheiten zusammen. Eine Teilanlage ist eine unabhängige Gerätegruppe, gewöhnlich um ein größeres Bearbeitungsgerät herum angeordnet wie z. B. einen Rührkessel oder Reaktor. Merkmale einer Teilanlage:

- Eine Teilanlage kann eine oder mehrere größere Bearbeitungsaktivitäten ausführen wie z. B. Reaktion, Kristallisation oder Lösung.
- Teilanlagen arbeiten weitgehend unabhängig voneinander.
- Eine Teilanlage enthält häufig eine vollständige Charge in einem bestimmten Punkt der Bearbeitungssequenz der Charge.
- Eine Teilanlage kann nicht mehr als eine Charge zur gleichen Zeit bearbeiten.

#### **Technische Einrichtung**

Eine Technische Einrichtung kann aus Einzelsteuereinheiten und untergeordneten technischen Einrichtungen bestehen. Eine Technische Einrichtung ist gewöhnlich um einen Teil einer Verarbeitungseinrichtung herum angeordnet, wie z. B. einen Filter.

Merkmale einer technischen Einrichtung:

- Sie kann Teil einer Teilanlage oder eine eigenständige Einrichtungsgruppe innerhalb einer Anlage sein.
- Sie kann eine endliche Anzahl bestimmter kleinerer Verarbeitungsaktivitäten ausführen, wie z. B. Dosieren oder Wägen.
- Sie muss nicht, kann aber die Rohstoffe einer Charge enthalten.

#### Einzelsteuereinheit

Eine Einzelsteuereinheit ist die Zusammenfassung von Messeinrichtungen, Stellgliedern und anderen Einzelsteuereinheiten sowie der zugehörigen Verarbeitungseinrichtung, die vom Standpunkt der Steuerungstechnik als eine einzelne Einheit betrieben wird.

Eine Einzelsteuereinheit kann auch aus anderen Einzelsteuereinheiten zusammengesetzt sein. Z. B. könnte eine Dosiereinzelsteuereinheit als Kombination von mehreren automatischen Schaltventileinzelsteuereinheiten definiert sein.

Für die Einzelsteuereinheit gibt es keine Abbildung im prozeduralen Modell und im Prozessmodell.

Sie kann daher auch nicht in SIMATIC BATCH angesprochen werden.

#### **MONITORING & AUSWERTUNG**

Ein wesentliches Element der Chargenproduktion ist die Erfassung und Historisierung (z. B. mit StoragePlus oder einem Central Archive Server) der Produktionsdaten. Diese werden sowohl für behördliche Anforderungen zwecks Nachverfolgbarkeit der produzierten Charge als auch zur betrieblichen Analyse des Produktionsvorganges benötigt. Hierzu ist es von Bedeutung, sowohl die kontinuierlich anfallenden Prozessdaten (Temperaturen, Drücke, etc.) als auch die ereignisbezogenen Ablauf- und Statusinformationen abzuspeichern und für eine korrelierende Auswertung zur Verfügung zu haben.

Die einfachste Form der Dokumentation ist das Chargenprotokoll. Es enthält üblicherweise neben den Rezeptvorgaben und den tatsächlich produzierten Ist-Daten die Laufzeiten der Prozedurmodule (Start, Ende) und gegebenenfalls weitere Prozess- und Bedienrückmeldungen. Je nach Marktsegment (Pharma, Nahrung) ist eine fälschungssichere Historisierung und Archivierung nachzuweisen.

#### **Besonderheiten**

Aufgrund der prozeduralen Anforderungen einer BATCH Steuerung an ein PCS7-Projekt ist eine Basisautomatisierung wie sie bisher vorgenommen wurde nicht auf ein BATCH Projekt übertragbar. Diese Unterteilung wird mit Hilfe von SFC-Typen bzw. durch Projektierung einzelner CFC's für jede Funktion. Bei beiden Varianten ist es notwendig die jede Abbruchmöglichkeit zu identifizieren und in einer nachgeschalteten Abbruchroutine in einen definierten Zustand zu überführen. Weitere Information über diese Art der Projektierung sind [3] zu entnehmen.

#### LITERATUR

- [1] Fittler, H, & Uhlig, R. (2004) Rezeptfahrweise, Führung von Chargenprozessen. In Früh, K.F., U. Maier (Hrsg.). Handbuch der Prozessautomatisierung. Oldenbourg.
- [2] DIN EN 61512-1 (1999) Chargenorientierte Fahrweise. Teil 1: Modelle und Terminologie (entspricht IEC 61512-1:1997 bzw. ISA-S88.01:1995).
- [3] SIEMENS (2014): Prozessleitsystem PCS 7: SIMATIC BATCH V8.1. A5E32336071-AA. (<u>http://support.automation.siemens.com/WW/view/de/103173731</u>)

### SCHRITT-FÜR-SCHRITT-ANLEITUNG

#### AUFGABENSTELLUNG

Ähnlich dem Rezept aus dem Kapitel ,Ablaufsteuerungen' soll hier ein Batch-Steuerrezept zur Produktion einer Charge angelegt und programmiert werden.

Für dieses Kapitel wird das Rezept zu folgendem Ablauf reduziert:

- 1. Zuerst sollen 250 ml aus dem Edukttank =SCE.A1.T1-B001 in den Reaktor =SCE.A1.T2-R001 abgelassen werden.
- Danach sollen 150 ml aus dem Edukttank =SCE.A1.T1-B002 in den Reaktor =SCE.A1.T2-R001 abgelassen werden.
- 3. Die Flüssigkeiten im Reaktor =SCE.A1.T2-R001 sollen nun mit dem Rührer für 20 Sekunden verrührt werden.
- Schließlich soll diese Mischung in den Produkttank =SCE.A1.T3-B001 abgelassen werden.

#### LERNZIEL

In diesem Kapitel lernt der Studierende:

- Batch-Komponenten anzulegen.
- In der technologischen Sicht die Struktur zur Herstellung einer Charge anzupassen.
- Anlegen von Ausgangs- und Eingangsstoffen im SIMATIC Batch Control Center.
- Anlegen eines Steuerrezeptes im SIMATIC Batch Control Center.
- Anlegen, Freigeben und Starten einer Charge im SIMATIC Batch Control Center.

#### PROGRAMMIERUNG

 Als Ausgangsprojekt nutzen Sie hier ein Projekt in dem bereits sämtliche CFC- und SFC-Bausteine enthalten sind, die später zur Produktion von Chargen mit dem SIMATIC Batch Control Center benötigt werden. Dieses Projekt wird nun zu Beginn im SIMATIC Manager dearchiviert. (→ Datei → Dearchivieren)

| 🔙 s  | IMATIC Manager                                           |        |              |
|------|----------------------------------------------------------|--------|--------------|
| Date | ei Zielsystem Ansicht Extras Fenster Hilfe               |        |              |
|      | Neu                                                      | Ctrl+N | 1            |
|      | Assistent 'Neues Projekt'                                |        |              |
|      | Öffnen                                                   | Ctrl+O |              |
|      | S7-Memory Card                                           | +      |              |
|      | Memory Card-Datei                                        | +      |              |
|      | Löschen                                                  |        |              |
|      | Reorganisieren                                           |        |              |
|      | Verwalten                                                |        |              |
|      | Archivieren                                              |        |              |
|      | Dearchivieren                                            |        |              |
|      | Seite einrichten                                         |        |              |
|      | 1 SCE_PCS7_MP (Multiprojekt) C:\\S7Proj\SCE_PC_1\SCE_MP  |        |              |
|      | 2 SCE_PCS7_MP (Multiproject) C:\\S7Proj\SCE_PCS7\SCE_MP  |        |              |
|      | 3 PCS7_SCE_MP (Multiproject) C:\\S7Proj\PCS7_SCE\PCS7_MP |        |              |
|      | 4 PCS7_SCE_MP (Multiproject) C:\\S7Proj\PCS7_S_4\PCS7_MP |        |              |
|      | Beenden                                                  | Alt+F4 |              |
| Ηοπ  | Objekt aus dem Archiv.                                   |        | - <i>I</i> . |

2. Als Vorlage nutzen Sie das Projekt ,PCS7\_SCE\_0302\_Vorl\_R1505.zip'. (  $\rightarrow$  PCS7\_SCE\_0302\_Vorl\_R1505.zip  $\rightarrow$  Öffnen)

| Dearchivie | eren - Archiv auswählen       |   |                  | X  |
|------------|-------------------------------|---|------------------|----|
| Suchen in: | 📔 P03-03 Batch de             | • | - 🗈 💣 📰 -        |    |
| Name       | *                             |   | Änderungsdatum   | ^  |
| PCS7_SC    | CE_0303_R1505                 |   | 11.05.2015 17:46 |    |
| PCS7_SC    | E_0303_R1505_Arbeitskopie     |   | 07.05.2015 20:28 |    |
| PCS7_SC    | CE_0303_Ueb_R1505             |   | 11.05.2015 17:38 | E  |
| PCS7_SC    | E_0303_Ueb_R1505_Arbeitskopie |   | 11.05.2015 17:29 |    |
| PCS7_SC    | CE_0303_Vorl_R1505            |   | 07.05.2015 20:32 | -  |
| •          | III                           |   |                  | F. |
| Dateiname: | PCS7_SCE_0303_Vorl_R1505      |   | Öffner           |    |
| Dateityp:  | PKZip 12.4-Archive (*.zip)    |   | - Abbrech        | en |

3. Als Nächstes starten Sie mit einem Klick auf das Symbol , 9 die SPS-Simulation S7-PLCSIM. (  $\rightarrow$ 

|              | C Manager - [S  | SCE_PCS7_I | MP (Kompon   | entensicht) | C:\Prog  | gram File | es\Siemens\STE  | EP7\S7Proj | j\SCE_PCS7 | \SCE_MP] |   | ×   |
|--------------|-----------------|------------|--------------|-------------|----------|-----------|-----------------|------------|------------|----------|---|-----|
| 🔁 Datei      | Bearbeiten      | Einfügen   | Zielsystem   | Ansicht     | Extras F | Fenster   | Hilfe           |            |            |          | _ | δ×  |
| 🗋 🗅 😅        | <b>27</b> 🐖   X | ħ <b>R</b> |              | i <u>a</u>  | 8-8- III |           | < Kein Filter > |            | 29         | 58 Q 5   |   | ?   |
| 🛨 🔁 SC       | _PCS7_MP        |            | SCE_PCS7     | _Pri 📀      | SCE_PCS  | 7_Lib     |                 |            |            | W        |   |     |
|              |                 |            |              |             |          |           |                 |            |            |          |   |     |
|              |                 |            |              |             |          |           |                 |            |            |          |   |     |
|              |                 |            |              |             |          |           |                 |            |            |          |   |     |
|              |                 |            |              |             |          |           |                 |            |            |          |   |     |
|              |                 |            |              |             |          |           |                 |            |            |          |   |     |
|              |                 |            |              |             |          |           |                 |            |            |          |   |     |
|              |                 |            |              |             |          |           |                 |            |            |          |   |     |
|              |                 |            |              |             |          |           |                 |            |            |          |   |     |
|              |                 |            |              |             |          |           |                 |            |            |          |   |     |
|              |                 |            |              |             |          |           |                 |            |            |          |   |     |
|              |                 |            |              |             |          |           |                 |            |            |          |   |     |
|              |                 |            |              |             |          |           |                 |            |            |          |   |     |
|              |                 |            |              |             |          |           |                 |            |            |          |   |     |
|              |                 |            |              |             |          |           |                 |            |            |          |   |     |
| Schaltet Sin | nulation sämtl  | icher Baug | ruppen ein/a | 15.         |          |           |                 |            |            |          |   | 11. |

4. In S7-PLCSIM wählen Sie nun ,PLCSIM(TCP/IP)' als Schnittstelle und überprüfen, ob auch im SIMATIC-Manager ,PLCSIM(TCP/IP)' eingestellt ist. ( → PLCSIM(TCP/IP))

| I S7-PLCSIM1                                      |                          |
|---------------------------------------------------|--------------------------|
| Simulation Bearbeiten Ansicht Einfügen Zielsystem | Ausführen Extras Fenster |
| Hilfe                                             |                          |
| 🗅 🗃 🖬 🖨 (Plcsim(tcp/ip) 💽   🐰 🖻 💼                 | Ē⊞-₩ №                   |
| 他 他 * * * * PLCSIM( <b>MPI</b> )   ■ ■ ■ ●        | +1   T=0   🗣             |
|                                                   | 🖿 AB 🗖 🗉 🔀               |
| Bits                                              | AB 1 Bits 💌              |
|                                                   | 76543210                 |
|                                                   |                          |
|                                                   |                          |
| Drücken Sie F1, um die Hilfe aufzurufen.          | 1                        |

| SIMATIC Manager - [SCE_PCS7_MP (Komponentensicht) C:\Program Files\Siemens\STEP7\S7Proj\SCE | e_PCS7\SCE_MP]    |
|---------------------------------------------------------------------------------------------|-------------------|
| 🖻 Datei Bearbeiten Einfügen Zielsystem Ansicht Extras Fenster Hilfe                         | _ 8 ×             |
| 🗋 🗅 😂 🔡 🛲   🐇 🗈 🛍 🔷 🔍 🗣 🗣 💁 🔂 🗰 🖬 🕼   < Kein Filter > 💆                                     | 7   🖏 🎯   🖷 🗖   🕅 |
| E CE_PCS7_MP                                                                                |                   |
| Drücken Sie F1, um Hilfe zu erhalten.                                                       | PLCSIM(TCP/IP)    |

5. Nun wählen Sie die ,Objekteigenschaften' der PC-Station die eine Operator Station (hier: OS) enthält. ( $\rightarrow$  OS $\rightarrow$  Objekteigenschaften)

| SIMATIC Manager - [SCE_PCS7]       | _MP (Komponentensich                  | t) C:\Program Files\S | iemens\STEP7\S7Proj | \SCE_PCS7\SCE_MP] | - • ×   |
|------------------------------------|---------------------------------------|-----------------------|---------------------|-------------------|---------|
| 🔂 Datei Bearbeiten Einfügen        | Zielsystem Ansicht                    | : Extras Fenster Hi   | lfe                 |                   | _ 8 ×   |
| 🗋 🗅 📂   🏪 🛲   X 🖻 🛍                | 1 1 1 1 1 1 1 1 1 1 1 1 1 1 1 1 1 1 1 | н 🏥 🇰 🖹 < Ке          | ein Filter >        | 💽 🏏 🔡 📲           | 5 🗏 🔲 🕅 |
|                                    | 🗓 🖣 Konfiguration                     | 🚺 WinCC Appl. 🕴       | IE Allgemein        |                   |         |
|                                    | Objekt öffnen                         | Ctrl+Alt+O            |                     |                   |         |
| ⊡ Globale Deklarat                 | Ausschneiden                          | Ctrl+X                |                     |                   |         |
| ⊞ 🗇 SCE_PCS7_Lib                   | Kopieren                              | Ctrl+C                |                     |                   |         |
|                                    | Einfügen                              | Ctrl+V                |                     |                   |         |
|                                    | Löschen                               | Del                   |                     |                   |         |
|                                    | Zielsystem                            | •                     |                     |                   |         |
|                                    | Zugriffsschutz                        | •                     |                     |                   |         |
|                                    | Drucken                               | •                     |                     |                   |         |
|                                    | SIMATIC BATCH                         | •                     |                     |                   |         |
|                                    |                                       | F2                    |                     |                   |         |
|                                    | Objekteigenschaften.                  | Alt+Return            |                     |                   |         |
| Zeigt Eigenschaften des markierten | Objekts zum Bearbeiter                | n an. <sup>3</sup>    |                     |                   | 1.      |

6. Bei den allgemeinen Eigenschaften tragen Sie unter "Rechnername" den lokalen Rechnernamen ein. ( $\rightarrow$  Rechnername: Lokaler Rechnername  $\rightarrow$  OK)

| igenschaften - SIMATIC PC-Station     |                                   |           |        |  |  |  |
|---------------------------------------|-----------------------------------|-----------|--------|--|--|--|
| Allgemein Einstellungen Konfiguration |                                   |           |        |  |  |  |
| Name:                                 | OS                                |           |        |  |  |  |
| Projektpfad:                          | SCE_PCS7_Prj\OS                   |           | *<br>* |  |  |  |
| Speicherort<br>des Projekts:          | C:\Projekte\S4S 303 de\SCE_PCS7\S | CEPrj     | A<br>T |  |  |  |
| Autor:                                |                                   |           |        |  |  |  |
| Erstellt am:                          | 12.06.2012 13:32:50               |           |        |  |  |  |
| Zuletzt geändert am:                  | 07.05.2015 20:10:24               |           |        |  |  |  |
| Kommentar:                            |                                   |           | *<br>* |  |  |  |
| Rechnemame                            | sch mit PC-Stationname            |           |        |  |  |  |
| Rechnemame:                           | PCS70SClient3                     |           |        |  |  |  |
| ок                                    |                                   | Abbrechen | Hilfe  |  |  |  |

**Hinweis:** Auf diesen Rechner werden später auch die erzeugten Batch-Anlagendaten geladen.

7. Jetzt starten Sie den WinCCExplorer indem Sie unter OS  $\rightarrow$  WinCC Appl.  $\rightarrow$  OS(1) , Objekt öffnen' wählen. ( $\rightarrow$  OS(1)  $\rightarrow$  Objekt öffnen)

| SIMATIC Manager - [SCE_PC | CS7_MP (Komponentensicht) C:\Prog | ram Files\Siemens\STEP7 | \S7Proj\SCE_PCS7\SCE_I | MP]                   |
|---------------------------|-----------------------------------|-------------------------|------------------------|-----------------------|
| 😼 Datei Bearbeiten Einfüg | gen Zielsystem Ansicht Extras F   | enster Hilfe            |                        | _ 8 ×                 |
| 🗋 🗅 😂   🚼 🛲   🐰 🖻 🛙       | l 🚵 🔍 🗣 🏪 🔛 🚟 🗍                   | Kein Filter >           | - 🏹 🔡 🛍                | 8 🖷 🖿 📢               |
| E-S SCE_PCS7_MP           |                                   | -†- Edukttank_f         | 3001 - 🛧 Reaktor_R001  |                       |
| E SCE_PCS7_Pri            |                                   | aktion -∱-T3_Produkt    | speicher               | - <u></u> * T4_Spülen |
|                           |                                   |                         |                        |                       |
| 📄 🖳 🖳 os                  |                                   |                         |                        |                       |
| 🖻 🚺 WinCC Appl.           |                                   |                         |                        |                       |
| ⊡ Globale Dekla           | Objekt öffnen                     | Ctrl+Alt+O              |                        |                       |
| 🗄 🐟 SCE_PCS7_Lib 👘        | 13 Anni Ian                       | CH V                    |                        |                       |
|                           | Ausschneiden                      | Ctri+X                  |                        |                       |
|                           | Kopieren                          | Ctrl+C                  |                        |                       |
|                           | Einfügen                          | Ctrl+V                  |                        |                       |
|                           | Löschen                           | Del                     |                        |                       |
|                           | Neues Objekt einfügen             | +                       |                        |                       |
|                           | Zielsystem                        | +                       |                        |                       |
|                           | Zugriffsschutz                    | Þ                       |                        |                       |
|                           | Übersetzen                        | Ctrl+B                  |                        |                       |
|                           | Übersetzungsprotokoll anzeigen    |                         |                        |                       |
| Öffnet markiertes Objekt. | Ladeprotokoll anzeigen            |                         |                        | li.                   |

- WinCCExplorer C:\Program Files\Siemens\STEP7\S7Proj\SCE\_PCS7\SCE\_Prj\wincproj\OS(1)\OS(1).mcp Datei Bearbeiten Ansicht Extras ? 🗋 🍉 🖿 🕨 🕺 🏛 🗐 💾 🏊 錄 🥅 🖀 💡 🖃 🚡 OS(1) Name Тур 📮 Rechner Rech Rechner 🗄 🛄 Variablenhaushalt Neuer Rechner... Variabler Variablenhaushalt E Strukturtypen E Strukturt Strukturen Suchen... - 🔥 Graphics Designer A Graphics Editor 🗹 Alarm Logging 🗹 Alarm Lo Ausschneiden Editor 🛄 Tag Logging 🛄 Tag Log ditor Kopieren 📕 Report D Editor ا 📕 Report Designer Einfügen Global S ditor 📲 Global Script Löschen Text Libr ditor Text Library 🚉 Text Dist Editor 📇 Text Distributor Eigenschaften 👬 User Adr Editor 说 User Administrator 🙀 CrossReference Editor 📑 CrossReference Redundancy Editor Redundancy 🛄 User Archive Editor User Archive Time Synchronization Editor • Time Synchronization Hörmelder Editor 📢 Hörmelder 😓 Picture Tree Manager Editor 🕂 Picture Tree Manager Lifebeat Monitoring Editor 🖳 Lifebeat Monitoring CS-Projekteditor Editor \* OS-Projekteditor Bausteinlisten Editor Editor 🐌 Bausteinlisten Editor 器SFC Editor - 器 SFC Web Navigator Editor 😵 Web Navigator Drücken Sie F1, um Hilfe zu erhalten. 1 Objekt(e) ausgewählt Lizenzie
- 8. Im Explorer wählen Sie die "Eigenschaften' des "Rechners'. ( $\rightarrow$  Rechner  $\rightarrow$  Eigenschaften)

9. Daraufhin klicken Sie erneut auf "Eigenschaften' des Rechners. ( $\rightarrow$  Eigenschaften)

| Eigenschaften Rechnerliste                                        | _                    |
|-------------------------------------------------------------------|----------------------|
| Rechner                                                           |                      |
| Die Rechnerliste enthält alle Rechner, die de<br>zugeordnet sind. | em aktuellen Projekt |
| Rechnerliste                                                      |                      |
| PCS70SCLIENT3                                                     |                      |
|                                                                   | Löschen              |
|                                                                   | Eigenschaften        |
| Öffnet einen Dialog zur Bearbeitung des angewäh                   | lten Eintrags        |
|                                                                   |                      |
| OK Abbre                                                          | chen Hilfe           |

10. Im folgenden Dialog klicken Sie bei Rechnername auf "Lokalen Rechnernamen übernehmen" ( $\rightarrow$  Lokalen Rechnernamen übernehmen  $\rightarrow$  OK)

| Allgemein Anlauf Parameter Graphics-Runtime Runtime |    |
|-----------------------------------------------------|----|
| Rechnemame PCS70SCLIENT3                            |    |
| Rechnertyp                                          |    |
| Server     MinCC_Client                             |    |
| Serverliste                                         |    |
|                                                     |    |
|                                                     |    |
| Name des Rechners im Netzwerk                       |    |
|                                                     |    |
|                                                     |    |
|                                                     |    |
|                                                     |    |
|                                                     | fe |

11. Beenden Sie den Explorer und schließen das Projekt. (  $\rightarrow$  Datei  $\rightarrow$  Beenden  $\rightarrow$  OK)

| Eigenschaften Rechnerliste                                        |                      |
|-------------------------------------------------------------------|----------------------|
| Rechner                                                           |                      |
| Die Rechnerliste enthält alle Rechner, die de<br>zugeordnet sind. | em aktuellen Projekt |
| Rechnerliste                                                      |                      |
| PCS7OSCLIENT3                                                     |                      |
|                                                                   | Löschen              |
|                                                                   | Eigenschaften        |
| Öffnet einen Dialog zur Bearbeitung des angewäh                   | lten Eintrags        |
|                                                                   |                      |
| OK Abbre                                                          | chen Hilfe           |

| WinCCExplorer - C:\Program Files\Siemens\STEP7\S7Proj\SCE     | E_PCS7\SCEPrj\wincproj\OS(1)\OS(1).mcp |                   |
|---------------------------------------------------------------|----------------------------------------|-------------------|
| Datei Bearbeiten Ansicht Extras ?                             |                                        |                   |
| Neu Stra+N                                                    | 2                                      |                   |
| Öffnen Stra+O                                                 | News                                   | Tur               |
| Schließen                                                     | Name                                   | Тур               |
|                                                               | Kechner Mainlean haustalt              | Kechner           |
| Aktivieren                                                    |                                        | Variabiennausnait |
| Projektdokumentation drucken                                  | E Granhics Decignor                    | Strukturen        |
| Projektdokumentation Ansicht                                  | Alarm Logging                          | Editor            |
| Projektdokumentation einrichten                               | Tag Logging                            | Editor            |
|                                                               | Report Designer                        | Editor            |
| Letzte Datei                                                  | Global Script                          | Editor            |
| Beenden                                                       | Text Library                           | Editor            |
| Text Distributor                                              | Text Distributor                       | Editor            |
|                                                               | 🙀 User Administrator                   | Editor            |
|                                                               | CrossReference                         | Editor            |
| Redundancy                                                    | Redundancy                             | Editor            |
|                                                               | User Archive                           | Editor            |
|                                                               | Time Synchronization                   | Editor            |
|                                                               | Hörmelder                              | Editor            |
| bisture Tree Manager                                          | TPicture Tree Manager                  | Editor            |
|                                                               | Lifebeat Monitoring                    | Editor            |
|                                                               | * OS-Projekteditor                     | Editor            |
| D-Projekteditor                                               | Bausteinlisten Editor                  | Editor            |
|                                                               | 器SFC                                   | Editor            |
|                                                               | Tweb Navigator                         | Editor            |
| Web Navigator                                                 |                                        |                   |
| Verläßt die Anwendung; fragt, ob Dokumente gespeichert werder | n sollen. 1 Objekt(e) ausgewählt       | Lizenzie:         |
|                                                               |                                        |                   |
| WinCC Explorer beend                                          | den 🤗 💌                                |                   |
| / Hiermit beende                                              | en Sie den WinCC Explorer.             |                   |
|                                                               | ······································ |                   |
| 🛛 🖉 🔽 Projekt schli                                           | ließen beim Beenden                    |                   |
|                                                               |                                        |                   |
|                                                               | Beenden N Abbrechen                    |                   |

12. Um nun die Batch-Komponenten anzulegen, wählen Sie die PC-Station und öffnen dort die Konfiguration. ( → OS → Konfiguration)

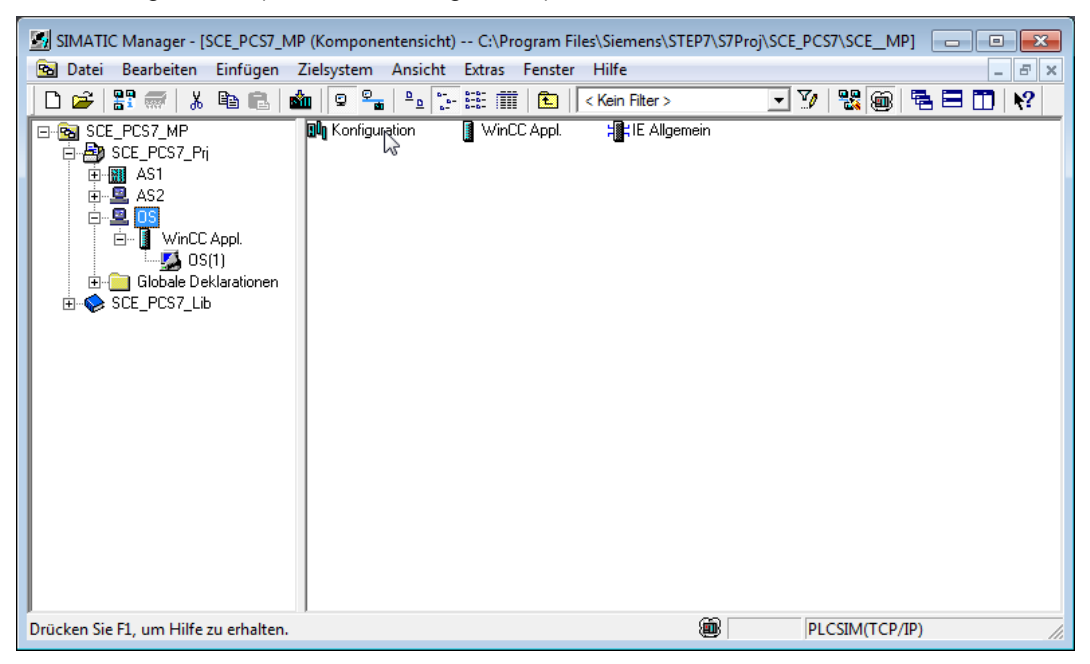

 In der Hardware-Konfiguration ziehen Sie nun per Drag&Drop aus dem Katalog im Ordner ,SIMATIC PC-Station/Batch' die ,Batch Applikation' auf Steckplatz 3.
 (→ SIMATIC PC-Station → Batch → Batch Applikation)

| HW Konfig - [OS (Konfiguration) -                                                                                                    | - SCE_PCS7_Prj]          |           | 1.776       |           |           |   |                                                                                                    |
|----------------------------------------------------------------------------------------------------|--------------------------|-----------|-------------|-----------|-----------|---|----------------------------------------------------------------------------------------------------|
| Station Bearbeiten Einfugen                                                                                                    | Zielsystem Ansicht Extra | s Fenster | Hilfe       |           |           |   | _ 6 ×                                                                                                    |
| 📋 🗅 😅 🔓 📓 👫 🛛 🚭 🗍 🖻 🖻                                                                                                    | -    🏜 🏙    📳 🗖   👯   🦎  | ?         |             |           |           |   |                                                                                                    |
| Image: Control of the second second |                          |           |             |           | ,         |   | Sucher:   Sucher:   Standard  Profit: Standard  Profit: Standard  Profit: Standard  Profit: Standard  Profit: Standard  Profit: Standard  Profit: Standard  Profit: Standard  Profit: Standard  Profit: Constant Standard  Profit: Constant |
| (0) PC                                                                                                    |                          |           |             |           |           |   | E Controller                                                                                                    |
| Index 🚺 Baugruppe                                                                                                    | Bestellnummer            | Firmware  | MPI-Adresse | E-Adresse | Kommentar |   | CP-Industrial Ethernet                                                                                                    |
| 1 IE Allgemein                                                                                                    | IE_CP                    | V8.1      |             | 16383*    |           | * |                                                                                                    |
| 2 WinCC Appl.                                                                                                    |                          |           |             |           |           |   | PDM                                                                                                    |
| 3                                                                                                    |                          |           |             |           |           | = |                                                                                                    |
| 5                                                                                                    |                          |           |             |           |           |   |                                                                                                    |
| 8                                                                                                    |                          |           |             |           | U         |   |                                                                                                    |
| 7                                                                                                    |                          |           |             |           |           |   |                                                                                                    |
| 8                                                                                                    |                          |           |             |           |           |   |                                                                                                    |
| 9                                                                                                    |                          |           |             |           |           |   |                                                                                                    |
| 10<br>11<br>12<br>13                                                                                                    |                          |           |             |           |           | Ŧ | Server-Komponenten Master für Batch-Anlage                                                                                                    |
| Einfügen möglich                                                                                                    |                          |           |             |           |           |   | Änd //                                                                                                    |

14. Auf Steckplatz 4 ziehen Sie die "Batch Applikation Client'. Anschließend "speichern und übersetzen" Sie die veränderte Konfiguration und schließen die Anwendung.

X

| HW Konfig - [OS (Konfiguration)          | ) SCE PCS7 Pril               |           |             |           |           |   |                        |                                  |                |
|------------------------------------------|-------------------------------|-----------|-------------|-----------|-----------|---|------------------------|----------------------------------|----------------|
| Station Bearbeiten Einfüge               | n Zielsystem Ansicht Extra    | s Fenster | Hilfe       |           |           |   |                        |                                  | - 8 ×          |
|                                          | 8.   🎪 🏟 🚯 📼 198   1          | 2         |             |           |           |   |                        |                                  |                |
|                                          |                               |           |             |           |           |   |                        |                                  | . <b>-</b> Lot |
| (0) PC                                   | übersetzen                    |           |             |           |           |   | 0.1                    |                                  |                |
| 1 HE Algemein                            | <u> </u>                      |           |             |           |           | - | Suchen                 |                                  | <u>m</u> t m∔  |
| 2 WinCC Appl.                            |                               |           |             |           |           |   | Profil:                | Standard                         | -              |
| 3 BATCH Applikatio                       | on Client                     |           |             |           |           |   | <b>⊡-</b> ₩            | PROFIBUS-DP                      |                |
| 5                                        | JT CARTE                      |           |             |           |           |   |                        | PROFIBUS-PA                      |                |
| 6                                        |                               |           |             |           |           |   | 日間                     | PROFINET IO                      |                |
| 7                                        | <b>•</b>                      |           |             |           |           |   |                        | SIMATIC 400                      |                |
|                                          |                               |           |             |           |           |   | ± 🕅                    | SIMATIC PC Based Control 300/400 |                |
|                                          |                               |           |             |           |           |   | <u> </u> ₽- <u>₽</u> , | SIMATIC PC Station               |                |
|                                          |                               |           |             |           |           |   |                        | BATCH                            |                |
|                                          |                               |           |             |           |           | - |                        | BATCH Applikation                |                |
| • [                                      |                               |           |             |           |           | • |                        | BATCH Applikation (stby)         |                |
|                                          |                               |           |             |           |           |   |                        | Benutzer Applikation             |                |
|                                          |                               |           |             |           |           |   |                        | Controller                       |                |
| Index Baugruppe                          | Bestellnummer                 | Firmware  | MPI-Adresse | E-Adresse | Kommentar |   |                        | CP-Industrial Ethernet           |                |
| 1 E Allgemein                            | IE_CP                         | V8.1      |             | 16383*    |           | A |                        |                                  |                |
| 2 WINCL Appl.<br>3 BATCH Applikation     |                               |           |             |           |           |   | ÷.                     | PDM                              |                |
| 4 BATCH Applikation Clien                | t                             |           |             |           |           | = |                        |                                  |                |
| 5                                        |                               |           |             |           |           |   |                        |                                  |                |
| 6                                        |                               |           |             |           |           |   |                        |                                  |                |
|                                          |                               |           |             |           |           |   |                        |                                  |                |
| 9                                        |                               |           |             |           |           |   |                        |                                  |                |
| 10                                       |                               |           |             |           |           |   | Client fi              | r Batch-Anlage                   |                |
|                                          |                               |           |             |           |           |   |                        |                                  |                |
| 13                                       |                               |           |             |           |           | * |                        |                                  |                |
| I<br>Speichert und erzeugt alle Systemda | ten in der aktuellen Station  |           |             |           |           |   |                        |                                  | Änd            |
| operenent und erzeugt alle systemua      | ten in der aktuellen station. |           |             |           |           |   |                        | 1                                | Pind //        |

 $(\rightarrow \mathsf{SIMATIC}\ \mathsf{PC}\text{-}\mathsf{Station} \rightarrow \mathsf{Batch} \rightarrow \mathsf{Batch}\ \mathsf{Applikation}\ \mathsf{Client} \rightarrow \textcircled{\texttt{Figure}}$ 

#### Hinweise:

- Eine ,Batch Applikation' muss in der Hardwarekonfiguration für jeden PC konfiguriert werden, auf dem eine Batch Server-Applikation läuft.

- Sollen Batch Server und Batch Client auf einem PC laufen, so wird hier in der Hardwarekonfiguration eine ,Batch (Server-)Applikation' und eine ,Batch Applikation Client' eingerichtet. Als Runtime-Rechnername sollte hier der Name des lokalen PCs eingetragen sein.
- Ein Batch Client kann auch auf einer PC-Station laufen auf der keine Operator Station installiert ist.
- 15. In den folgenden Schritten erfolgt die S88-Typisierung der entsprechenden Ordner in "Anlage' und 'Teilanlage'. Sie wechseln hierzu in die Technologische Sicht, markieren dort den Ordner 'A1\_Mehrzweckanlage' und wählen dessen Eigenschaften. ( → Ansicht → Technologische Sicht → A1\_Mehrzweckanlage → Objekteigenschaften)

| SIMATIC Manager - [SCE_PCS7_MP (1                                                                                                    | echnologische Sicht) C:\Prog                                                                                                    | ram Files\Siemens\STEF                                                        | P7\S7Proj\SCE_PCS7\SCE                              | ×   |
|----------------------------------------------------------------------------------------------------|----------------------------------------------------------------------------------------------------|-------------------------------------------------------------------------------|-----------------------------------------------------|-----|
| 😼 Datei Bearbeiten Einfügen Zie                                                                                                    | system Ansicht Extras Fen                                                                                                    | ster Hilfe                                                                    |                                                     | F X |
| 🗋 🗅 🚅   🎛 🛲   👗 🖻 🛍   📩                                                                                                    |                                                                                                    | . Kein Filter >                                                               | 🚽 🏹 🔡 🎯 🖷 🗖 🔪                                       | ?   |
| SCE_PCS7_MP     SCE_PCS7_Pri     Globale Deklarationen     Globale Deklarationen     Globa | Image: The Spiden       Image: The Spiden         Image: The Spiden       Image: The Spiden         Image: The Spiden       Image: The Spiden         Image: The Spiden       Image: The Spiden         Image: The Spiden       Image: The Spiden         Image: The Spiden       Image: The Spiden         Image: The Spiden       Image: The Spiden         Image: The Spiden       Image: The Spiden         Kopieren       Image: The Spiden         Image: The Spiden       Image: The Spiden         Image: The Spiden       Image: The Spiden | eaktion (b) T3_Prod<br>D1 (b) A1H002<br>Spuelen -∱ A1_Meh<br>Ctrl+X<br>Ctrl+C | duktspeicher<br>2 <b>In</b> A1H003<br>hrzweckanlage |     |
| Edukttank Boo     Edukttank Boo     Edukttank Boo     Edukttank Boo     E    Edukttank Boo     E    E    E    E    E    E    E                                                                                                    | Einfügen<br>Löschen<br>Neues Objekt einfügen                                                                                                    | Ctrl+V<br>Del                                                                 |                                                     |     |
| ereinen Spillen<br>ereinen Spillen<br>ereinen Spillen<br>ereinen Spillen                                                                                                    | Zugriffsschutz<br>Drucken                                                                                                    | F F                                                                           |                                                     |     |
| B SCE_PCS7_Lib                                                                                                    | Technologische Hierarchie<br>Messstellen<br>Musterlösungen                                                                                                    | 6<br>6<br>6                                                                   |                                                     |     |
|                                                                                                    | SIMATIC BATCH                                                                                                    | +                                                                             |                                                     |     |
| Zeigt Eigenschaften des markierten (                                                                                                    | Objekteigenschaften                                                                                                    | Alt+Return                                                                    |                                                     | 11. |

16. Unter dem Punkt ,S88-Typisierung' tragen Sie für diesen Ordner ,Anlage' ein. ( $\rightarrow$  S88-Typisierung  $\rightarrow$  Anlage  $\rightarrow$  OK)

| genschaften - Hiera  | rchieordner A1_Mehrzweckanlage                         | <u> </u> |
|----------------------|--------------------------------------------------------|----------|
| Allgemein BuB-Attrib | ute AS-OS-Zuordnung S88-Typisierung                    |          |
| Objekttyp:           | <neutral><br/><neutral><br/>Anlage</neutral></neutral> | •<br>v   |
|                      |                                                        |          |
|                      |                                                        |          |
|                      |                                                        |          |
|                      |                                                        |          |
|                      |                                                        |          |
| OK                   | Abbrechen                                              | Hilfe    |

17. In der gesamten dritten Hierarchieebene wird die S88-Typisierung ,Teilanlage' eingetragen. ( $\rightarrow$  S88-Typisierung  $\rightarrow$  Teilanlage  $\rightarrow$  OK)

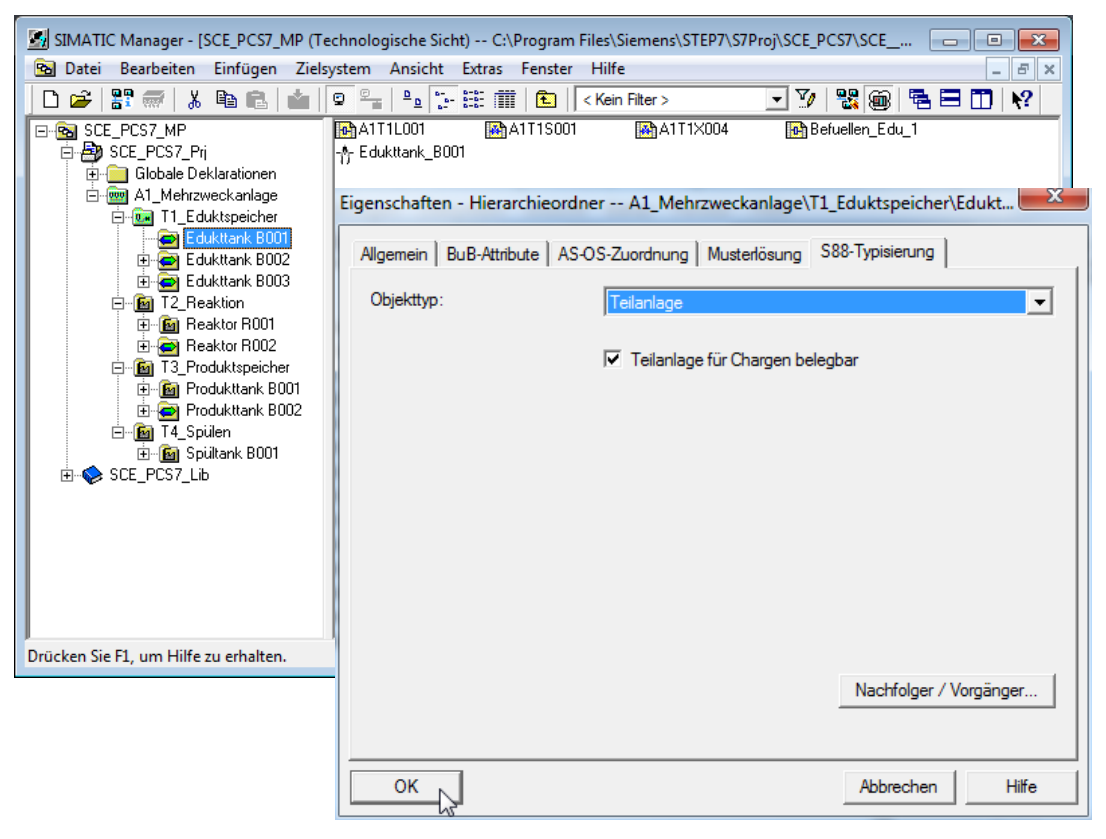

- 18. Als Resultat sollten jetzt die S88-Typisierungen ,Anlage' und ,Teilanlage' in der folgenden Art und Weise belegt sein.
  - A1\_Mehrzweckanlage < 000 Anlage T1 Eduktspeicher <u>[24</u>] Edukttank B001 🕷 🔄 Edukttank B002× Edukttank B003 🕨 T2 Reaktion -**P**1 🗓 Reaktor ROO1 🔊 Reaktor R002 Teilanlage T3 Produktspeicher 24 📠 Produkttank B001 🕽 🔁 Produkttank B002 T4 Spülen - · · · • 📠 Spültank BOO1

 In unserem Projekt sind bereits drei SFC-Typen vorhanden. Diese findet man in der Komponentensicht in der SIMATIC 400-Station im Ordner Pläne. Der SFC-Typ ,Befuellen' wird zum Befüllen der Reaktoren aus den Edukttanks verwendet, der SFC-Typ ,Entleeren' zum Entleeren der Reaktoren und ,Mischen' zum Rühren der Reaktoren.

| SIMATIC Manager - [SCE_PCS7_M                                                                                                    | P (Komponentensich<br>Zielsystem Ansicht | t) C:\Program File | s\Siemens\STEP7\S7Pr<br>Hilfe                                                                                                    | oj\SCE_PCS7\SCEM | P] - • • |
|----------------------------------------------------------------------------------------------------|------------------------------------------|--------------------|----------------------------------------------------------------------------------------------------|------------------|----------|
|                                                                                                    |                                          |                    | < Kein Filter >                                                                                                    | - 7/ 器 🗃         |          |
| SCE_PCS7_MP<br>⇒ SCE_PCS7_Pri<br>⇒ SCE_PCS7_Pri<br>⇒ SCE_PCS7_PCS7_PCS7_PCS7_PCS7_PCS7_PCS7_PCS7 |                                          |                    | (a)           (b)         (c)           (c)         (c)           (c)         (c) |                  |          |
| Drücken Sie F1, um Hilfe zu erhalten.                                                                                                    |                                          |                    | <b>®</b>                                                                                                    | PLCSIM(TCP)      | /IP) //  |

20. In unserem Projekt sind bereits CFC- und SFC-Pläne angelegt und somit diese drei SFC-Typen bereits instanziiert. Den SFC-Typen muss jetzt noch über die ,Objekteigenschaften' eine Batch-Kategorie zugeordnet werden, damit später die S88.01-relevanten Informationen für Batch bei der Typengenerierung automatisch angelegt werden. In den Optionen wird nun die Batch-Kategorie ,EPH' vergeben, Anweisungen des Bedieners zugelassen und die möglichen Fahrweisen freigeschaltet. ( → Befuellen → Objekteigenschaften → Optionen → Kategorie: EPH → Operationsanweisungen zulassen → Fahrweisenauswahl: Befuellen\_R001 und Befuellen\_R002 → OK)

| Eigenschaften SFC-Typ                           | x    |
|-------------------------------------------------|------|
| Allgemein Betriebsparameter AS Optionen Version |      |
|                                                 |      |
| Kategorie: EPH                                  |      |
| Operatoranweisungen zulassen                    |      |
|                                                 |      |
| MES-relevant                                    |      |
| - Fahrweisenauswahl                             |      |
| I ■ Befuellen_R001<br>■ Befuellen_R002          |      |
|                                                 |      |
|                                                 |      |
|                                                 |      |
|                                                 |      |
|                                                 |      |
| OK Abbrechen H                                  | ilfe |

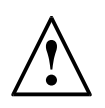

**Hinweis:** Durch die Kategorie ,EPH' (Equipment Phase / Technische Funktion) wird der SFC-Typ in Batch als Technische Funktion definiert. Dabei sind unsere SFC-Typen beide Technische Funktionen die sich selbst beenden.

21. Ebenso wird für den SFC-Typ ,Entleeren' und ,Mischen' die Kategorie ,EPH' vergeben. ( $\rightarrow$  Entleeren/Mischen  $\rightarrow$  Objekteigenschaften  $\rightarrow$  Optionen  $\rightarrow$  Kategorie: EPH  $\rightarrow$ Operationsanweisungen zulassen  $\rightarrow$  Fahrweisenauswahl: ...  $\rightarrow$  OK)

| enschaften SFC-Typ                                                                                                    |           | ×          |
|----------------------------------------------------------------------------------------------------|-----------|------------|
| Allgemein Betriebsparameter AS Optionen Version                                                                                                    |           |            |
|                                                                                                    |           |            |
| Kategorie:                                                                                                    |           |            |
| ✓ Operatoranweisungen zulassen                                                                                                    |           |            |
| SIMATIC IT                                                                                                    |           |            |
| - Fahrweisenauswahl                                                                                                    |           |            |
| i Entleeren<br>I Umfuellen<br>I Spuehlen                                                                                                    |           |            |
| ОК                                                                                                    | Abbrechen | Hilfe      |
| ~                                                                                                    |           |            |
| enschaften SFC-Typ                                                                                                    |           |            |
| enschaften SFC-Typ<br>Vlgemein Betriebsparameter AS Optionen Version                                                                                                    |           |            |
| enschaften SFC-Typ                                                                                                    |           | <b>—</b> × |
| enschaften SFC-Typ<br>Allgemein   Betriebsparameter AS Optionen   Version  <br>SIMATIC BATCH<br>Kategorie:                                                                       |           |            |
| enschaften SFC-Typ                                                                                                    |           | ×          |
| enschaften SFC-Typ  Allgemein   Betriebsparameter AS Optionen   Version    SIMATIC BATCH Kategorie: EPH Operatoranweisungen zulassen SIMATIC IT                                  |           |            |
| enschaften SFC-Typ                                                                                                    |           |            |
| enschaften SFC-Typ  Allgemein   Betriebsparameter AS Optionen   Version    SIMATIC BATCH Kategorie: EPH  Operatoranweisungen zulassen  SIMATIC IT MES-relevant Fahrweisenauswahl |           |            |
| enschaften SFC-Typ  Allgemein Betriebsparameter AS Optionen Version SIMATIC BATCH Kategorie: P Operatoranweisungen zulassen SIMATIC IT MES-relevant Fahrweisenauswahl Ruehren    |           |            |
| enschaften SFC-Typ  Nigemein Betriebsparameter AS Optionen Version  SIMATIC BATCH Kategorie:  Operatoranweisungen zulassen  SIMATIC IT  MES-relevant  Fahrweisenauswahl  Ruehren |           |            |

| uswahlta<br>Objekte | e ubersetzen und laden                                                                                                    |                                                                                                    |                                                                                                    |                                                                                                    |                                                            |
|---------------------|----------------------------------------------------------------------------------------------------|----------------------------------------------------------------------------------------------------|----------------------------------------------------------------------------------------------------|----------------------------------------------------------------------------------------------------|------------------------------------------------------------|
| Objekte             | ahelle:                                                                                                    |                                                                                                    |                                                                                                    |                                                                                                    |                                                            |
| Jujekie             | abelie.                                                                                                    |                                                                                                    | Statua                                                                                                    | Patrichanustand                                                                                                    | Übereetzen                                                 |
| Pa .                | SCE PCS7 Pri                                                                                                    |                                                                                                    | Status                                                                                                    | Demeuszusianu                                                                                                    | Ubersetzen                                                 |
|                     |                                                                                                    |                                                                                                    |                                                                                                    |                                                                                                    |                                                            |
|                     | Man Hardware                                                                                                    |                                                                                                    | unhastimet                                                                                                    |                                                                                                    |                                                            |
|                     |                                                                                                    |                                                                                                    | undestimmt                                                                                                    | Zielevetem nicht erreichher                                                                                                    |                                                            |
| -                   | Bausteine                                                                                                    | _                                                                                                    |                                                                                                    | Zicisystem mont erreichbar                                                                                                    |                                                            |
|                     |                                                                                                    |                                                                                                    | unhactiment                                                                                                    |                                                                                                    |                                                            |
|                     | Verhindungen                                                                                                    |                                                                                                    | unhestimmt                                                                                                    |                                                                                                    |                                                            |
|                     |                                                                                                    |                                                                                                    | undesumm                                                                                                    |                                                                                                    |                                                            |
|                     | 2 A32                                                                                                    |                                                                                                    |                                                                                                    |                                                                                                    |                                                            |
|                     | Nonfiguration                                                                                                    |                                                                                                    | unhontimet                                                                                                    |                                                                                                    |                                                            |
|                     |                                                                                                    |                                                                                                    | unbesumm                                                                                                    |                                                                                                    |                                                            |
|                     | Verbindungen                                                                                                    |                                                                                                    | unhestimmt                                                                                                    |                                                                                                    |                                                            |
|                     |                                                                                                    |                                                                                                    | unbesumm                                                                                                    |                                                                                                    |                                                            |
| -                   |                                                                                                    |                                                                                                    | unhentiment                                                                                                    |                                                                                                    |                                                            |
|                     | verbindungen                                                                                                    |                                                                                                    | undestimmt                                                                                                    | Nicht og äffest                                                                                                    |                                                            |
|                     | S(1)                                                                                                    |                                                                                                    |                                                                                                    | NICHT Geottnet                                                                                                    |                                                            |
|                     |                                                                                                    | Objek                                                                                                    | te übersetz                                                                                                    | en und laden (3280:822)                                                                                                    | -                                                          |
| Nur üb              | beiten Prüfen Status beim Öffner<br>beisetzen Kein Laden bei Übersetzungsfehl                                                                                                    |                                                                                                    | siche<br>(z.B. 1)<br>Gesa<br>Ein G<br>nicht<br>Möcł                                                                                | r, dass die Voraussetzungen da<br>richtige Einstellungen gewählt, I<br>mtübersetzen bei OS).<br>esamtladen ist nur möglich, wei<br>in RUN sind.<br>iten Sie fortfahren? | atur gegeben sind<br>kein vorheriges<br>nn die Zielsysteme |
|                     | Objekte uebersetzen und laden - Editor                                                                                                    |                                                                                                    | Ja                                                                                                    | Nein                                                                                                    |                                                            |
|                     | Datum: 07.05.2015 Uhrzeit: 20<br>Übersetzen:<br>SCE_PCS7_Prj\A51\Hardware<br>-> Übersetzen des Objektes wur                                                                                                    | ):10:0<br>de fe                                                                                                    | )5<br>ehlerfrei                                                                                                    | ausgeführt                                                                                                    |                                                            |
|                     | Datum: 07.05.2015 Uhrzeit: 20<br>Übersetzen:<br>SCE_PCS7_Prj\AS1\CPU 414-3 DP\<br>-> Übersetzen des Objektes wur                                                                                                    | ):10:1<br>Verbi<br>de fe                                                                                                    | LO<br>indungen<br>⊵hlerfrei                                                                                                    | ausgeführt                                                                                                    |                                                            |
|                     | Datum: 07.05.2015 Uhrzeit: 20<br>Übersetzen:<br>SCE_PCS7_Prj\OS\Konfiguration<br>-> Übersetzen des Objektes wur                                                                                                    | ):10:1                                                                                                    | 14                                                                                                    |                                                                                                    |                                                            |
|                     | 5                                                                                                    |                                                                                                    | ehlerfrei                                                                                                    | ausgeführt                                                                                                    |                                                            |
|                     | <br>Datum: 07.05.2015 Uhrzeit: 20<br>Übersetzen:<br>SCE_PCS7_Prj\os\ВАТСН Applikat<br>-> Übersetzen des Objektes wur                                                                                                    | ):10:1<br>tion\\<br>de fe                                                                                                   | ehlerfrei<br>L9<br>/erbindung<br>ehlerfrei                                                                                         | ausgeführt<br>gen<br>ausgeführt                                                                                                    | E                                                          |
|                     | Datum: 07.05.2015 Uhrzeit: 20<br>Übersetzen:<br>SCE_PCS7_Prj\os\BATCH Applikat<br>-> Übersetzen des Objektes wur<br>Datum: 07.05.2015 Uhrzeit: 20<br>Übersetzen:<br>SCE_PCS7_Prj\os\winCC Appl.\Ve<br>-> Übersetzen des Objektes wur                                                                                                    | ):10:1<br>rion\\<br>rde fe<br>):10:2<br>erbinc<br>rde fe                                                                    | enlerfrei<br>L9<br>Verbindung<br>Ehlerfrei<br>23<br>dungen<br>Ehlerfrei                                                            | ausgeführt<br>gen<br>ausgeführt<br>ausgeführt                                                                                                    | E                                                          |
|                     | Datum: 07.05.2015 Uhrzeit: 20<br>Übersetzen:<br>SCE_PCS7_Prj\OS\BATCH Applikat<br>-> Übersetzen des Objektes wur<br>Datum: 07.05.2015 Uhrzeit: 20<br>Übersetzen:<br>SCE_PCS7_Prj\OS\WinCC Appl.\Ve<br>-> Übersetzen des Objektes wur<br>Datum: 07.05.2015 Uhrzeit: 20<br>Übersetzen:<br>SCE_PCS7_Prj\AS1\CPU 414-3 DP\<br>-> Übersetzen des Objektes wur                                                                                                    | ):10:1<br>rion\\<br>rde fe<br>):10:2<br>erbind<br>rde fe<br>):10:2<br>(57-Pr<br>rde au                                      | 20 Jertrei<br>Verbindung<br>20 Jertrei<br>23 Jungen<br>24 Jertrei<br>26 -<br>26 -<br>29 Jusgeführt                                 | ausgeführt<br>gen<br>ausgeführt<br>ausgeführt<br>(mit warnungen)                                                                                                    | E                                                          |
|                     | Datum: 07.05.2015 Uhrzeit: 20<br>Übersetzen:<br>SCE_PCS7_Prj\OS\BATCH Applikat<br>-> Übersetzen des Objektes wur<br>Datum: 07.05.2015 Uhrzeit: 20<br>Übersetzen:<br>SCE_PCS7_Prj\OS\WinCC Appl.\Ve<br>-> Übersetzen des Objektes wur<br>Datum: 07.05.2015 Uhrzeit: 20<br>Übersetzen:<br>SCE_PCS7_Prj\AS1\CPU 414-3 DP\<br>-> Übersetzen des Objektes wur<br>Weitere Informationen finden S                                                                                                    | ):10:1<br>tion\\<br>defe<br>):10:2<br>cerbind<br>defe<br>):10:2<br>(S7-Pr<br>de au<br>sie in                                | 20 Jertrei<br>Verbindung<br>23<br>24 Jungen<br>26 26<br>26 27<br>27 Jusgeführt<br>10 Protoko                                       | ausgeführt<br>gen<br>ausgeführt<br>ausgeführt<br>)\Pläne<br>(mit Warnungen)<br>ll für das Einzelobjek                                                                   | E<br>Kt.                                                   |
|                     | Datum: 07.05.2015 Uhrzeit: 20<br>Übersetzen:<br>SCE_PCS7_Prj\OS\BATCH Applikat<br>-> Übersetzen des Objektes wur<br>Datum: 07.05.2015 Uhrzeit: 20<br>Übersetzen:<br>SCE_PCS7_Prj\OS\WinCC Appl.\Ve<br>-> Übersetzen des Objektes wur<br>Datum: 07.05.2015 Uhrzeit: 20<br>Übersetzen:<br>SCE_PCS7_Prj\AS1\CPU 414-3 DP\<br>-> Übersetzen des Objektes wur<br>Weitere Informationen finden s<br>Datum: 07.05.2015 Uhrzeit: 20<br>Übersetzen:<br>SCE_PCS7_Prj\OS\WinCC Appl.\OS<br>-> Übersetzen des Objektes wur | 0:10:1<br>cion \\<br>de fe<br>0:10:2<br>erbind<br>de fe<br>0:10:2<br>\\$7-Pr<br>de au<br>57:e in<br>0:14:3<br>5(1)<br>de fe | enlerfrei<br>Verbindung<br>ehlerfrei<br>23<br>dungen<br>ehlerfrei<br>26<br>rogramm(1)<br>25geführt<br>n Protoko<br>33<br>ehlerfrei | ausgeführt<br>gen<br>ausgeführt<br>ausgeführt<br>(mit Warnungen)<br>ll für das Einzelobjek<br>ausgeführt                                                                | E<br>Kt.                                                   |

22. Als Nächstes übersetzen Sie im Projekt die AS und die OS wie im Folgenden dargestellt.

23. In den folgenden Schritten werden nun die Einstellungen für Batch vorgenommen. Dazu wählen Sie in der ,Technologischen Sicht' das Multiprojekt. (→ Technologische Sicht → SCE\_PCS7\_MP → SIMATIC BATCH→ Projektierungsdialog öffnen...)

| SIMATIC Manager - [SCI          | E_PCS7_MP (Technologische Sicht | ) C:\Program F | iles\Siemens\STEP7\S7Proj\SCE_PCS7 | 7\SCE_MP] 🗖 🖻 🗾 |
|---------------------------------|---------------------------------|----------------|------------------------------------|-----------------|
| 😼 Datei Bearbeiten Ei           | nfügen Zielsystem Ansicht B     | Extras Fenster | Hilfe                              | _ 8 >           |
| 📘 🗅 🚅   🏪 🛲   X 🖻               | a 💼   👛   😨 🖳   º₂ 🔚            | 🗄 🏛   🖿   🖡    | < Kein Filter > 🔄 🍸 📲              | 1 📾 🖻 🖬 🕅       |
| E-R SCE PCS7 MP                 | IPacer peez p:                  | A COR DO07     | 1Lib                               |                 |
| SCE_PCS7_Pi                     | Ausschneiden                    | Ctrl+X         | 1                                  |                 |
| 🚊 💼 Globale De                  | Kopieren                        | Ctrl+C         |                                    |                 |
| 🖻 🮰 A1_Mehrz                    | Finfügen                        | Ctrl+V         |                                    |                 |
| 🖻 📴 T1_Ec                       | Linugen                         | Curry          |                                    |                 |
| Ed                              | Löschen                         | Del            |                                    |                 |
|                                 | Multiprojekt                    | +              |                                    |                 |
| 🖻 🙆 T2_Re                       | Zielowstem                      |                |                                    |                 |
| 📴 Re                            | Zielsystem                      | ,              |                                    |                 |
| <b>@</b> Re<br>⊡ <b>î</b> T3 Pr | PCS 7 Lizenzinformation         |                |                                    |                 |
| - 📴 Pri                         | Globale Deklarationen           | +              |                                    |                 |
| ⊡ <u>@</u> T4_S <sub>F</sub>    | Technologische Hierarchie       | +              |                                    |                 |
| 📃 🔤 Sr                          | Messstellen                     |                |                                    |                 |
| E-SCE_PCS7_Li                   | Messienen                       |                |                                    |                 |
|                                 | Musterlösungen                  | •              |                                    |                 |
|                                 | SIMATIC BATCH                   | •              | Projektierungsdialog öffnen        | N               |
|                                 | Umbenennen                      | F2             | Übersetzen/Laden                   | 43              |
|                                 |                                 | 12             | oversetterity Eddenim              |                 |
| Funktionen für BATCH-Prom       | Objekteigenschaften             | Alt+Return     | ]                                  |                 |
|                                 |                                 |                |                                    |                 |

#### BATCH Projektierung

| Wollen Sie SIMATIC BATCH projektieren? |  |
|----------------------------------------|--|
| Ja Nein                                |  |

\_\_\_X

24. Zunächst wird geprüft ob eine Formatumsetzung notwendig ist. (  $\rightarrow$  OK  $\rightarrow$  Starten  $\rightarrow$  Schließen)

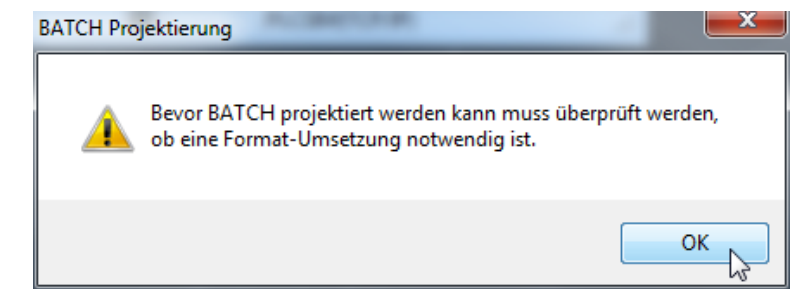

| Daten überprüfen/konve<br>u überprüfende/konvertiere<br>Projekt<br>Planordner<br>SCE_PCS7_Prj<br>Globale Deklarationen<br>SCE_PCS7_Prj | rtieren<br>nde Objekte:<br>Pfad<br>C:\Program Files\Siemens\STEP7\S7<br>C:\Program Files\Siemens\STEP7\S7 | im Programm<br>S7-Programm(1)<br>S7-Programm(5) | Format umsetzen | Übersetzen |
|----------------------------------------------------------------------------------------------------|----------------------------------------------------------------------------------------------------|-------------------------------------------------|-----------------|------------|
| u überprüfende/konvertiere<br>Projekt<br>Planordner<br>SCE_PCS7_Prj<br>Globale Deklarationen<br>SCE_PCS7_Prj                           | nde Objekte:<br><b>Pfad</b><br>C:\Program Files\Siemens\STEP7\S7<br>C:\Program Files\Siemens\STEP7\S7     | im Programm<br>S7-Programm(1)<br>S7-Programm(5) | Format umsetzen | Übersetzen |
| Uberprufende/konvertiere  Projekt Planordner  SCE_PCS7_Prj Globale Deklarationen CCE_PCS7_Prj                                          | Pfad  C:\Program Files\Siemens\STEP7\S7  C:\Program Files\Siemens\STEP7\S7                                | im Programm<br>S7-Programm(1)<br>S7-Programm(5) | Format umsetzen | Übersetzen |
| Planordner         SCE_PCS7_Prj         Globale Deklarationen         SCE_PCS7_Prj                                                     | C:\Program Files\Siemens\STEP7\S7                                                                         | S7-Programm(1)<br>S7-Programm(5)                | Format umsetzen | Ubersetzen |
| Planordner  SCE_PCS7_Prj  Globale Deklarationen  SCE_PCS7_Prj                                                                          | C:\Program Files\Siemens\STEP7\S7<br>C:\Program Files\Siemens\STEP7\S7                                    | S7-Programm(1)<br>S7-Programm(5)                |                 |            |
| SCE_PCS7_Prj<br>Globale Deklarationen<br>SCE_PCS7_Prj                                                                                  | C:\Program Files\Siemens\STEP7\S7<br>C:\Program Files\Siemens\STEP7\S7                                    | S7-Programm(1)<br>S7-Programm(5)                |                 |            |
| Globale Deklarationen                                                                                                    | C:\Program Files\Siemens\STEP7\S7                                                                         | 37-Flogramm(3)                                  |                 |            |
| SCE_PCS7_Prj                                                                                                    | C:\Program Files\Siemens\STEP7\S7                                                                         |                                                 |                 |            |
|                                                                                                    | C:\Frogram Files\Siemens\STEF7\S7                                                                         |                                                 |                 |            |
|                                                                                                    |                                                                                                    |                                                 |                 |            |
| Starten N Schließ                                                                                                    | ken                                                                                                    |                                                 |                 | List       |
|                                                                                                    |                                                                                                    |                                                 |                 | niie       |
| Daten überprüfen/konve                                                                                                    | rtieren<br>nde Objekte:                                                                                   |                                                 | -               | Fille      |
| Daten überprüfen/konve<br>u überprüfende/konvertierer<br><b>Projekt</b>                                                                | rtieren<br>nde Objekte:<br><b>Pfad</b>                                                                    | im Programm                                     | Format umsetzen | Obersetzen |
| Daten überprüfen/konve<br>uöberprüfende/konvertierer<br>Projekt<br>) Planordner                                                        | rtieren<br>nde Objekte:<br><b>Pfad</b>                                                                    | im Programm                                     | Format umsetzen | Obersetzen |
| Daten überprüfen/konve<br>i überprüfende/konvertierer<br>Projekt<br>Bij Planordner                                                     | rtieren<br>nde Objekte:<br><b>Pfad</b>                                                                    | im Programm<br>S7-Programm(1)                   | Format umsetzen | Obersetzen |
| Daten überprüfen/konve<br>i überprüfende/konvertierer<br><b>Projekt</b><br>Planordner<br>SCE_PCS7_Prj                                  | rtieren<br>nde Objekte:<br><b>Pfad</b><br>C:\Program Files\Siemens\STEP7\S7                               | im Programm<br>S7-Programm(1)<br>S7-Programm(5) | Format umsetzen | Obersetzen |
| Daten überprüfen/konve<br>i überprüfende/konvertierer<br><b>Projekt</b><br>Planordner<br>SCE_PCS7_Prj<br>Globale Deklarationen         | rtieren<br>nde Objekte:<br><b>Pfad</b><br>C:\Program Files\Siemens\STEP7\S7                               | im Programm<br>S7-Programm(1)<br>S7-Programm(5) | Format umsetzen | Obersetzen |

25. Nun werden die Batch-Typen propagiert und damit an die einzelnen Projekte des Multiprojektes verteilt. (→ Batch-Typen → Propagieren)

|                                                                                 | Eigenschaften              |                                 |                               |
|---------------------------------------------------------------------------------|----------------------------|---------------------------------|-------------------------------|
| SCE_PCS7_MP                                                                     | 🛃 Batch-Typen              |                                 |                               |
| E Stationen                                                                     | Beschreibung               |                                 |                               |
| 금-편점 A1_Mehrzweckanlage<br>용-평 <mark>8 Batch-Typen</mark><br>한- Batch-Instanzen | Letzte Anderung am         | 07.05.2015 16:37:11 (01C +2:00) |                               |
|                                                                                 | Batch-Typen<br>Propagieren | Protokoll<br>Generieren v       | Zusatzfunktionen –<br>Drucken |
|                                                                                 | Neu                        | 🛕 🔲 Wamung(en)                  |                               |
|                                                                                 | Löschen                    | Anzeigen                        |                               |

**Hinweis:** Sollte der Button ausgegraut sein, schließen Sie den Dialog über ,OK' und öffnen die Konfiguration zunächst auf einem der Hierarchieordner z. B. ,A1\_Mehrzweckanlage'. Mit ,OK' schließen Sie den Dialog wieder und öffnen anschließend die Konfiguration wieder auf Multiprojektebene. Jetzt sollte der Button aktiv sein.

26. Sie wählen unser Projekt, klicken auf ,Starten' und anschließend auf ,Schließen'. ( $\rightarrow$  SCE\_PCS7\_Prj $\rightarrow$  Starten  $\rightarrow$  Schließen)

| Ţ   | /pen prop  | agieren Ge | esamt-Anlage    |                   |                   |                    |            |             |
|-----|------------|------------|-----------------|-------------------|-------------------|--------------------|------------|-------------|
|     | Batch-Anla | gen in den | Projekten:      |                   |                   |                    |            |             |
|     | Pro        | jekt       | 🔽 Einbeziehen   | Pfad              | Batch-Anlage      | Typen-Status       | Ergebnis   |             |
|     | By SCE     | _PCS7_Prj  | <b>V</b>        | C:\Program Files\ | A1_Mehrzweckanlag | e Nicht aktuell    |            |             |
|     |            |            | Typen propagie  | ren Gesamt-Anlag  | e                 |                    |            |             |
|     |            |            | Batch-Anlagen i | n den Projekten:  |                   |                    |            |             |
| i I |            |            | Projekt         | V Einbezi         | ehen Pfad         | Batch-Anlage       | Typen-Stat | us Ergebnis |
|     |            |            | SCE_PCS         | 7_Prj 🗸 🗸         | C:\Program Files\ | A1_Mehrzweckanlage | Aktuell    | 🔵 ОК        |
|     | Starter    |            |                 |                   |                   |                    |            |             |
|     |            |            | Starten         | Schließen         |                   |                    |            | Hilfe:      |

Frei verwendbar für Bildungs- / F&E-Einrichtungen. © Siemens AG 2015. Alle Rechte vorbehalten. P03-03\_Batchsteuerung mit Rezepten\_V8.1\_S0915\_DE.docx

| Batch-Anlage 'A1_Mehrzweckanlage' in 'SCE | _PCS7_MP' projektieren                                     |                                                                   |                             |  |  |  |  |
|-------------------------------------------|------------------------------------------------------------|-------------------------------------------------------------------|-----------------------------|--|--|--|--|
| SCE_PCS7_MP/A1_Mehrzweckanlage/Batch-     | Typen                                                      |                                                                   |                             |  |  |  |  |
| Anlagedaten                               | Eigenschaften                                              |                                                                   |                             |  |  |  |  |
| SCE_PCS7_MP                               | 🚽 Batch-Typen                                              |                                                                   |                             |  |  |  |  |
|                                           | Beschreibung                                               |                                                                   |                             |  |  |  |  |
| A1_Mehrzweckanlage                        | Letzte Änderung am                                         | 07.05.2015 18:37:11 (UTC +2:00)                                   |                             |  |  |  |  |
| e - @ Batch-Instanzen                     | Batch-Typen<br>Propagieren<br>Generieren<br>Neu<br>Löschen | Protokoll<br>Generieren v<br>iiiiiiiiiiiiiiiiiiiiiiiiiiiiiiiiiiii | Zusatzfunktionen<br>Drucken |  |  |  |  |
| OK Übemehmen                              |                                                            | Abbreche                                                          | n Hilfe                     |  |  |  |  |

27. Nun können die Batch Typen generiert werden. ( $\rightarrow$  Batch-Typen  $\rightarrow$  Generieren)

28. Sie wählen unser Projekt und klicken auf ,Starten' und anschließend auf ,Schließen'. ( $\rightarrow$  SCE\_PCS7\_Prj $\rightarrow$  Starten  $\rightarrow$  Schließen)

| TIOJEKI    | Einbeziehen      | Pfad              | Anlage             | Typen-Status  | Ergebnis      |                |
|------------|------------------|-------------------|--------------------|---------------|---------------|----------------|
| SCE_PCS7_P | j 🗸              | C:\Program Files\ | A1_Mehrzweckanlage | e Aktuell     | 0             |                |
|            |                  |                   |                    |               |               |                |
|            | Typen generierer | n Gesamt-Anlage   | -                  |               |               |                |
|            | Aplagen in den P | miekten:          |                    |               |               |                |
|            | Projekt          | Finbezieh         | en Pfad            | Anlage        | Typen-        | Status Emebois |
|            | EN SCE PCS7      | 7 Pri V           | C:\Program Files\  | A1 Mehrzwecka | nlage Aktuell | OK OK          |
|            |                  |                   |                    |               | -             |                |
|            |                  |                   |                    |               |               |                |
|            |                  |                   |                    |               |               |                |
|            |                  |                   |                    |               |               |                |
|            |                  |                   |                    |               |               |                |
|            |                  |                   |                    |               |               |                |
|            |                  |                   |                    |               |               |                |
|            |                  |                   |                    |               |               |                |
|            |                  |                   |                    |               |               |                |
|            |                  |                   |                    |               |               |                |
|            |                  |                   |                    |               |               |                |
|            |                  |                   |                    |               |               |                |
| Starten    |                  |                   |                    |               |               |                |
| 20         |                  |                   |                    |               |               |                |
|            |                  |                   |                    |               |               |                |
|            |                  |                   |                    |               |               |                |
|            |                  |                   |                    |               |               |                |

29. Die drei ,Funktionstypen' ,Befuellen', ,Entleeren' und ,Mischen' aus dem Projekt sind nun sichtbar.

| Batch-Anlage 'A1_Mehrzweckanlage' in 'SCE_F | PCS7_MP' projektieren         |                |        |  |  |  |
|---------------------------------------------|-------------------------------|----------------|--------|--|--|--|
| SCE_PCS7_MP/A1_Mehrzweckanlage/Batch-T      | ypen/Funktionstypen/Befuellen |                |        |  |  |  |
| Anlagedaten                                 | Eigenschaften                 |                |        |  |  |  |
| SCE_PCS7_MP                                 | Befuellen                     |                |        |  |  |  |
| Stationen                                   | Beschreibung                  |                |        |  |  |  |
| A1_Mehrzweckanlage                          | Operatoranweisung zulassen    |                |        |  |  |  |
| Batch-Typen     Datentvpen                  |                               |                |        |  |  |  |
| Einheiten                                   |                               |                |        |  |  |  |
|                                             |                               |                |        |  |  |  |
|                                             |                               |                |        |  |  |  |
|                                             |                               |                |        |  |  |  |
| Messstellentypen                            | 1                             |                |        |  |  |  |
| Ausrüstungseigenschaften                    | Funktionstyp                  | Protokoll      |        |  |  |  |
| balchinstanzen                              | Propagieren                   | Generieren 💌   |        |  |  |  |
|                                             | Generieren                    | 😫 0 Fehler     |        |  |  |  |
|                                             | Neu                           | 🛕 🛛 Wamung(en) |        |  |  |  |
|                                             | Löschen                       | Anzeigen       |        |  |  |  |
| OK Übemehmen                                |                               | Abbrechen      | Hilfe: |  |  |  |

30. Anschließend wählen Sie die ,Batch-Instanzen' um durch das ,Zusammenführen' am Multiprojekt die Zuweisung der Archivvariablen sichtbar zu machen.

| SCE_PCS7_MP/A1_Mehrzweckanlage/Ba                                                                                    | atch-Instanzen    |                  |
|----------------------------------------------------------------------------------------------------|-------------------|------------------|
| Anlagedaten                                                                                                    | Eigenschaften     |                  |
| SCE_PCS7_MP                                                                                                    | Batch-Instanzen   |                  |
| Stationen                                                                                                    | Beschreibung      |                  |
| → Set Funktionstypen<br>→ Set Funktionstypen<br>→ Set Befuellen<br>→ Set Entleeren<br>→ Set Mischen<br>→ Set Mischen |                   |                  |
| Ausrüstungseigenschafter                                                                                             | Batch-Instanzen   | Protokoll        |
|                                                                                                    | 📟 Batch-Instanzen | Zusammenführen 💌 |
|                                                                                                    |                   |                  |

Übernehmen

OK

Abbrechen

Hilfe

31. Sie wählen unser Projekt und klicken auf ,Starten' und anschließend auf ,Schließen'. ( $\rightarrow$  SCE\_PCS7\_Prj $\rightarrow$  Starten  $\rightarrow$  Schließen)

| 9 SCE_PCS7_Prj       Image: C:\Program Files\ Mathematic Anlage       Nicht aktuell       Obersetzung OK         Zusammenführen/Übersetzen von A1_Mehrzweckanlage         Batch-Anlagen in den Projekten:       Projekt       Image: Display the status       Obersetzungs-Status         Projekt       Image: Display the status       Image: Display the status       Image: Display the status       Image: Display the status         Image: Display the status       Image: Display the status       Image: Display the status       Image: Display the status       Image: Display the status         Staten       Schi       Schi       Schi       Image: Display the status       Image: Display the status       Image: Display the status         Staten       Schi       Schi       Schi       Image: Display the status       Image: Display the status       Image: Display the status       Image: Display the status         Staten       Schi       Schi       Schi       Image: Display the status       Image: Display the status       Image: Display the status       Image: Display the status       Image: Display the status       Image: Display the status       Image: Display the status       Image: Display the status       Image: Display the status       Image: Display the status       Image: Display the status       Image: Display the status       Image: Display the status       Image: Display the status       Image: Display                                                                                                    | Projekt      | Eir   | beziehen     | <b>Ubersetzer</b>  | n Pfad        | Bato           | h-Anlage          | Typen-Status  | Übersetzungs-Si  | tatus              |            |
|----------------------------------------------------------------------------------------------------|--------------|-------|--------------|--------------------|---------------|----------------|-------------------|---------------|------------------|--------------------|------------|
| Staten       Schi                                                                                                    | SCE_PCS7_Prj |       | <b>V</b>     | <b>V</b>           | C:\Program    | Files\ 🕍 A1_Me | ehrzweckanlage    | Nicht aktuell | Obersetzung C    | ж                  |            |
| Batch-Anlagen in den Projekten:         Projekt       Image: Dersetzen         Projekt       Image: Dersetzen         Projekt       Im                                                                                                    |              | 7     | ısammenfü    | hren/Ühersetze     | n von A1 Me   | hrzweckanlage  |                   |               |                  |                    |            |
| Batch-Anlagen in den Projekten:       Projekt       Image: Comparison of the projekt of the projekt of the |              |       | asarrinerina | initeliy obersetze | II VOILAT_INC | in zweekannage |                   |               |                  |                    |            |
| Projekt       Image: Typen-Status       Obersetzungs-Stat         Image: Science of the state of the state of th                          |              |       | Batch-Anlag  | en in den Projekte | en:           |                |                   |               |                  |                    |            |
| Soh                                                                                                    |              |       | Proje        | ekt 🔽 Eir          | nbeziehen     | V Obersetzen   | Pfad              | Batch-A       | nlage Type       | n-Status Übersetzu | ings-Statu |
| Staten Schi                                                                                                    |              |       | EN SUE       | PCS7_Pg            | V             | M              | C:\Program Files\ | AI_Menrzy     | eckanlage Aktuel |                    | wamung     |
| Staten Schi                                                                                                    |              |       |              |                    |               |                |                   |               |                  |                    |            |
| Starten Schil                                                                                                    |              |       |              |                    |               |                |                   |               |                  |                    |            |
| Staten Schi                                                                                                    |              |       |              |                    |               |                |                   |               |                  |                    |            |
| Starten Schil                                                                                                    |              |       |              |                    |               |                |                   |               |                  |                    |            |
| Starten Schil                                                                                                    |              |       |              |                    |               |                |                   |               |                  |                    |            |
| Starten Schi                                                                                                    |              |       |              |                    |               |                |                   |               |                  |                    |            |
| Starten Schi                                                                                                    |              |       |              |                    |               |                |                   |               |                  |                    |            |
| Starten N Schli                                                                                                    |              |       |              |                    |               |                |                   |               |                  |                    |            |
| Starten Schil                                                                                                    |              |       |              |                    |               |                |                   |               |                  |                    |            |
| Starten Schill                                                                                                    |              |       |              |                    |               |                |                   |               |                  |                    |            |
|                                                                                                    |              | Schli |              |                    |               |                |                   |               |                  |                    |            |
|                                                                                                    | Starten      |       |              |                    |               |                |                   |               |                  |                    |            |
|                                                                                                    | Starten      |       |              |                    |               |                |                   |               |                  |                    |            |
|                                                                                                    | Starten 2    | =     |              |                    |               |                |                   |               |                  |                    |            |
|                                                                                                    | Starten      |       |              |                    |               |                |                   |               |                  |                    |            |

32. Unter den Batch-Instanzen können Sie die angelegten Instanzen einsehen. Fehler und Warnungen können, wie auch in den Schritten davor, unter Protokoll angezeigt werden. (→ Protokoll → Anzeigen → OK)

| Batch-Anlage 'A1_Mehrzweckanlage' in 'SC<br>SCE_PCS7_MP/A1_Mehrzweckanlage/Batc | E_PCS7_MP' projektieren |                                 |  |  |  |
|---------------------------------------------------------------------------------|-------------------------|---------------------------------|--|--|--|
|                                                                                 | Eigenschaften           |                                 |  |  |  |
| S7-Programme                                                                    | Batch-Instanzen         |                                 |  |  |  |
|                                                                                 | Beschreibung            | 07.05.2015.18:37:11 (UTC +2:00) |  |  |  |
| ia)- ∰ Batch-Typen<br>ia)- ∰ Batch-Instanzen                                    | Batch Instance          | Pretokoli                       |  |  |  |
|                                                                                 | Batch-Instanzen         | Zusammenführen                  |  |  |  |
|                                                                                 | Zusammenführen          | 😮 🔟 Fehler                      |  |  |  |
|                                                                                 |                         | 🛕 🔲 Wamung(en)                  |  |  |  |
|                                                                                 |                         | Anzeigen                        |  |  |  |
| OK Übemehmen                                                                    |                         | Abbrechen Hilfe                 |  |  |  |

33. Folgende Fehler werden erkannt.

| ← ○ E:\Projekte\S4S 303 de\SCE_PCS7\S ♀ C ② C:\Projekte\S4S 303 de\SCE ×                                                                                           |                         |                  |                                    |      |                                |  |  |  |  |  |
|----------------------------------------------------------------------------------------------------|-------------------------|------------------|------------------------------------|------|--------------------------------|--|--|--|--|--|
| A1_Me                                                                                                    | Anlage<br>hrzweckanlage | Teilanlagen<br>8 | Datum,Uhrzeit<br>11.05.2015, 12:12 | 1 Fe | Ergebnis<br>hler 0 Warnung(en) |  |  |  |  |  |
| Nr.     ID     Fehler     Warnung       1     439     UNIT_BLOCK Baustein fehlt im Ordner [A1_Mehrzweckanlage/Batch-Instanzen/T4_Spülen/Spültank B001]     Warnung |                         |                  |                                    |      |                                |  |  |  |  |  |

34. Zum Beheben dieses Fehlers schließen Sie die BATCH\_Projektierung mit ,OK' und fügen Sie in den Ordner ,Spültank B001' einen CFC mit einem UNIT\_Block (UNIT\_PLC) ein. Dazu legen Sie einen neuen CFC an und benennen ihn ,A1T4B001\_UNIT'. Fügen Sie nun einen UNIT\_Block aus den Bausteinen oder der Bibliothek SIMATIC BATCH Blocks hinzu. Beschriften Sie den Baustein mit A1T4B001.

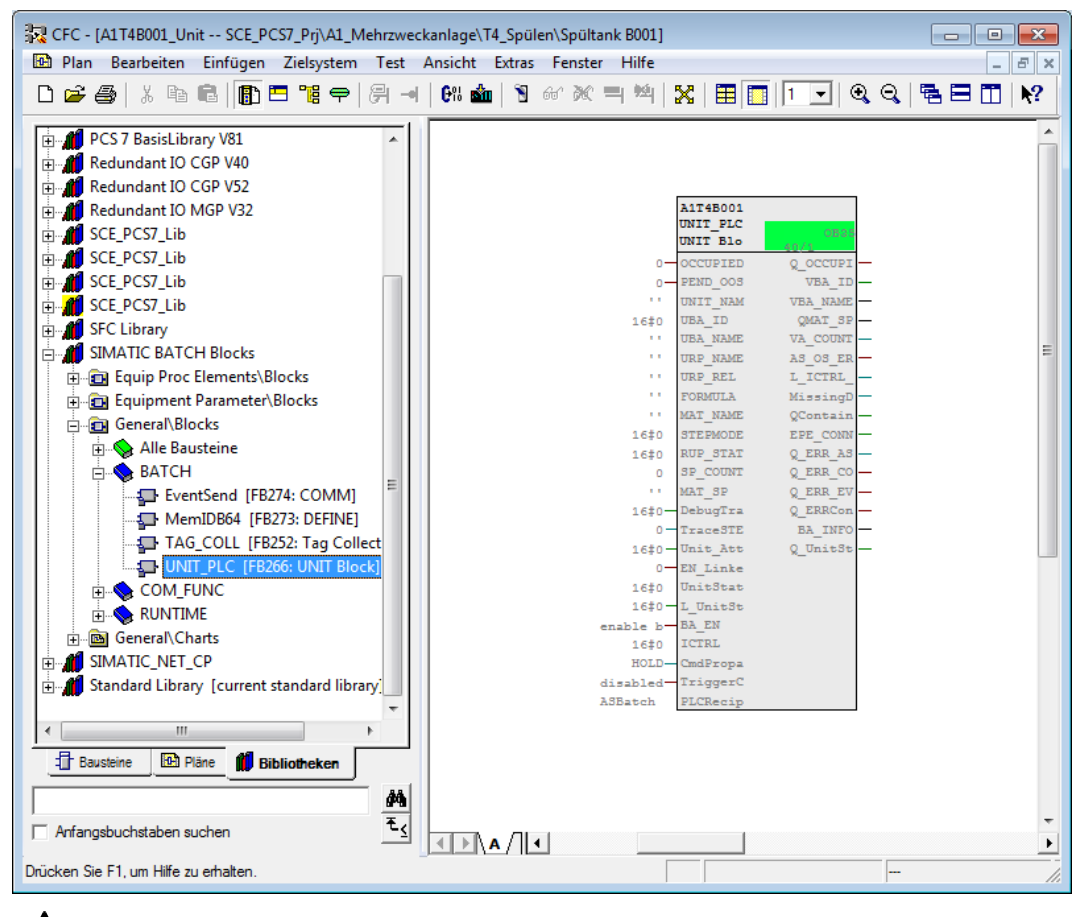

# $\triangle$

**Hinweis:** Würden Sie nun erneut die BATCH-Projektierung und das Zusammenführen der Batch-Instanzen starten, so würden Sie auf jeden Fall Warnungen erhalten, die aufgrund des fehlenden Übersetzens der AS und OS nach dem Einfügen der Bausteine entstehen.

35. Der nächste Schritt ist das Übersetzen sämtlicher Objekte und damit werden auch die Warnungen aufgehoben. ( → SCE\_PCS7\_MP → Zielsystem → Objekte übersetzen und laden...)

| SIMATIC Manager - [                   | SCE_PCS7_MP (Technologische S | Sicht) C:\Progra                         | am Files\Siemens\STEP7\S7Proj\SCE_I | PCS7\SCE_MP]  |
|---------------------------------------|-------------------------------|------------------------------------------|-------------------------------------|---------------|
| 😼 Datei Bearbeiten                    | Einfügen Zielsystem Ansich    | nt Extras Fens                           | ter Hilfe                           | _ <i>8</i> ×  |
| 📙 🗅 🚅   🎛 🛲   🐰                       | 🖻 💼 💼 😨 🔩 🕒                   | ° 0-0 1000   000                         | < Kein Filter > 💌 🏹                 | 💱 🎯   🖶 🗖 🔲 📢 |
|                                       | Rasce Prsz                    | Pri 🐟 SCE P                              | CS7_Lib                             |               |
| E-E Globa                             | Ausschneiden                  | Ctri+X                                   |                                     |               |
| ⊡-@20 A1 M                            | Kopieren                      | Ctrl+C                                   |                                     |               |
| ————————————————————————————————————— | Einfügen                      | Ctrl+V                                   |                                     |               |
|                                       | Löschen                       | Del                                      |                                     |               |
|                                       | Multiprojekt                  | +                                        |                                     |               |
|                                       | Zielsystem                    | •                                        | Objekte übersetzen und laden        |               |
|                                       | PCS 7 Lizenzinformation       | L. L. L. L. L. L. L. L. L. L. L. L. L. L |                                     |               |
|                                       | Globale Deklarationen         | •                                        |                                     |               |
|                                       | Technologische Hierarchie     | •                                        |                                     |               |
| E- ♦ SCE_PCS                          | Messstellen                   | •                                        |                                     |               |
|                                       | Musterlösungen                | +                                        |                                     |               |
|                                       | SIMATIC BATCH                 | +                                        |                                     |               |
|                                       | Umbenennen                    | F2                                       |                                     |               |
| Übersetzt/lädt auszu                  | Objekteigenschaften           | Alt+Return                               |                                     | /ii           |

36. In dem folgenden Dialog ist das Objekt ,A1\_Mehrzweckanlage' hinzugekommen. Wählen Sie ,Übersetzen' und ,Laden' für alle Komponenten wie dargestellt an. In der Zeile ,A1\_Mehrzweckanlage' klicken Sie auf ,Bearbeiten' für die Übersetzungs- und Ladeeinstellungen.

| Objekte übersetzen und laden                         |            |                  |                    | . <b>D</b> X  |  |  |  |  |  |
|------------------------------------------------------|------------|------------------|--------------------|---------------|--|--|--|--|--|
| Auswahitabelle:                                      |            |                  |                    |               |  |  |  |  |  |
| Objekte                                              | Status     | Betriebszustand  | Übersetzen         | Laden         |  |  |  |  |  |
| E-B SCE_PCS7_MP                                      |            |                  | <b>V</b>           |               |  |  |  |  |  |
|                                                      |            |                  |                    | <b>V</b>      |  |  |  |  |  |
| ⊟-M AS1                                              |            |                  | <b>V</b>           | <b>V</b>      |  |  |  |  |  |
| Du Hardware                                          | unbestimmt |                  | <b>V</b>           | <b>V</b>      |  |  |  |  |  |
| □- CPU 414-3 DP                                      |            | STOP             | $\checkmark$       | ×             |  |  |  |  |  |
| Bausteine                                            |            |                  |                    |               |  |  |  |  |  |
| Pläne                                                | unbestimmt |                  |                    | <b>I</b>      |  |  |  |  |  |
| Verbindungen                                         | unbestimmt |                  | V                  | ×             |  |  |  |  |  |
|                                                      |            |                  |                    |               |  |  |  |  |  |
| OS                                                   |            |                  | $\checkmark$       |               |  |  |  |  |  |
| 🛄 Konfiguration                                      | unbestimmt |                  |                    |               |  |  |  |  |  |
| BATCH Applikation                                    |            |                  | V                  |               |  |  |  |  |  |
|                                                      |            |                  | V                  |               |  |  |  |  |  |
| 🖾 A1_Mehrzweckanlage                                 | unbestimmt |                  | ✓                  |               |  |  |  |  |  |
|                                                      |            |                  |                    |               |  |  |  |  |  |
| Einstellungen für Übersetzen/Laden 🚽 🗸 Aktualisieren | Proto      | koll anzeigen 0  | bjekte markieren — |               |  |  |  |  |  |
| Bearbeiten Prüfen Status Betriebszu                  | istand Eir | zelobjekt Gesamt | Alle anwählen      | Alle abwählen |  |  |  |  |  |
| Status beim Öffnen                                   |            |                  |                    |               |  |  |  |  |  |
| ☐ Nur übersetzen 🔽 Kein Laden bei Übersetzungsfehler |            |                  |                    |               |  |  |  |  |  |
| Starten Schließen                                    |            |                  |                    | Hilfe         |  |  |  |  |  |

 $(\rightarrow A1\_Mehrzweckanlage \rightarrow Bearbeiten)$ 

37. Im Fenster ,Zusammenführen/Übersetzen' wählen Sie ,Vor dem Übersetzen Typen generieren'. (→ Zusammenführen/Übersetzen → Vor dem Übersetzen Typen generieren)

| E | instellungen         |                     | _            |                   |                      | ×           |
|---|----------------------|---------------------|--------------|-------------------|----------------------|-------------|
|   | Zusammenführen/Über  | setzen Übertragen   | Laden        |                   |                      |             |
|   | Vor dem Übersetze    | en Typen generieren |              |                   |                      |             |
|   | Batch-Anlagen in den | Projekten:          |              |                   |                      |             |
|   | Projekt              | V Einbeziehen       | 🛿 Übersetzen | Pfad              | Batch-Anlage         | Typen-State |
|   | SCE_PCS7_Prj         | <b>V</b>            | <b>V</b>     | C:\Program Files\ | 🥻 A1_Mehrzweckanlage |             |
|   |                      |                     |              |                   |                      |             |
|   |                      |                     |              |                   |                      |             |
|   |                      |                     |              |                   |                      |             |
|   |                      |                     |              |                   |                      |             |
|   |                      |                     |              |                   |                      |             |
|   |                      |                     |              |                   |                      |             |
|   |                      |                     |              |                   |                      |             |
|   |                      |                     |              |                   |                      |             |
|   |                      |                     |              |                   |                      |             |
|   |                      |                     |              |                   |                      |             |
|   |                      |                     |              |                   |                      |             |
|   |                      |                     |              |                   |                      |             |
|   |                      |                     |              |                   |                      |             |
|   |                      |                     |              |                   |                      | P I         |
| ' |                      |                     |              |                   |                      |             |
|   | UK                   |                     |              |                   | Abbrechen            | Hilfe       |

38. Bei , Übertragen' wählen Sie , Meldungen übertragen'. (  $\rightarrow$  Übertragen  $\rightarrow$  Meldungen übertragen)

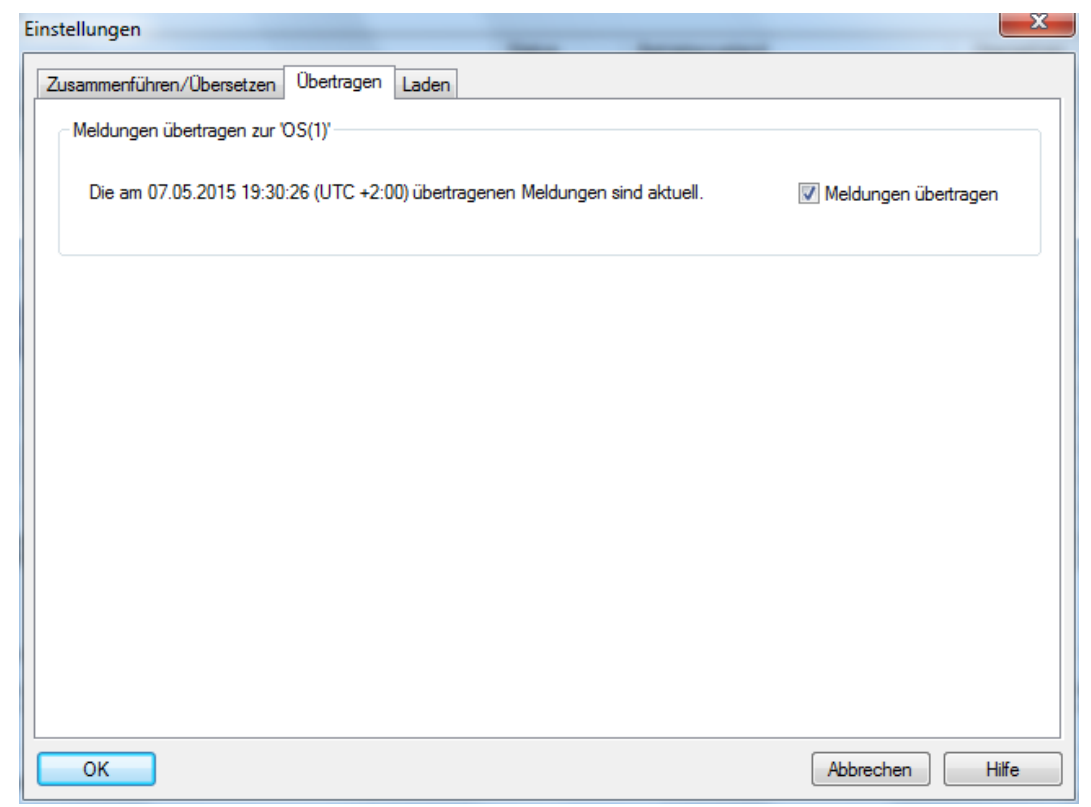

39. Bei "Laden' wählen Sie sämtliche Komponenten die angewählt werden können.

| $( \rightarrow Laden \rightarrow OK$ | () |
|--------------------------------------|----|
|--------------------------------------|----|

| Kompon    | ente      |           | PC-Station |   | Zielsystem | Prüfen | Status        |  |
|-----------|-----------|-----------|------------|---|------------|--------|---------------|--|
| ) Batch D | atenbank- | Server    |            |   |            |        | •             |  |
|           | 😫 Proj    | ekt SCE_P | CS7_Prj\OS |   | {lokal}    |        | Nicht geladen |  |
| Master    | 🛐 Offli   | ne SCE_P  | CS7_Prj\OS |   | {lokal}    |        | Nicht geladen |  |
|           | 🛐 Onli    | ne SCE_P  | CS7_Prj\OS | 8 | {lokal}    |        | Nicht geladen |  |
|           | 😫 Proj    | ekt       |            |   |            |        |               |  |
| Standby   | 🛐 Offli   | ne        |            |   |            |        |               |  |
|           | 📆 Onli    | ne        |            |   |            |        |               |  |
| ) Batch S | erver     |           |            |   |            |        |               |  |
| Master    |           | SCE_P     | CS7_Prj∖OS |   | {lokal}    |        | Nicht geladen |  |
| Standby   |           |           |            |   |            |        |               |  |
| Batch C   | ient      |           |            |   |            |        |               |  |
| ]         |           | SCE_P     | CS7_Prj∖OS |   | {lokal}    |        | Nicht geladen |  |
|           |           |           |            |   |            |        | •             |  |
|           |           |           |            |   |            |        |               |  |
|           |           |           |            |   |            |        |               |  |
|           |           |           |            |   |            |        |               |  |

40. Nun klicken Sie bei ,Objekte übersetzen und laden' auf ,Starten' und bestätigen die Meldefenster wie in den vorherigen Kapiteln gezeigt. (→ Starten → Schließen)

| Djekte übersetzen und laden                                                                                                    |            |                 |                     |                     |  |  |  |  |
|----------------------------------------------------------------------------------------------------|------------|-----------------|---------------------|---------------------|--|--|--|--|
| Auswahitabelle:                                                                                                    |            |                 |                     |                     |  |  |  |  |
| Objekte                                                                                                    | Status     | Betriebszustand | Übersetzen          | Laden               |  |  |  |  |
| SCE_PCS7_MP                                                                                                    |            |                 |                     | <b>V</b>            |  |  |  |  |
|                                                                                                    |            |                 |                     | <b>V</b>            |  |  |  |  |
| AS1                                                                                                    |            |                 |                     | $\checkmark$        |  |  |  |  |
| 🕅 Hardware                                                                                                    | unbestimmt |                 | ×.                  | <ul><li>✓</li></ul> |  |  |  |  |
| E- CPU 414-3 DP                                                                                                    |            | STOP            | ×.                  | 1                   |  |  |  |  |
| Bausteine                                                                                                    |            |                 |                     |                     |  |  |  |  |
| Pläne                                                                                                    | unbestimmt |                 | <ul><li>✓</li></ul> | <ul><li>✓</li></ul> |  |  |  |  |
| Verbindungen                                                                                                    | unbestimmt |                 | V                   | 1                   |  |  |  |  |
|                                                                                                    |            |                 |                     |                     |  |  |  |  |
| <u>∎_</u> OS                                                                                                    |            |                 | $\checkmark$        |                     |  |  |  |  |
| D Konfiguration                                                                                                    | unbestimmt |                 |                     |                     |  |  |  |  |
| BATCH Applikation                                                                                                    |            |                 | $\checkmark$        |                     |  |  |  |  |
| +- WinCC Appl.                                                                                                    |            |                 | $\checkmark$        |                     |  |  |  |  |
| A1_Mehrzweckanlage                                                                                                    | unbestimmt |                 |                     | V                   |  |  |  |  |
| Einstellungen für Übersetzen/Laden       Aktualisieren         Bearbeiten       Prüfen         Status       Betriebszustand         Einzelobjekt       Gesamt         Alle anwählen       Alle abwählen |            |                 |                     |                     |  |  |  |  |
| □ Nur übersetzen                                                                                                    |            |                 |                     |                     |  |  |  |  |
| Starten Schließen                                                                                                    |            |                 |                     | Hilfe               |  |  |  |  |

**Hinweis:** Wenn bereits ein anderes Projekt geladen ist, muss zusätzlich der PC neugestartet werden, sonst bleibt das andere Projekt geladen und man kann nicht auf die Batch-Daten zugreifen.

| SIMATIC Manager - [SCE_PCS7_N | 1P (Komponentensicht) - | - C:\Program Files\Siemens\ | STEP7\S7Proj\SCE_PC | 7\SCE_MP]   | - • <b>·</b> × |
|-------------------------------|-------------------------|-----------------------------|---------------------|-------------|----------------|
| 🔁 Datei Bearbeiten Einfügen   | Zielsystem Ansicht      | Extras Fenster Hilfe        |                     |             | _ & ×          |
| 🗋 🗅 😅   🎛 🕽   👗 🖻 🔂   I       | 🛍 💿 💁 🕒 🤃               | 📰 📄 🧲 Kein Filter           | > • ¥               | 🞇 🎯 🖪 🗖     | 1 1            |
| ⊡- 😼 SCE_PCS7_MP              | Objektname              | TH-Zuordnung                | Тур                 | Größe Autor | Änderungsd     |
| 🖻 🎒 SCE_PCS7_Pri              | 🛉 🕂 A1_Mehrzweckanla.   | . A1_Mehrzweckanlage        | Bild                | 94720       | 28.11.2012     |
|                               | ntrank_B001             | A1_Mehrzweckanlage\T        | Bild                | 202240      | 03.01.2013     |
| H-S A52                       | ntraktor_R001           | A1_Mehrzweckanlage\T        | Bild                | 823296      | 03.01.2013     |
| BATCH Applikation             | 🕆 Reaktor_R002          | A1_Mehrzweckanlage\T        | Bild                | 809472      | 03.01.2013     |
|                               | T1_Eduktspeicher        | A1_Mehrzweckanlage\T        | Bild                | 564736      | 03.01.2013     |
|                               | T2 Reaktion             | A1 Mehrzweckanlage\T        | Bild                | 1142        | 03.01.2013     |
| 🗄 📄 Globale Deklaratio        | Objekt öffnen           | Ctrl+Alt+O                  | H                   | 227840      | 03.01.2013     |
| 🗄 🍫 SCE_PCS7_Lib              | Ausschneiden            | C+rL V                      |                     | 353280      | 03.01.2013     |
|                               | Ausschneiden            | CultA                       |                     |             |                |
|                               | Kopieren                | Ctrl+C                      |                     |             |                |
|                               | Einfügen                | Ctrl+V                      |                     |             |                |
|                               | Löschen                 | Del                         |                     |             |                |
|                               | Neues Objekt einfügen   |                             | <b>F</b>            |             |                |
|                               | Zielsystem              |                             | •                   |             |                |
|                               | Zugriffsschutz          |                             | •                   |             |                |
|                               | Übersetzen              | Ctrl+B                      |                     |             | Þ              |
| Öffnet markiertes Objekt.     | Übersetzungsprotokoll   | anzeigen                    |                     |             | 11.            |

41. Nun öffnen Sie die OS. (  $\rightarrow$  OS(1)  $\rightarrow$  Objekt öffnen)

- 42. Im Explorer müssen Sie für Batch im ,User Administrator' einen Benutzer anlegen.
  - $(\rightarrow \text{User Administrator} \rightarrow \text{Öffnen})$

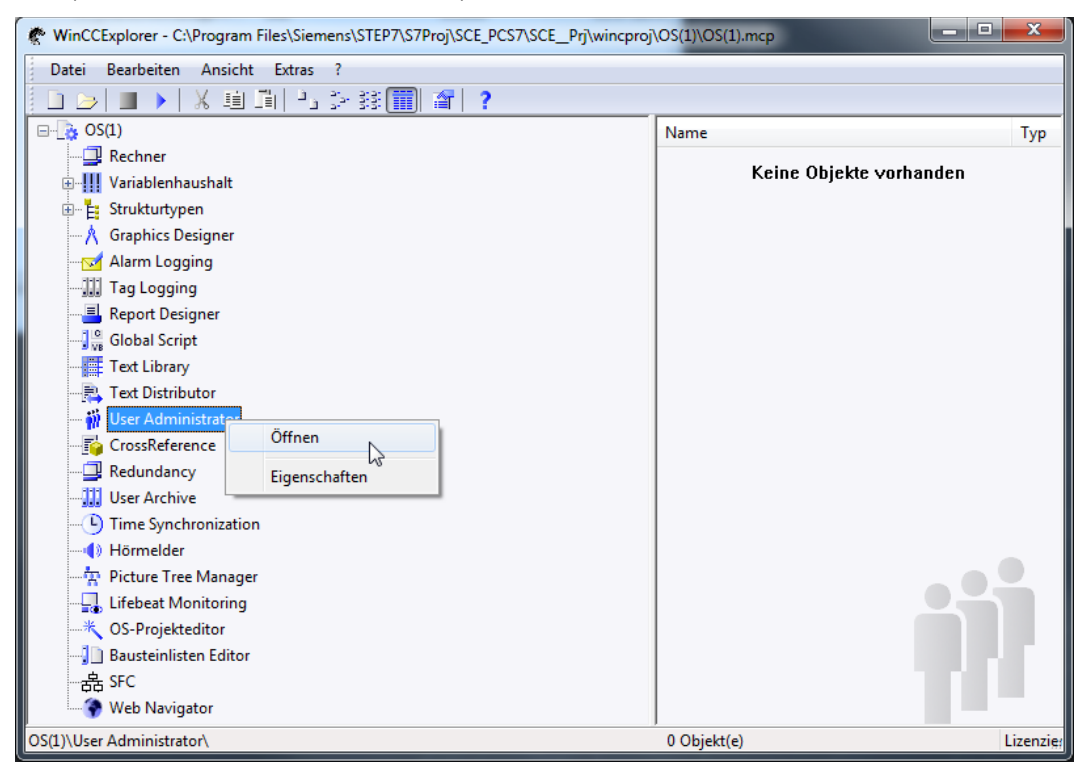

43. Unter ,Administrator-Group' legen Sie einen neuen Benutzer mit dem Login: ,scebatch' und einem Passwort ,scebatch' an. ( → Administrator-Group → Benutzer anlegen → scebatch → scebatch → OK)

| atei <u>B</u> earbeiten <u>A</u> nsicht <u>H</u>                                                                                                    | lilfe                                                                                                    |                                                                                                    |                                                                |                    |                         |                                                                                                    |                                                                                                    |                                                                                        |              |
|----------------------------------------------------------------------------------------------------|----------------------------------------------------------------------------------------------------|----------------------------------------------------------------------------------------------------|----------------------------------------------------------------|--------------------|-------------------------|----------------------------------------------------------------------------------------------------|----------------------------------------------------------------------------------------------------|----------------------------------------------------------------------------------------|--------------|
| Jser Administrator                                                                                                    |                                                                                                    | « 🕴 B                                                                                                    | enutzer [/                                                     | Administrator      | -Group ] Suchen         | Q                                                                                                    | 🝷 👬 Eigenschaf                                                                                                    | ten - Gruppe                                                                           |              |
| 📲 🙀 User Administrator                                                                                                    |                                                                                                    | Be                                                                                                    | enutzername                                                    | Gruppennam         | e Passwort              | Anmeldung mit CArt der a                                                                                                    | Auswahl                                                                                                    |                                                                                        |              |
| 🖻 👬 Administrator-Gr                                                                                                    | Neuer Benutz                                                                                                    | er . A                                                                                                    | dministrator                                                   | Administrato       | r-Gri •••••             | Keine                                                                                                    | Objekttyp                                                                                                    |                                                                                        | 0            |
| Administrator                                                                                                    |                                                                                                    | 2 2                                                                                                    | 2                                                              |                    |                         |                                                                                                    |                                                                                                    |                                                                                        | r            |
| En l                                                                                                    | Kopieren                                                                                                    | 3                                                                                                    |                                                                |                    |                         |                                                                                                    | Gruppoppopp                                                                                                    |                                                                                        | 2            |
| 1995                                                                                                    | Finfügen                                                                                                    | 4                                                                                                    |                                                                |                    |                         |                                                                                                    |                                                                                                    |                                                                                        | -            |
| 420                                                                                                    |                                                                                                    | 5                                                                                                    |                                                                |                    |                         |                                                                                                    | E Login                                                                                                    | Chinkarta                                                                              | 1            |
|                                                                                                    | Löschen                                                                                                    | 6                                                                                                    |                                                                |                    |                         |                                                                                                    |                                                                                                    | Спркате                                                                                | L            |
|                                                                                                    | Umbononnor                                                                                                    | 7                                                                                                    |                                                                |                    |                         |                                                                                                    | Art der automa                                                                                                    | tischen Ahmeldung                                                                      |              |
|                                                                                                    | onibenenner                                                                                                    | 8                                                                                                    |                                                                |                    |                         |                                                                                                    | Zeitseenen bis s                                                                                                    | uschen Abmeldung                                                                       | n<br>Dalduna |
| × 1                                                                                                    | Exportieren                                                                                                    | 9                                                                                                    |                                                                |                    |                         |                                                                                                    | Zeitspanne bis z                                                                                                    | ur automatischen Abm                                                                   | leiuurig     |
|                                                                                                    |                                                                                                    | 10                                                                                                    |                                                                |                    |                         |                                                                                                    | WebNavigator                                                                                                    |                                                                                        | 1            |
|                                                                                                    |                                                                                                    | 11                                                                                                    |                                                                |                    |                         |                                                                                                    | WebNavigator                                                                                                    | Starthild                                                                              |              |
|                                                                                                    |                                                                                                    | 12                                                                                                    |                                                                |                    |                         |                                                                                                    | Webliv                                                                                                    |                                                                                        |              |
|                                                                                                    |                                                                                                    | 13                                                                                                    |                                                                |                    |                         |                                                                                                    | WebUX Starthik                                                                                                    | 4                                                                                      |              |
|                                                                                                    |                                                                                                    | 14                                                                                                    |                                                                |                    |                         |                                                                                                    | E Webox Startbin                                                                                                    |                                                                                        |              |
|                                                                                                    |                                                                                                    | 15                                                                                                    |                                                                |                    |                         |                                                                                                    | web spractie                                                                                                    |                                                                                        |              |
|                                                                                                    |                                                                                                    | 15                                                                                                    |                                                                |                    |                         |                                                                                                    |                                                                                                    |                                                                                        |              |
|                                                                                                    |                                                                                                    | 10                                                                                                    |                                                                |                    |                         |                                                                                                    |                                                                                                    |                                                                                        |              |
|                                                                                                    |                                                                                                    | 1/                                                                                                    |                                                                |                    |                         |                                                                                                    |                                                                                                    |                                                                                        |              |
|                                                                                                    |                                                                                                    | 18                                                                                                    |                                                                | _                  |                         |                                                                                                    |                                                                                                    |                                                                                        |              |
|                                                                                                    |                                                                                                    | 19                                                                                                    |                                                                |                    |                         |                                                                                                    |                                                                                                    |                                                                                        |              |
|                                                                                                    |                                                                                                    | 20                                                                                                    |                                                                |                    |                         |                                                                                                    |                                                                                                    |                                                                                        | 1            |
|                                                                                                    |                                                                                                    | 21                                                                                                    | Passwo                                                         | rt änderr          |                         |                                                                                                    |                                                                                                    | X                                                                                      |              |
|                                                                                                    |                                                                                                    | 22                                                                                                    |                                                                |                    |                         |                                                                                                    |                                                                                                    |                                                                                        |              |
|                                                                                                    |                                                                                                    | 23                                                                                                    |                                                                |                    |                         |                                                                                                    |                                                                                                    |                                                                                        |              |
|                                                                                                    |                                                                                                    | 24                                                                                                    |                                                                | Neu                | es Passwort:            |                                                                                                    |                                                                                                    |                                                                                        |              |
| Variablenhaushalt                                                                                                    |                                                                                                    | 25                                                                                                    |                                                                | - NCU              | car daamort.            |                                                                                                    |                                                                                                    |                                                                                        |              |
| 1                                                                                                    |                                                                                                    | 26                                                                                                    |                                                                |                    |                         |                                                                                                    |                                                                                                    |                                                                                        |              |
| Alarm Logging                                                                                                    |                                                                                                    | 27                                                                                                    |                                                                | 14                 | inderhelung.            |                                                                                                    |                                                                                                    |                                                                                        |              |
| Tag Logging                                                                                                    |                                                                                                    | 28                                                                                                    |                                                                | vv                 | ledernolung:            | •••••                                                                                                    |                                                                                                    |                                                                                        |              |
| . Tag Logging                                                                                                    |                                                                                                    | 29                                                                                                    |                                                                |                    |                         |                                                                                                    |                                                                                                    |                                                                                        |              |
|                                                                                                    | - <b>111</b> - 111                                                                                                    | 1 - 20                                                                                                    |                                                                |                    |                         |                                                                                                    |                                                                                                    |                                                                                        |              |
|                                                                                                    | BUILT ALL DAY                                                                                                    | ••••••••••••••••••••••••••••••••••••••                                                                                                    |                                                                |                    | Sicherheit:             | Niedrig (35%)                                                                                                    |                                                                                                    |                                                                                        |              |
| reit Num                                                                                                    |                                                                                                    |                                                                                                    |                                                                |                    |                         |                                                                                                    |                                                                                                    |                                                                                        | (            |
| creic indin                                                                                                    |                                                                                                    |                                                                                                    |                                                                |                    |                         |                                                                                                    |                                                                                                    |                                                                                        | 6            |
|                                                                                                    |                                                                                                    |                                                                                                    |                                                                |                    |                         |                                                                                                    |                                                                                                    |                                                                                        |              |
|                                                                                                    |                                                                                                    |                                                                                                    |                                                                |                    |                         |                                                                                                    |                                                                                                    | brechen                                                                                |              |
| User Administrator - WinCC Conf                                                                                                    | figuration Stud                                                                                                    | io                                                                                                    |                                                                |                    |                         |                                                                                                    |                                                                                                    | brechen                                                                                |              |
| User Administrator - WinCC Conf<br>Itei Bearbeiten Ansicht Hill                                                                                                    | figuration Stud                                                                                                    | ïo                                                                                                    |                                                                | ~                  |                         |                                                                                                    | OK Ab                                                                                                    | brechen                                                                                |              |
| Jser Administrator - WinCC Conf<br>tei Bearbeiten Ansicht Hill<br>ser Administrator «                                                                                                    | figuration Stud<br>Ife                                                                                                    | ico<br>chtigungen [                                                                                                    | scebatch ]                                                     | Suchen             |                         | Eigenschaften                                                                                                    | - Benutzer                                                                                                    | brechen                                                                                |              |
| Jser Administrator - WinCC Conf<br>tei Bearbeiten Ansicht ∐ill<br>ser Administrator ≪<br>≹¶ User Administrator                                                                                                    | figuration Stud                                                                                                    | io<br>chtigungen [<br>on                                                                                                    | scebatch ]                                                     | Suchen             | A1_Mehrzweckanlage      | Eigenschaften                                                                                                    | - Benutzer                                                                                                    | brechen                                                                                |              |
| Jser Administrator - WinCC Conf<br>tei Bearbeiten ≜nsicht Hill<br>ser Administrator ≪<br>∰ User Administrator                                                                                                    | figuration Stud<br>ife<br>Bere<br>Funkt<br>1 Benut                                                                                                    | io<br>chtigungen [<br>on<br>zerverwaltung                                                                                                    | scebatch ]                                                     | Suchen<br>Freigabe | A1_Mehrzweckanlage      | Eigenschaften     Auswahl     Objekttyp                                                                                                    | - Benutzer                                                                                                    | brechen                                                                                |              |
| Jser Administrator - WinCC Conf<br>tei Bearbeiten Ansicht Hill<br>ser Administrator «<br>IV User Administrator<br>H Administrator-Group<br>- I Administrator-Group                                                                                                    | figuration Stud<br>ife<br>Bere<br>Funkt<br>1 Benut<br>2 Freiga                                                                                                    | io<br>chtigungen [<br>on<br>zerverwaltung<br>sbe für Bereich                                                                                                    | scebatch ]                                                     | Suchen<br>Freigabe | ر<br>A1_Mehrzweckanlage | Eigenschaften     Auswahl     Objektname                                                                                                    | - Benutzer                                                                                                    | brechen<br>Benutzer<br>scebatch                                                        |              |
| ser Administrator - WinCC Conf<br>ei Bearbeiten Ansicht Hill<br>ser Administrator ≪<br>↓ User Administrator-Group<br>↓ Administrator-Group<br>↓ Administrator-Group                                                                                                    | figuration Stuc<br>fe<br>Penkt<br>1 Benut<br>2 Freigy<br>3 Syste                                                                                                    | io<br>chtigungen [<br>on<br>zerverwaltung<br>ube für Bereich<br>mwechsel                                                                                                    | scebatch ]                                                     | Suchen<br>Freigabe | A1_Mehrzweckanlage      | Eigenschaften     Algemein                                                                                                    | - Benutzer                                                                                                    | Benutzer<br>scebatch                                                                   |              |
| ser Administrator - WinCC Conf<br>ei Bearbeiten ≜nsicht Hill<br>ser Administrator ≪<br>i User Administrator<br>H Administrator-Group<br>Administrator<br>Administrator<br>k Administrator                                                                                                    | figuration Stud<br>fe<br>Benut<br>2 Freigt<br>3 Syste<br>4 Beobz                                                                                                    | iio<br>chtigungen [<br>on<br>zerverwaltung<br>ube für Berich<br>mwechsel<br>chten                                                                                                    | scebatch ]                                                     | Suchen<br>Freigabe | A1_Mehrzweckanlage      | Eigenschaften     Diektryp     Objektname     Benutzername                                                                                                    | - Benutzer                                                                                                    | brechen<br>Benutzer<br>scebatch                                                        |              |
| ser Administrator - WinCC Conf<br>ei Bearbeiten Ansicht Hill<br>ser Administrator «<br>ei User Administrator - Group<br>ei Administrator-Group<br>ei scebatch                                                                                                    | figuration Stuc<br>ife<br>Funkt<br>1 Benut<br>2 Freigr<br>3 Syste<br>4 Beoby<br>5 Proze                                                                                                    | ico<br>chtigungen [<br>on<br>zerverwaltung<br>bef für Bereich<br>mwechsel<br>ichten<br>ssbedienungen                                                                                                    | scebatch ]                                                     | Suchen<br>Freigabe | A1_Mehrzweckanlage      | Eigenschaften     Auswahl     Objektny     Objektname     Benutzername     Gruppenname                                                                                                    | - Benutzer                                                                                                    | brechen<br>Benutzer<br>scebatch<br>scebatch                                            |              |
| ser Administrator - WinCC Conf<br>ei Bearbeiten Ansicht Hill<br>er Administrator «<br>User Administrator<br>H Administrator - Group<br>Administrator<br>kestato                                                                                                    | Figuration Studies<br>fie Bere<br>Punkt<br>1 Benut<br>2 Freig<br>3 Syste<br>4 Beobz<br>5 Proze<br>6 Höher                                                                                                    | io<br>chtigungen [<br>on<br>zerverwaltung<br>lobe für Bereich<br>mwechsel<br>chten<br>ssbedienungen<br>wertige Prozess                                                                                                    | scebatch ]                                                     | Suchen<br>Freigabe | A1_Mehrzweckanlage      |                                                                                                    | - Benutzer                                                                                                    | Benutzer<br>scebatch<br>Administrator-Group                                            |              |
| ser Administrator - WinCC Conf<br>ei Bearbeiten Ansicht Hill<br>er Administrator<br>Viser Administrator<br>H Administrator-Group<br>Administrator<br>Administrator                                                                                                    | figuration Stuc<br>fe<br>Funkt<br>1 Benut<br>2 Freigi<br>3 Syste<br>4 Beobz<br>5 Proze<br>6 Höhen<br>7 Repor                                                                                                    | io<br>chtigungen [<br>on<br>zerverwaltung<br>ube für Bereich<br>mwertige Prozess<br>tystem                                                                                                    | scebatch ]                                                     | Suchen<br>Freigabe | A1_Mehrzweckanlage      |                                                                                                    | - Benutzer                                                                                                    | brechen<br>Benutzer<br>scebatch<br>Administrator-Group                                 |              |
| ser Administrator - WinCC Conf<br>ei Bearbeiten Ansicht Hill<br>ler Administrator «<br>VUer Administrator Group<br>Administrator forup<br>f Administrator<br>g Excbatch                                                                                                    | Figuration Stuce<br>fre<br>Benutt<br>Frukt<br>Freig<br>Syste<br>Beoba<br>Syste<br>Beoba<br>Syste<br>Syste<br>Sy | io chtigungen [ on creverwallung ibe für Bereich wertige Prozess sbedienungen wertige Prozess tsystem                                                                                                    | scebatch ]                                                     | Suchen<br>Freigabe | A1_Mehrzweckanlage      |                                                                                                    | - Benutzer                                                                                                    | Benutzer<br>scebatch<br>scebatch                                                       |              |
| ser Administrator - WinCC Conf<br>ei Bearbeiten Ansicht Hill<br>er Administrator «<br>User Administrator<br>Administrator-Group<br>Administrator<br>scebatch                                                                                                    | figuration Stuce<br>fe<br>Benut<br>Benut<br>Funkt<br>Benut<br>Freig<br>Syste<br>Beobz<br>Feroze<br>6 Höher<br>7 Repor<br>8 Web<br>9 Höchts                                                                                                    | io<br>chtigungen [<br>on<br>on<br>werksel<br>chten<br>ssbedienungen<br>wertige Prozess<br>tystem<br>Zugrif - Nur beo<br>twertige Prozest                                                                                                    | scebatch ]<br>bedienungen<br>bachten<br>sbedienunger           | Suchen<br>Freigabe | A1_Mehrzweckanlage      |                                                                                                    | - Benutzer                                                                                                    | Benutzer<br>scebatch<br>Administator-Group                                             |              |
| ser Administrator - WinCC Conf<br>ei Bearbeiten Ansicht Hill<br>er Administrator<br>Wer Administrator<br>Administrator-Group<br>Administrator<br>Administrator                                                                                                    | figuration Stuce<br>fe<br>Bere<br>1 Benut<br>2 Freigi<br>3 Syste<br>4 Beobs<br>5 Proze<br>6 Höher<br>7 Repor<br>8 Web<br>9 Höcks<br>10 Erwel                                                                                                    | io chtigungen [ on creverwallung chtn chtn ssbedienungen werfuge Prozess tystem Zugriff - Nur beo twertige Prozess twertige Prozess twertige Prozess twertige Prozess twertige Prozess there Bedienung there there Bedienung there there t                                                                                                    | scebatch ]<br>bedienungen<br>bachten<br>sbedienungen<br>1      | Suchen<br>Freigabe | A1_Mehrzweckanlage      |                                                                                                    | - Benutzer                                                                                                    | brechen<br>Benutzer<br>scebatch<br>Administrator-Group                                 |              |
| ser Administrator - WinCC Conf<br>ei Bearbeiten Ansicht Hill<br>er Administrator «<br>Wuer Administrator<br>Administrator - Group<br>f Administrator<br>g Erebatel                                                                                                    | figuration Stud<br>fe<br><b>Punkt</b><br><b>I</b> Benut<br>2 Freig<br>3 Syste<br>4 Beobb<br>5 Proze<br>6 Höher<br>7 Repor<br>8 Web<br>9 Höch<br>10 Erwel<br>11 Erwel<br>11 Erwel                                                                                                    | io<br>chtigungen [<br>on<br>zerverwaltung<br>be für Brenich<br>mwechsel<br>chten<br>ssbedienungen<br>wertige Prozess<br>tsystem<br>wertige Prozess<br>tsystem<br>terte Bedienung                                                                                                    | scebatch ]<br>bedienungen<br>bachten<br>sbedienunger<br>1<br>2 | Suchen<br>Freigabe | A1_Mehrzweckanlage      |                                                                                                    | - Benutzer                                                                                                    | Benutzer<br>scebatch<br>Administrator-Group                                            |              |
| ser Administrator - WinCC Conf<br>ei Bearbeiten Ansicht Hill<br>eer Administrator «<br>Wiser Administrator -<br>Administrator-Group<br>Administrator -<br>Administrator -<br>Administrator -<br>ei Administrator                                                                                                    | figuration Stuce<br>fe<br>Berte<br>Fertil<br>Server<br>Server<br>Hother<br>Report<br>Bevel<br>Server<br>Hother<br>Report<br>Bevel<br>Server<br>Hother<br>Frage<br>Server<br>Bevel<br>Server<br>Bevel<br>Server<br>Server<br>Se                                                                                                    | io<br>chtigungen [<br>on<br>zerverwaltung<br>be für Bereich<br>mwechsel<br>chten<br>ssbedienungen<br>wertige Prozess<br>tsystem<br>Uguff - Nur beo<br>twertige Prozess<br>terste Bedienung<br>terte Bedienung                                                                                                    | scebatch ]<br>bedienungen<br>bachten<br>sbedienunger<br>1<br>2 | Suchen<br>Freigabe | A1_Mehrzweckanlage      |                                                                                                    | - Benutzer                                                                                                    | brechen<br>Benutzer<br>scebatch<br>Administrator-Group                                 |              |
| ser Administrator - WinCC Conf<br>ei Bearbeiten Ansicht Hill<br>er Administrator «<br>VUer Administrator forup<br>Administrator forup<br>Administrator<br>Administrator                                                                                                    | figuration Stud<br>ife<br>Funkt<br>1 Benut<br>2 Freigi<br>3 Syste<br>4 Beobe<br>5 Proze<br>6 Höhen<br>7 Repoi<br>8 Web<br>9 Höchs<br>10 Erwell<br>11 Erwell<br>12<br>13                                                                                                    | io<br>chtigungen [<br>on<br>zerverwallung<br>ube für Bereich<br>wechsel<br>chten<br>wertige Prozess<br>tsystem<br>vertige Prozess<br>tsystem<br>terte Bedeinung<br>terte Bedeinung                                                                                                    | scebatch ]<br>bedienungen<br>bachten<br>sbedienungen<br>2      | Suchen<br>Freigabe | A1_Mehrzweckanlage      |                                                                                                    | - Benutzer                                                                                                    | Benutzer<br>scebatch<br>scebatch<br>Keine                                              |              |
| ser Administrator - WinCC Conf<br>ei Bearbeiten Ansicht Hill<br>er Administrator «<br>User Administrator<br>H Administrator<br>Administrator<br>cebatch                                                                                                    | figuration Stuc<br>fre<br>Funkt<br>1 Benut<br>2 Freigi<br>3 Syste<br>4 Beobz<br>5 Proze<br>6 Höher<br>7 Repor<br>8 Web ;<br>9 Höchs<br>10 Erwei<br>11<br>11 Erwei<br>12<br>13<br>14                                                                                                    | io<br>chtigungen [<br>on<br>on<br>werksel<br>chten<br>ssbedienungen<br>wertige Prozes<br>tystem<br>Zugrif - Nur beo<br>twertige Prozes<br>tystem<br>zugrif - Nur beo<br>twertige Prozest                                                                                                    | scebatch ]<br>bedienungen<br>bachten<br>sbedienunger<br>1<br>2 | Suchen<br>Freigabe | A1_Mehrzweckanlage      |                                                                                                    | - Benutzer                                                                                                    | brechen<br>Benutzer<br>scebatch<br>Administator-Group<br>Tenser                        |              |
| ser Administrator - WinCC Conf<br>ei Bearbeiten Ansicht Hill<br>er Administrator<br>Wiser Administrator<br>Administrator-Group<br>Administrator<br>Administrator                                                                                                    | figuration Stuce<br>fie<br>Funkt<br>1 Benut<br>2 Freigi<br>3 Syste<br>4 Beobe<br>5 Proze<br>6 Hohen<br>7 Repor<br>8 Web ;<br>9 Hochs<br>10 Erweil<br>11 Erweil<br>12<br>13                                                                                                    | io<br>chtigungen [<br>on<br>zerverwaltung<br>ube für Bereich<br>mwertsel<br>rozess<br>tystem<br>Uggriff - Nur beo<br>twertige Prozess<br>tystem<br>Uggriff - Nur beo<br>twertige Prozess<br>twertige Prozess<br>twertige Proz  | scebatch ]<br>bedienungen<br>bachten<br>bachten<br>1           | Suchen<br>Freigabe | A1_Mehrzweckanlage      |                                                                                                    | Ab     Ab     Ab     Ab     Ab     Ab                                                                                                    | brechen                                                                                |              |
| ser Administrator - WinCC Conf<br>ei Bearbeiten Ansicht Hill<br>er Administrator «<br>Wuer Administrator - Group<br>Administrator - Group<br>Administrator<br>geobatet                                                                                                    | figuration Stud<br>fe<br>Funkt<br>1 Benut<br>2 Freig:<br>3 Syste<br>4 Beobe<br>5 Proze<br>6 Höher<br>7 Repor<br>8 Web<br>9 Höchs<br>10 Erwei<br>11 Erwei<br>13<br>14<br>15<br>16                                                                                                    | io<br>chtigungen [<br>on<br>zerverwaltung<br>be für Brenich<br>mwechsel<br>chten<br>ssbedienungen<br>wertige Prozess<br>tsystem<br>be vertige Prozess<br>terte Bedienung<br>terte Bedienung                                                                                                    | scebatch ]<br>bedienungen<br>bachten<br>sbedienunger<br>1<br>2 | Suchen<br>Freigabe | A1_Mehrzweckanlage      |                                                                                                    | - Benutzer                                                                                                    | Benutzer<br>scebatch<br>Administrator-Group<br>••••••                                  |              |
| ser Administrator - WinCC Conf<br>ei Bearbeiten Ansicht Hill<br>er Administrator «<br>User Administrator<br>User Administrator<br>Administrator<br>ei Administrator                                                                                                    | figuration Stuce<br>fe<br>Function<br>Freiguest<br>Freiguest<br>Freignest<br>Freiguest<br>Freigue                                                                                                    | io<br>chtigungen [<br>on<br>ververwältung<br>be für Bereich<br>wechsel<br>chten<br>ssbedienungen<br>wertige Prozess<br>tsystem<br>Ugriff - Nur beo<br>twertige Prozess<br>terte Bedienung<br>terte Bedienung                                                                                                    | scebatch ]<br>bedienungen<br>bachten<br>sbedienungen<br>1<br>2 | Suchen<br>Freigabe | A1_Mehrzweckanlage      | Eigenschaften     Sophie Standigenein     Eigenschaften     Digektname     Digektname     Digektname     Digemein     Benutzemame     Gruppenname     Passvort     Dogin     Amediung mt Chp     Weth der Variable Lc     Login     Amediung mt Chp     Wethavigator     Web     WebNavigator     WebNavigator     WebUX     Startbid     WebVX     WebUX     Startbid     WebVX                                                                                                    | Ab                                                                                                    | brechen<br>Benutzer<br>scebatch<br>scebatch<br>scebatch<br>Meinistrator-Group<br>Keine |              |
| ser Administrator - WinCC Conf<br>ei Bearbeiten Ansicht Hill<br>er Administrator «<br>User Administrator forup<br>Administrator forup<br>Administrator<br>Administrator<br>Excloset                                                                                                    | figuration Studies                                                                                                    | io<br>chtigungen [<br>on<br>zerverwallung<br>ube für Bereich<br>wechsel<br>chten<br>wertige Prozess<br>ssedeinungen<br>terte Bedenung<br>terte Bedenung                                                                                                    | scebatch ]<br>bedienungen<br>bachten<br>sbedienungen<br>2      | Suchen<br>Freigabe | A1_Mehrzweckanlage      | Eigenschaften     Auswahl     Objekttyp     Objekttyp     Objekttyp     Objektame     Algemein     Benutzername     Gruppenname     Passwort     Login     Ander varable Lo     Weblavigator     Weblavigator | Ab     Ab                                                                                                    | Benutzer<br>scebatch<br>scebatch<br>Keine                                              |              |
| Iser Administrator - WinCC Conf<br>tei Bearbeiten Ansicht Hill<br>Ser Administrator ≪<br>∰ User Administrator<br>∰ Administrator<br>↓ § secbatch                                                                                                    | figuration Stuce<br>fe<br>Funkt<br>1 Benut<br>2 Freigu<br>3 Syste<br>4 Beobe<br>5 Probe<br>7 Report<br>9 Höchs<br>10 Erweil<br>11 Erweil<br>12<br>13<br>14<br>15<br>16<br>17<br>18<br>19                                                                                                    | io<br>chtigungen [<br>on<br>ereverwaltung<br>be für Brenich<br>mwechsel<br>chten<br>ssbedienungen<br>wertige Prozen<br>kvertige Prozen<br>kvertige Prozen<br>terte Bedienung<br>terte Bedienung                                                                                                    | scebatch ]<br>bedienungen<br>bachten<br>sbedienunger<br>1<br>2 | Suchen<br>Freigabe | A1_Mehrzweckanlage      | Eigenschaften     Objektname     Objektname    | - Benutzer                                                                                                    | brechen                                                                                |              |
| ser Administrator - WinCC Conf<br>ci Bearbeiten Ansicht Hill<br>ser Administrator ≪<br>i User Administrator<br>i Administrator<br>Administrator<br>i Administrator                                                                                                    | Figuration Stuce<br>fie<br>Funkt<br>1 Benut<br>2 Freigi<br>3 Syste<br>4 Beobe<br>5 Proze<br>6 Hohen<br>7 Report<br>8 Web ;<br>9 Hochs<br>10 Erweil<br>11 Erweil<br>12<br>13<br>14<br>15<br>16<br>17<br>18<br>19<br>20                                                                                                    | io<br>chtigungen [<br>on<br>zerverwaltung<br>ube für Bereich<br>mwechsel<br>chten<br>ssbedienungen<br>wertige Prozess<br>tystem<br>Uggiff - Nur beo<br>twertige Prozess<br>terte Bedienung<br>terte Bedienung                                                                                                    | scebatch ]<br>bedienungen<br>bachten<br>sbedienungen<br>1<br>2 | Suchen<br>Freigabe | A1_Mehrzweckanlage      | Eigenschaften     Objektname     Objektname    | - Benutzer karte sojn en Abmeldung utomatischen Abmeldung bld                                                                                                    | brechen                                                                                |              |
| ser Administrator - WinCC Conf<br>ei Bearbeiten Ansicht Hill<br>ser Administrator «<br>↓ User Administrator - Group<br>↓ Administrator<br>↓ Sechelei<br>↓ Sechelei                                                                                                    | Figuration Studies<br>figuration Studies<br>Funkt<br>1 Benut<br>2 Freigy<br>3 Syste<br>4 Beobe<br>5 Proze<br>6 Höher<br>7 Repor<br>8 Web<br>9 Höchs<br>10 Erwel<br>11 Erwel<br>12<br>14<br>15<br>16<br>17<br>18<br>19<br>20<br>21                                                                                                    | io<br>chtigungen [<br>on<br>zerverwaltung<br>be für Brench<br>mwechsel<br>chten<br>ssbedienung<br>wertige Prozess<br>tsystem<br>wertige Prozess<br>tsystem<br>terte Bedienung<br>terte Bedienung                                                                                                    | scebatch ]<br>bedienungen<br>bachten<br>sbedienunger<br>1<br>2 | Suchen<br>Freigabe | A1_Mehrzweckanlage      | Eigenschaften     Auswahl     Objekttyp     Objekttyp     Objektame     Aligemein     Benutzename     Auswahl     Objektame     Augename     Augename     Auswahl     Objektame     Augename     Augename     Augename     Augename     Auswahl     Objektame     Augename     Augename     Au | - Benutzer                                                                                                    | brechen                                                                                |              |
| ser Administrator - WinCC Conf<br>ei Bearbeiten Ansicht Hill<br>ser Administrator ≪<br>∰ User Administrator<br>∰ Administrator<br>G ∰ Administrator<br>g secbatch                                                                                                    | Figuration Stuce           Function           1         Benut           2         Freigi           3         System           4         Beobz           5         Proze           6         Höhent           7         Report           11         Erweit           12         Honds           13         Honds           14         15           16         17           18         19           20         21           22         22                                                                                                    | io<br>chtigungen [<br>on<br>on<br>the für Bereich<br>mwechsel<br>chten<br>ssbedienungen<br>wertige Prozess<br>tystem<br>Rugnff - Nur beo<br>twertige Prozess<br>twertige Prozess<br>tystem<br>Rugnff - Nur beo<br>twertige Prozess<br>twertige Prozess<br>twertige Pro | scebatch ]<br>bedienungen<br>bachten<br>sbedienunger<br>1<br>2 | Suchen<br>Freigabe | A1_Mehrzweckanlage      |                                                                                                    | Abenutzer                                                                                                    | brechen                                                                                |              |
| Iser Administrator - WinCC Conf<br>tei Bearbeiten Ansicht Hill<br>ser Administrator ≪<br>I User Administrator Foroup<br>Administrator Foroup<br>Administrator<br>Que Administrator<br>Que Administrator<br>Que Administrator                                                                                                    | Figuration Studies<br>figuration Studies<br>Funkt<br>1 Benut<br>2 Freigi<br>3 Syste<br>4 Beobe<br>5 Proze<br>6 Höhen<br>7 Repol<br>9 Höch<br>10 Erwell<br>11 Erwell<br>12<br>13<br>14<br>15<br>16<br>17<br>18<br>19<br>20<br>21<br>22<br>23                                                                                                    | io<br>chtigungen [<br>on<br>zerverwaltung<br>ube für Bereich<br>wwechsel<br>chten<br>wertige Prozess<br>sbedienung<br>terte Bedienung<br>terte Bedienung                                                                                                    | scebatch ]<br>bedienungen<br>bachten<br>sbedienungen<br>1<br>2 | Suchen<br>Freigabe | A1_Mehrzweckanlage      | Eigenschaften     Algemein     Giventariane     Algemein     Algemein     Algemein     Algemein     Algemein     Algemein     Algemein     Algemein     Algemein     Australe Lo     Cogin     Arneldung mt Chp     Web     WebNavgator     WebNavgator   | - Benutzer  - Benutzer  - Abmeldung  Jold                                                                                                    | brechen                                                                                |              |
| ser Administrator - WinCC Conf<br>ei Bearbeiten Ansicht Hill<br>ser Administrator ≪<br>∰ Vser Administrator<br>∰ Administrator - Group<br>☐ ∰ Administrator<br>↓ prebatel                                                                                                    | Figuration Studies<br>Figuration Studies<br>Funkt 1 Benut 2 Freigi 3 System 4 Beobb 2 Freigi 3 System 4 Beobb 2 Freigi 3 System 4 Beobb 2 Freigi 4 Beobb 2 Freigi                                                                                                    | io<br>chtigungen [<br>on<br>ererverwaltung<br>be für Brerich<br>mwechsel<br>chten<br>ssbedienungen<br>wertige Prozess<br>tsystem<br>wertige Prozess<br>tsystem<br>zugriff - Nur be<br>zugriff - Nur be     | scebatch ]<br>bedienungen<br>bachten<br>sbedienunger<br>1<br>2 | Suchen<br>Freigabe | A1_Mehrzweckanlage      | Eigenschaften     Objekttyp     Objekttyp     Objekttyp     Objekttyn     Objekttyn     Objekttyn     Objekttyn     Objekttyn     Objekttyn     Objekttyn     Objektyn     Eigenein     Benutzename     Passwort     E    Login     Anmeldung mt Chip     Wet     der Variable Lc     Uogout     Art der automatisch     Zetspanne bis zur au     Web     WebVavigator Startf     WebVX     WebVX Startbid     Web Sprache                                                                                                    | - Benutzer karte igin en Abmeldung utomatischen Abmeldung bild                                                                                                    | brechen                                                                                |              |
| Iser Administrator - WinCC Conf<br>tei Bearbeiten Ansicht Hill<br>Ser Administrator «<br>Hadministrator Group<br>Administrator<br>Administrator<br>cebatch                                                                                                    | Figuration Stuce<br>fie<br>Funkt<br>1 Benut<br>2 Freigi<br>3 Syste<br>4 Beobe<br>5 Proze<br>6 Hoher<br>7 Report<br>10 Erweil<br>11 Erweil<br>12<br>13<br>14<br>15<br>16<br>17<br>18<br>19<br>20<br>21<br>22<br>23<br>24<br>25                                                                                                    | io<br>chtigungen [<br>on<br>zerverwaltung<br>de für Bereich<br>mwechsel<br>chten<br>ssbedienungen<br>wertige Prozess<br>taystem<br>Wurtige Prozess<br>taystem<br>Rugriff - Nur beo<br>twertige Prozess<br>terte Bedienung<br>terte Bedienung                                                                                                    | scebatch ]<br>bedienungen<br>bachten<br>sbedienungen<br>1<br>2 | Suchen<br>Freigabe | A1_Mehrzweckanlage      | Eigenschaften     Auswahl     Objektname     Auswahl     Objektname     Auswahl     Objektname     Auswahl     Objektname     Auswahl     Objektname     Auswahl     Objektname     Auswahl     Objektname     Auswahl     Objektname     Auswahl     Objektname     Auswahl     Auswahl     Auswahl     WebNavigator     WebNavigator     WebNavigat | Abenutzer                                                                                                    | brechen                                                                                |              |
| Iser Administrator - WinCC Conf<br>tei Bearbeiten Ansicht Hill<br>ser Administrator «<br>User Administrator Group<br>Administrator - Group<br>Administrator - Group<br>Secontei<br>Variablenhaushalt                                                                                                    | Figuration Studie           Image: State State                                                                                                    | io<br>chtigungen [<br>on<br>zerverwaltung<br>be für Brench<br>mwechsel<br>chten<br>ssbedienung<br>wertige Prozess<br>tsystem<br>wertige Prozess<br>tsystem<br>zerte Bedienung<br>terte Bedienung                                                                                                    | scebatch ]<br>bedienungen<br>bachten<br>sbedienunger<br>1<br>2 | Suchen<br>Freigabe | A1_Mehrzweckanlage      |                                                                                                    | Ab     Ab     Ab                                                                                                    | brechen                                                                                |              |
| Iser Administrator - WinCC Conf<br>tei Bearbeiten Ansicht Hill<br>Ser Administrator «<br>Wiser Administrator<br>Administrator<br>Second                                                                                                    | Figuration Studies           Funkt           1         Benut           2         Freigi           3         System           4         Beobz           5         Proze           6         Hohen           9         Höchs           9         Höchs           11         Erweil           12         13           14         15           16         17           18         19           20         21           22         22           23         22           24         25           26         27                                                                                                    | io<br>chtigungen [<br>or<br>or<br>ververvaltung<br>be für Brench<br>wertige Prozes<br>tystem<br>Zugriff - Nur beo<br>twertige Prozes<br>tystem<br>kvertige Prozes<br>terte Bedienung<br>terte Bedienung                                                                                                    | scebatch ]<br>bedienungen<br>bachten<br>sbedienunger<br>1<br>2 | Suchen<br>Freigabe | A1_Mehrzweckanlage      |                                                                                                    | Abel     Abel     Abel  | brechen                                                                                |              |
| ser Administrator - WinCC Conf<br>ei Bearbeiten Ansicht Hill<br>er Administrator «<br>Administrator «<br>Administrator forup<br>Administrator •<br>Conference of the second<br>Conference of the second<br>Conference of the second<br>Variablenhaushalt<br>Alarm Logging                                                                   | Figuration Stude           Funkt           1         Benut           2         Freigit           3         Syste           4         Beobz           5         Prozect           6         Höhen           7         Report           8         Web 1           10         Erweit           11         Erweit           12         1           14         1           15         16           17         18           19         20           21         22           23         24           25         22           26         22           28                                                                                                    | io<br>chtigungen [<br>on<br>zerverwallung<br>libe für Bereich<br>wechsel<br>chten<br>wertige Prozess<br>ssedeinungen<br>terte Bedenung<br>terte Bedenung                                                                                                    | scebatch ]<br>bedienungen<br>bachten<br>sbedienungen<br>2      | Suchen<br>Freigabe | A1_Mehrzweckanlage      | Eigenschaften     Auswahl     Objekttyp     Objekttyp     Objekttyp     Objektame     Aligemein     Benutzername     Gruppenname     Passwort     Login     Arndefung mrt. Chip     Web     Web     Weblavigator     WebNavigator     WebNavigator Start     WebNavigator     WebNavigator Start     WebUX Startbid     WebSprache     Sie können das Pass     Das neue Passwort                                                                                                    | Ab     Ab     Ab     Ab     Ab     Ab     Ab     Ab     Ab     Ab     Ab     Ab     Abmeldung     Abmeldung | brechen                                                                                | iaben.       |
| ser Administrator - WinCC Conf<br>ei Bearbeiten Ansicht Hill<br>er Administrator «<br><sup>1</sup> User Administrator<br><sup>1</sup> Administrator - Group<br><sup>1</sup> Administrator<br><sup>1</sup> Administrator<br><sup>1</sup> Erebatel<br><sup>1</sup> Varablenhaushalt<br><sup>1</sup> Alarm Logging<br><sup>1</sup> Tag Logging | Figuration Studies<br>Figuration Studies<br>Funkt<br>1 Benut<br>2 Freigy<br>3 System<br>4 Beobe<br>5 Proze<br>6 Höher<br>7 Report<br>8 Web<br>9 Höchs<br>10 Erwell<br>11<br>11<br>13<br>14<br>15<br>16<br>17<br>18<br>19<br>20<br>21<br>22<br>23<br>24<br>25<br>22<br>24<br>25<br>20<br>27<br>28<br>29                                                                                                    | io<br>chtigungen [<br>zerverwaltung<br>be für Brenich<br>mwechzel<br>chten<br>ssbedienungen<br>wertige Prozess<br>tystem<br>tystem<br>zertige Prozess<br>tystem<br>terte Bedienung<br>terte Bedienung                                                                                                    | scebatch ]<br>bedienungen<br>bachten<br>sbedienungei<br>1<br>2 | Suchen<br>Freigabe | A1_Mehrzweckanlage      |                                                                                                    | Ab     Ab     Ab                                                                                                    | brechen                                                                                |              |

- 🙀 User Administrator - WinCC Configuration Studio Datei Bearbeiten Ansicht Hilfe ج م User Administrator Suchen ๛ Eigenschaften - Berechtigung ~ >> □ Auswahl 🖃 🙀 User Administrator Funktion Freigabe A1\_Mehrzweckanlage 🔺 1 Benutzerverwaltung Objekttyp Berechtigung Administrator-Group V Objektname Erweiterte Bedienung 2 🛉 Administrator 2 Freigabe für Bereich  $\checkmark$  Allgemein 3 Systemwechsel V scebatch 4 Beobachten 1 Eigentümer scebatch Eigentümertyp Benutzer 5 Prozessbedienungen V  $\checkmark$ ID 1102 6 Höherwertige Prozessbedienunger V Funktion Freigabe Erweiterte Bedienung 2 7 Reportsystem V V 8 Web Zugriff - Nur beobachten V 9 Höchstwertige Prozessbedienunger V A1\_Mehrzweckanlage 10 Erweiterte Bedienung 1 11 Erweiterte Bedienung 2 V 12 13 14 15 16 17 18 Variablenhaushalt 19 Ilarm Logging 20 21 Tag Logging 22 23 🏢 🎁 🎹 🐠 🔹 Berechtigungen 1 • .... Bereit Num Deutsch (Deutschland) Tabelle: 11 Berechtigungen | 100 % 😑 •
- 44. Aktivieren Sie nun sämtliche Optionen für A1\_Mehrzweckanlage.

45. Beenden Sie anschließend den User Administrator. ( $\rightarrow$  Datei $\rightarrow$  Beenden)

| Projektdokumentation | - <u>E</u> inrichten | rechtigungen [ scebatch ]        | Suchen       | ۶                  | • •      | 🖙 Eigenschaften - Berechtigung |
|----------------------|----------------------|----------------------------------|--------------|--------------------|----------|--------------------------------|
| Projektdokumentation | - <u>V</u> orschau   | iktion                           | Freigabe     | A1 Mehrzweckanlage | <b>A</b> | Auswahl                        |
| Projektdokumentation | - Drucken            | utzerverwaltung                  | <b>V</b>     |                    |          | Objekttyp Berechtigung         |
|                      | -                    | igabe für Bereich                | $\checkmark$ | <b>V</b>           |          | Objektname Erweiterte Bedien   |
| Beenden              |                      | stemwechsel                      | $\checkmark$ |                    |          | Allgemein                      |
| 13                   | 4                    | Beobachten                       | <b>V</b>     | <b>V</b>           |          | Eigentümer scebatch            |
|                      | 5                    | Prozessbedienungen               |              | <b>V</b>           |          | Eigentümertyp Benutzer         |
|                      | 6                    | Höherwertige Prozessbedienungen  | <b>V</b>     | V                  |          | ID 1102                        |
|                      | 7                    | Reportsystem                     | <b>V</b>     | <b>V</b>           |          | Funktion Erweiterte Bedien     |
|                      | 8                    | Web Zugriff - Nur beobachten     | <b>V</b>     | <b>V</b>           |          | Freigabe                       |
|                      | 9                    | Höchstwertige Prozessbedienunger | <b>V</b>     | V                  |          | E Berechtigung                 |
|                      | 10                   | Erweiterte Bedienung 1           | <b>V</b>     | <b>V</b>           |          | A1_Menrzweckaniage             |
|                      | 11                   | Erweiterte Bedienung 2           | <b>V</b>     | <b>V</b>           | E        |                                |
|                      | 12                   | 5                                |              | -                  |          |                                |
|                      | 13                   |                                  |              |                    |          |                                |
|                      | 14                   |                                  |              |                    |          |                                |
|                      | 15                   |                                  |              |                    |          |                                |
|                      | 16                   |                                  |              |                    |          |                                |
|                      | 17                   |                                  |              |                    |          |                                |
|                      | 18                   |                                  |              |                    |          |                                |
| variablenhaushalt    | 19                   |                                  |              |                    |          |                                |
| Alarm Logging        | 20                   | 1                                |              |                    |          |                                |
|                      | 21                   |                                  |              |                    |          | J                              |
| Tag Logging          | 22                   |                                  |              |                    |          |                                |
|                      | . 23                 | 1                                |              |                    | -        |                                |
|                      |                      | A h h Devenheimungen             |              |                    |          |                                |

46. Überprüfen Sie nun noch Ihre Bildschirmauflösung und öffnen Sie dafür den ,OS-Projekteditor'. ( → OS- Projekteditor → Öffnen)

| 🕐 WinCCExplorer - C:\Program Files\Siemens\STEP7\S7Proj\SCE_PCS7\SCE_Prj\wincproj\OS(1)\OS(1).mcp |                         |  |  |  |  |  |
|---------------------------------------------------------------------------------------------------|-------------------------|--|--|--|--|--|
| Datei Bearbeiten Ansicht Extras ?                                                                 |                         |  |  |  |  |  |
| □ ▷   ■ ▶   X 単 単  凸 診 録                                                                          |                         |  |  |  |  |  |
| □ OS(1)                                                                                           | Name Typ                |  |  |  |  |  |
|                                                                                                   |                         |  |  |  |  |  |
| 🗄 📲 Variablenhaushalt                                                                             | Keine Objekte vorhanden |  |  |  |  |  |
| E Strukturtypen                                                                                   |                         |  |  |  |  |  |
|                                                                                                   |                         |  |  |  |  |  |
|                                                                                                   |                         |  |  |  |  |  |
| Tag Logging                                                                                       |                         |  |  |  |  |  |
|                                                                                                   |                         |  |  |  |  |  |
| Global Script                                                                                     |                         |  |  |  |  |  |
| Text Library                                                                                      |                         |  |  |  |  |  |
| 🔁 Text Distributor                                                                                |                         |  |  |  |  |  |
| \min User Administrator                                                                           |                         |  |  |  |  |  |
|                                                                                                   |                         |  |  |  |  |  |
| Redundancy                                                                                        |                         |  |  |  |  |  |
| User Archive                                                                                      |                         |  |  |  |  |  |
|                                                                                                   |                         |  |  |  |  |  |
| Hörmelder                                                                                         |                         |  |  |  |  |  |
| Picture Tree Manager                                                                              |                         |  |  |  |  |  |
| Lifebeat Monitoring                                                                               |                         |  |  |  |  |  |
| Öffnen                                                                                            |                         |  |  |  |  |  |
|                                                                                                   | 21                      |  |  |  |  |  |
| 一古古 SFC Eigenschaften                                                                             |                         |  |  |  |  |  |
|                                                                                                   |                         |  |  |  |  |  |
| OS(1)\OS-Projekteditor\                                                                           | 0 Objekt(e) Lizenzie:   |  |  |  |  |  |

47. Um unsere Rezeptur später realitätsnah testen zu können starten Sie die SIMIT-Simulation mit einem Doppelklick vom Desktop des PCs. (→ SIMIT-SCE-PA-Demo 7)

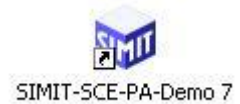

48. Nun schalten Sie die SPS in S7-PLCSIM auf RUN-P und aktivieren die Runtime im

```
WinCCExplorer. ( \rightarrow S7-PLCSIM \rightarrow RUN-P \rightarrow \blacktriangleright Aktivieren)
```

| S7-PLCSIM1 AS1\CPU 414-3 DP                            | _ <b>_ </b> ×        |
|--------------------------------------------------------|----------------------|
| Simulation Bearbeiten Ansicht Einfügen Zielsystem Ausf | ühren Extras Fenster |
| Hilfe                                                  |                      |
| 📄 🗅 😅 🖶 🔄 Plcsim(tcp/ip) 🔄 🕺 🖻 💼 🖷 🗮                   | -⊨¤   <b>№?</b>      |
| ]️₩₩₩₩₩₩₩₩₩₩₩₩                                         | Т=0                  |
|                                                        | 8 <b>— — X</b>       |
| BF RUN-P EB 3 Bits - AB                                | 1 Bits 💌             |
| DC CPU in RUN-P versetzen 5 4 3 2 1 0 7 6              | 5 4 3 2 1 0          |
|                                                        |                      |
|                                                        |                      |
| Drücken Sie F1, um die Hilfe aufzurufen.               | 1.                   |

| WinCCExplorer - C:\Program Files\Siemens\STEP7\S7Proj\SCE_PCS7\SCE_Prj\wincpro | j\OS(1)\OS(1).mcp    | - <b>X</b> |
|--------------------------------------------------------------------------------|----------------------|------------|
| Datei Bearbeiten Ansicht Extras ?                                              |                      |            |
| □ ▷   ■                                                                        |                      |            |
| □-□ OS(1) Aktivieren                                                           | Name                 | Тур        |
| Rechner Rechner                                                                | Kalas Oblaha unda    | 4          |
| ⊕ - III Variablenhaushalt                                                      | Keine Objekte vorhar | naen       |
| 🗄 🗄 📙 Strukturtypen                                                            |                      |            |
|                                                                                |                      |            |
|                                                                                |                      |            |
| Tag Logging                                                                    |                      |            |
| 🔜 Report Designer                                                              |                      |            |
| 🚽 🖓 Global Script                                                              |                      |            |
| Text Library                                                                   |                      |            |
| Text Distributor                                                               |                      |            |
| 👔 User Administrator                                                           |                      |            |
| CrossReference                                                                 |                      |            |
|                                                                                |                      |            |
| User Archive                                                                   |                      |            |
| I lime Synchronization                                                         |                      |            |
| Hormelder                                                                      |                      | 1.2.1      |
| Picture Tree Manager                                                           |                      | 31924 - H  |
|                                                                                |                      |            |
|                                                                                |                      |            |
|                                                                                |                      |            |
| 日 STC<br>Web Navigator                                                         |                      |            |
|                                                                                |                      |            |
| Aktiviert das Projekt.                                                         | 0 Objekt(e)          | Lizenzie   |

49. Als Login und Passwort geben Sie in unserem Beispiel jeweils ,scebatch' ein. (  $\rightarrow$  scebatch  $\rightarrow$  Scebatch  $\rightarrow$  OK)

| System Login       |           |  |  |  |  |  |  |  |
|--------------------|-----------|--|--|--|--|--|--|--|
| Login scebatch     | ОК        |  |  |  |  |  |  |  |
| Passwort   ******* | Abbrechen |  |  |  |  |  |  |  |
|                    | Logout    |  |  |  |  |  |  |  |
|                    |           |  |  |  |  |  |  |  |

50. Sind alle bisherigen Einstellungen richtig, so wird automatisch der ,BATCH Launch Coordinator' mit dem Zustand der Batch-Applikationen in der Taskleiste angezeigt.

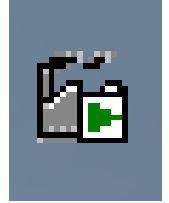

51. Falls dies nicht der Fall sein sollte, so können Sie diesen auch selbst starten. ( $\rightarrow$  Start  $\rightarrow$  SIMATIC  $\rightarrow$  BATCH  $\rightarrow$  BATCH Launch Coordinator)

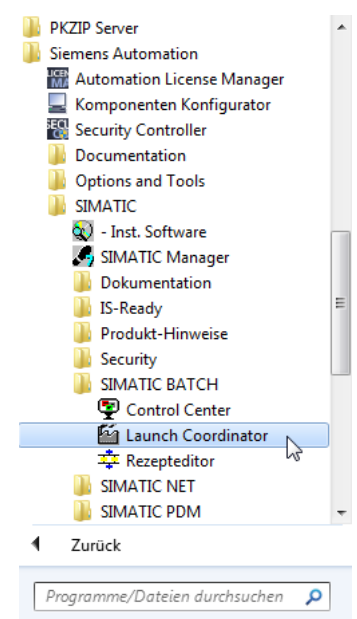

52. Je nach Einstellungen erfolgt ein automatischer Start von SIMATIC BATCH nach Start der OS und somit müssen Sie sich hier um nichts weiter kümmern. Möchten Sie dennoch selbst Einfluss nehmen, so können Sie dies mit einem Rechtsklick auf das

Symbol in der Taskleiste tun und BATCH auch manuell Hoch- und Runterfahren.

|                                                                       |                                                                          | BATCH Runtime<br>BATCH Projekt          |
|-----------------------------------------------------------------------|--------------------------------------------------------------------------|-----------------------------------------|
|                                                                       | manuell nach automatisch<br>automatisch nach manuell                     | Startart wechseln von  BATCH Status     |
| starten E                                                             | BATCH Runtime                                                            | Serversprache ändern<br>Info            |
| beenden 6                                                             | 3ATCH Projekt 🔹 🕅 🤝 🛃                                                    | Beenden                                 |
| SII                                                                   | BATCH Status<br>Gerversprache ändern<br>info                             |                                         |
| ¥<                                                                    | Beenden<br>☞ ག' 🖃 🥟 🍧 08.01.201                                          |                                         |
| 53. In der Runtime führen Si<br>zum zweiten Tastensatz o<br>Klick auf | ie nun durch einen Klick auf das<br>durch. Dort starten Sie jetzt das Ba | Symbol<br>itch Control Center mit einem |

| Tastensatzwechsel |  | 1 |                       |  |  | 2 | a) 🎶      |   |
|-------------------|--|---|-----------------------|--|--|---|-----------|---|
|                   |  |   |                       |  |  |   |           |   |
|                   |  |   | -BATCH Centrol Center |  |  | Ċ | <b>()</b> | - |

54. Sollten nicht alle Startbedingungen für das BATCH Control Center erfüllt sein, so wird dies angezeigt. Hier ist z. B. die SIMATIC BATCH Applikation noch nicht gestartet. Beenden Sie in diesem Fall die OS-Applikation, stellen Sie die Startbedingungen her und starten BATCH Control Center erneut. (→ Applikation beenden)

|     |                                            | Rechner                           | Redunda                         | Status der Applikationen / Hinweise                                             |                                             |                       |
|-----|--------------------------------------------|-----------------------------------|---------------------------------|---------------------------------------------------------------------------------|---------------------------------------------|-----------------------|
| • • | Online Datenhaltung                        | PCS7OSC                           | Standalone                      | Startbereit                                                                     |                                             |                       |
| • • | )ffline Datenhaltung                       | PCS7OSC                           | Standalone                      | Startbereit                                                                     |                                             |                       |
| P   | roject Datenhaltung                        | PCS7OSC                           | Standalone                      | Startbereit                                                                     |                                             |                       |
| s   | IMATIC BATCH Appli                         | PCS7OSC                           | Standalone                      | Startbereit                                                                     |                                             |                       |
|     |                                            |                                   |                                 |                                                                                 |                                             |                       |
| ŝ   | Status von BAT                             | CH Server App                     | likationen igno                 | rieren                                                                          | Ohne redundante                             | n Partner arbeite     |
| ت   | Um mit der Applikat<br>Online-Aktionen sin | ion arbeiten zu<br>d erst möglich | ı können müsse<br>wenn die BATC | en mind. alle Datenhaltungen den Stat<br>CH Server Applikationen laufen und der | us 'Einsatzbereit' h<br>1 Status 'Einsatzbe | aben.<br>reit' haben. |

55. Zunächst müssen Sie sich einloggen. Dazu nutzen Sie ihr Login am Rechner (hier zum Beispiel: plt-admin).

| SIMATIC Logon Serv         | rice - Einmalanmeldung          |           |
|----------------------------|---------------------------------|-----------|
| Benutzername:<br>Kennwort: | plt-admin                       |           |
| Anmelden an:               | PCS7OSCLIENT3 (dieser Computer) | •         |
| ОК                         | Abmelden Kennwort ändern        | Abbrechen |

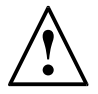

**Hinweis:** Sollte *Simatic Logon* noch nicht installiert sein, entfallen Schritte 55-59. Bitte holen Sie für die Fortführung der Anleitung die Installation nach.

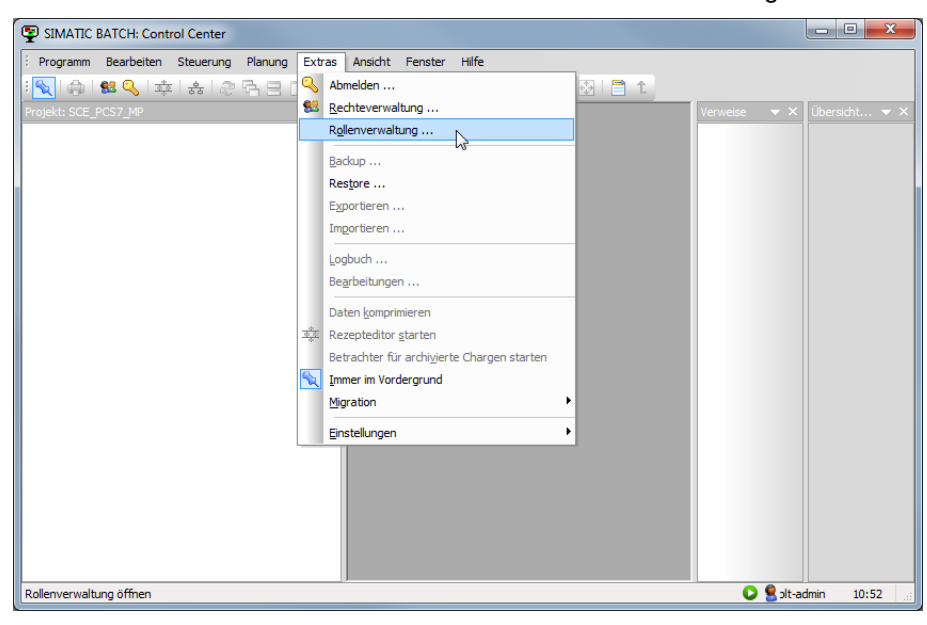

56. Anschließend müssen Sie im Menü unter Extras die Rollenverwaltung öffnen.

 $\triangle$ 

**Hinweis:** Sollte in Ihrem fall *Rollenverwaltung* ausgegraut sein, ist folgendes zu beachten: Benutzer muss in der Windows-Benutzer-Gruppe *Logon\_Administrator*. Holen Sie diese Einstellung bitte nach.

57. Wählen Sie unter der Rolle "Superuser" mit einem Rechtsklick auf "Gruppen und Benutzer" den Menüpunkt "Bearbeiten" aus.

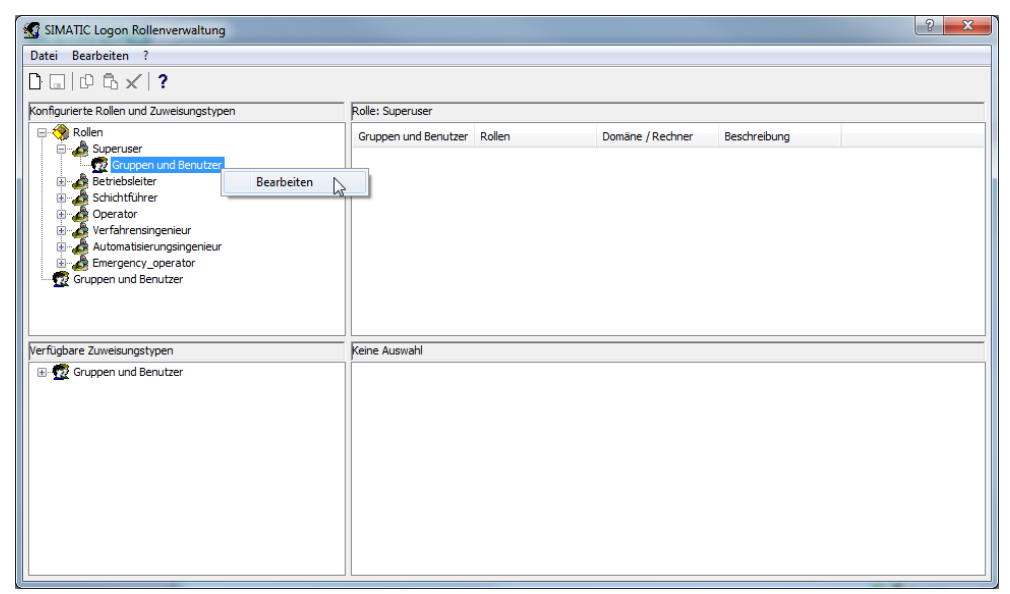

58. Im nächsten Dialog klicken Sie auf 'Auflisten' und wählen anschließend ihren Benutzer aus. Mit der Pfeiltaste fügen Sie sich zu der Rolle hinzu.

| Bearbeiten von Gruppen und I          | Benutzern                                                                                                    |                                                                                                    |                       |                  | ×                    |                        |
|---------------------------------------|----------------------------------------------------------------------------------------------------|----------------------------------------------------------------------------------------------------|-----------------------|------------------|----------------------|------------------------|
| Rolle: Superuser                      |                                                                                                    |                                                                                                    |                       |                  |                      |                        |
| Domäne / Rechner: PC                  | Such<br>CS7OSCLIENT3 (dieser Com<br>Beenden                                                                                                    | Name:                                                                                                    | *                     |                  |                      |                        |
| Verfügbare Gruppen und Ben<br>Name Dc | Bearbeiten von Gruppen u<br>Rolle: Superuser                                                                                                    | nd Benutzern                                                                                                    |                       |                  |                      | <b>×</b>               |
|                                       | Domäne / Rechner:                                                                                                    | PCS7OSCLIENT3 (diese<br>Beenden                                                                                                    | Suchpfad<br>er Comj 💌 | Name:            | *                    |                        |
| ОК                                    | Verfügbare Gruppen und E<br>Name<br>Clogon_Administr<br>None<br>Performance Log<br>Performance Mon<br>Performance Mon<br>Performance Mon<br>Performance Mon<br>Replicator<br>Replicator<br>Siemens TIA Engi<br>C | Denutzer Domäne / Rechner PCS70SCLIENT3 PCS70SCLIENT3 PCS7 | Abbrechen             | Konfigurierte Gr | uppen und Ben<br>Dom | utzer<br>äne / Rechner |
|                                       | UK                                                                                                    |                                                                                                    | Abbrechen             |                  |                      | niie                   |

59. Mit ,OK' verlassen Sie den Dialog. Danach müssen Sie speichern und können die Rollenverwaltung beenden.

| Rolle: Superuser                                                                                                    |                                                                                                    |                                                                                                    |                      |
|----------------------------------------------------------------------------------------------------|----------------------------------------------------------------------------------------------------|----------------------------------------------------------------------------------------------------|----------------------|
|                                                                                                    |                                                                                                    |                                                                                                    |                      |
|                                                                                                    | :                                                                                                    | Suchpfad                                                                                                    |                      |
| Domäne / Rechner:                                                                                                    | PCS7OSCLIENT3 (dieser                                                                                                    | Comį 🔻 Name:                                                                                                    | *                    |
| Auflisten                                                                                                    | Beenden                                                                                                    |                                                                                                    |                      |
| Verfügbare Gruppen und                                                                                                    | Benutzer                                                                                                    | Konfigurierte Gru                                                                                                    | ippen und Benutzer   |
| Name                                                                                                    | Domäne / Rechner                                                                                                    | Name                                                                                                    | Domäne / Rechner     |
| CLogon_Administr<br>Network Configur<br>Performance Log<br>Performance Mon<br>Power Users<br>Remote Desktop<br>Remote Desktop<br>Siemens TIA Engi<br>Simaric BATCH<br>III      | PCS70SCLIENT3<br>PCS70SCLIENT3<br>PCS70S | <ul> <li>plt-admin</li> <li>→</li> <li>↓</li> <li>↓</li> <li< th=""><th>PCS7OSCLIENT3</th></li<></ul> | PCS7OSCLIENT3        |
| .ogon Rollenverwaltung                                                                                                    |                                                                                                    |                                                                                                    |                      |
| beiten ?                                                                                                    |                                                                                                    |                                                                                                    |                      |
| LD X   f                                                                                                    | Rolle: Superuser                                                                                                    |                                                                                                    |                      |
| nern aller Anderungen                                                                                                    | Gruppen und Benutzer R                                                                                                    | ollen Domäne / R                                                                                                    | Rechner Beschreibung |
| iuperuser<br>Gruppen und Benutzer<br>Idribbieliter<br>idribbieliter<br>Diperator<br>Grefahrensingenieur<br>sutomatisierungsingenieur<br>imergency_operator<br>pen und Benutzer | n Dit-admin Si                                                                                                    | uperuser PCS70SCLI                                                                                                    | IENT3                |
| uweisungstypen                                                                                                    | Keine Auswahl                                                                                                    |                                                                                                    |                      |
| pen und Benutzer                                                                                                    |                                                                                                    |                                                                                                    |                      |

60. Anschließend wählen Sie im Menü Programm ,Neue Anlage...<sup>4</sup>. Dadurch wird die ,A1\_Mehrzweckanlage<sup>4</sup> dem Projekt hinzugefügt.

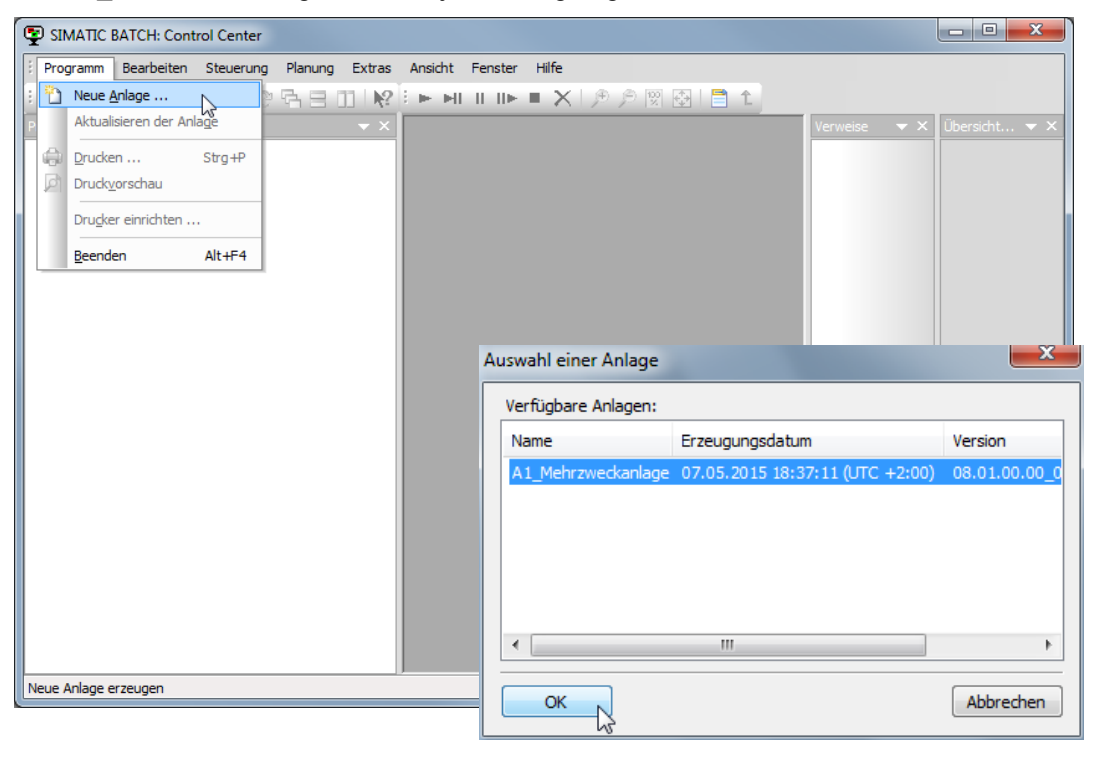

 $\wedge$ 

**Hinweis:** Sollten noch Batch-Daten vorhanden sein, können diese mit den Schritten aus folgender Anleitung gelöscht werden:

http://support.automation.siemens.com/WW/view/de/18794587. Nehmen Sie anschließend einen Neustart vor.

 Klappen Sie nun das Menü der Anlage auf, um die Einsatz- und Ausgangsstoffe f
ür die Rezepte neu festzulegen. (→ Stoffe → Neu)

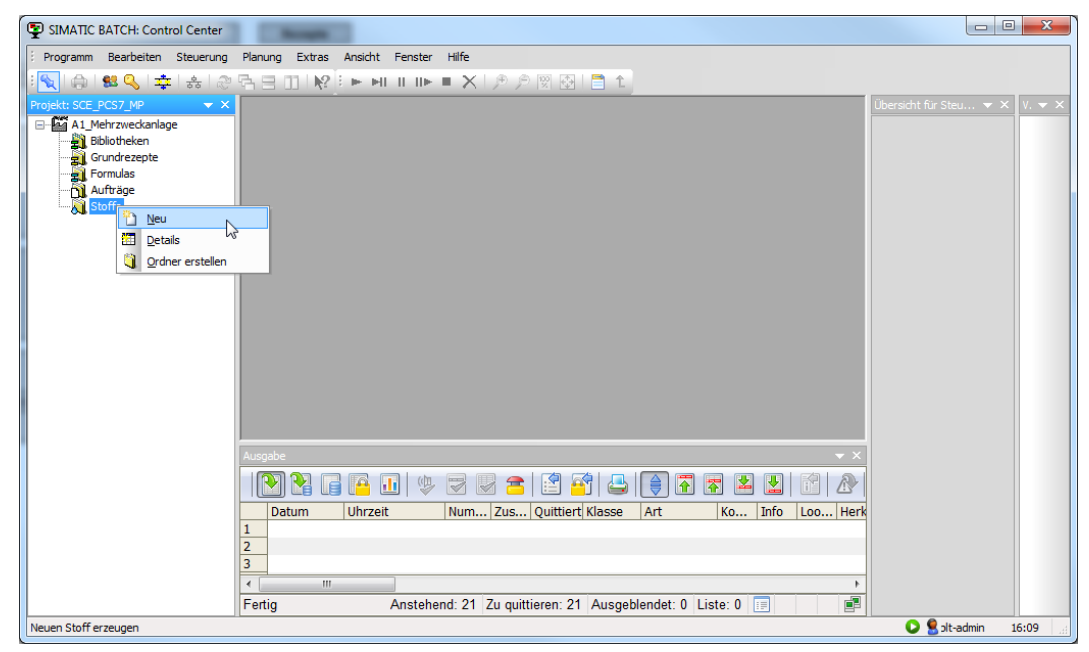

62. Tragen Sie nun zuerst ,Edukt001' mit dem Code ,E001' und der Verwendung als ,Einsatzstoff' ein. ( $\rightarrow$  Edukt001  $\rightarrow$  E001  $\rightarrow$  Einsatzstoff  $\rightarrow$  OK)

| Material neu                          | ×            |
|---------------------------------------|--------------|
| Allgemein Qualität 🥖 Änderungslogbuch |              |
| Name:                                 |              |
| Edukt001                              |              |
| Code:                                 |              |
| E001                                  |              |
| Beschreibung:                         |              |
|                                       | *            |
|                                       |              |
|                                       | *            |
| Verwendung                            |              |
| ☑ Einsatzstoff ☐ Ausgangsstoff        |              |
|                                       |              |
| OK Drucken Abbred                     | hen Hilfe .: |

- 63. Als weitere Einsatzstoffe tragen Sie ,Edukt002'/,Edukt003' ein.
- $(\rightarrow \text{Stoffe} \rightarrow \text{Neu} \rightarrow \text{Edukt002/Edukt003} \rightarrow \text{E002/E003} \rightarrow \text{Einsatzstoff} \rightarrow \text{OK})$

| Material neu<br>Allgemein Qualität 🥖 Änderungsl | ogbuch                                                                         |
|-------------------------------------------------|--------------------------------------------------------------------------------|
| Name:                                           |                                                                                |
| Edukt002                                        | Material neu                                                                   |
| Code:                                           |                                                                                |
| E002                                            |                                                                                |
| Beschreibung:                                   | Name:<br>Edukt003                                                              |
|                                                 | Code:<br>E003                                                                  |
|                                                 | Beschreibung:                                                                  |
| Verwendung  Einsatzstoff Aus                    |                                                                                |
|                                                 | Verwendung           Verwendung           Einsatzstoff           Ausgangsstoff |
|                                                 | OK Drucken Hilfe                                                               |

64. Als ,Ausgangsstoff' definieren Sie ,Produkt001' mit dem Code ,P001'. ( $\rightarrow$  Stoffe  $\rightarrow$  Neu  $\rightarrow$  Produkt001  $\rightarrow$  P001  $\rightarrow$  Ausgangsstoff  $\rightarrow$  OK))

| laterial ne | 1        | -      |          | -       | -       | -     | -    |       | × |
|-------------|----------|--------|----------|---------|---------|-------|------|-------|---|
| Allgemein   | Qualität | 🥖 Ände | rungslog | gbuch   |         |       |      |       |   |
| Name:       |          |        |          |         |         |       |      |       |   |
| Produkt     | 001      |        |          |         |         |       |      |       |   |
| Code:       |          |        |          |         |         |       |      |       |   |
| P001        |          |        |          |         |         |       |      |       |   |
| Beschreil   | oung:    |        |          |         |         | <br>  |      |       |   |
|             |          |        |          |         |         |       |      | -     | - |
| Verwen      | dung     |        |          |         |         |       |      |       |   |
| Eins        | atzstoff |        | V Ausga  | angssto | off     |       |      |       |   |
| ок          |          |        |          |         | Drucken | Abbre | chen | Hilfe |   |

65. Nun legen Sie ein neues ,Grundrezept' an. Wobei unser Rezept vom Typ ,Flach' sein soll, damit die Teilanlagenklasse/Teilanlage zu jedem Rezeptschritt einzeln zugewiesen werden kann. ( → Grundrezept → Neu → Flach)

| Image: SIMATIC BATCH: Control Center         Programm       Bearbeiten         Steurung       Planung         Extras       Ansicht         Fenster       Hife         Image: Steurung       Planung         Extras       Ansicht         Fenster       Hife         Image: Steurung       Planung         Extras       Ansicht         Fenster       Hife         Extras       Planung         Extras       Planung         Extr                                                                                                    |  |
|----------------------------------------------------------------------------------------------------|--|
| Image: Programm Bearbeiten Steuerung Planung Extras Ansicht Fenster Hilfe         Image: Programm Bearbeiten Steuerung Planung Extras Ansicht Fenster Hilfe         Image: Programm Bearbeiten Steuerung Planung Extremainerung Planung Ex |  |
|                                                                                                    |  |
| Projekt: SCE_PCS7_MP                                                                                                    |  |
|                                                                                                    |  |
| A1 Mehrzweckanlage                                                                                                    |  |
|                                                                                                    |  |
| Formulas Neu Elach                                                                                                    |  |
| Di Aufträge III Details Hierarchisch                                                                                                    |  |
| 2 Oge Switz 2 Ogener erstellen                                                                                                    |  |
|                                                                                                    |  |
|                                                                                                    |  |
|                                                                                                    |  |
|                                                                                                    |  |
|                                                                                                    |  |
|                                                                                                    |  |
|                                                                                                    |  |
|                                                                                                    |  |
|                                                                                                    |  |
| Ausgabe 👻 🗙                                                                                                    |  |
|                                                                                                    |  |
| Datum Uhrzeit Num Zus Quittiert Klasse Art Ko Info Loo Herk                                                                                                    |  |
|                                                                                                    |  |
|                                                                                                    |  |
|                                                                                                    |  |
|                                                                                                    |  |
| Fertig Anstehend: 21 Zu quittieren: 21 Ausgeblendet: 0 Liste: 0 💷 🔳                                                                                                    |  |

- 66. Als Name des Rezeptes legen Sie ,Rezept\_Produkt001' fest.
  - $(\rightarrow \text{Rezept}_Produkt001 \rightarrow \text{OK})$

| Erzeugung neues Grundrezept | ×     |
|-----------------------------|-------|
| Ordner                      |       |
| Grundrezepte                |       |
| Name:                       |       |
| Rezept_Produkt001           |       |
| Version:                    |       |
| V1.0                        |       |
| OK Abbrechen                | Hilfe |

- 67. Jetzt öffnen Sie die Eigenschaften des Rezeptes.
  - $(\rightarrow \text{Rezept}_\text{Produkt001 V1.0} \rightarrow \text{Eigenschaften})$

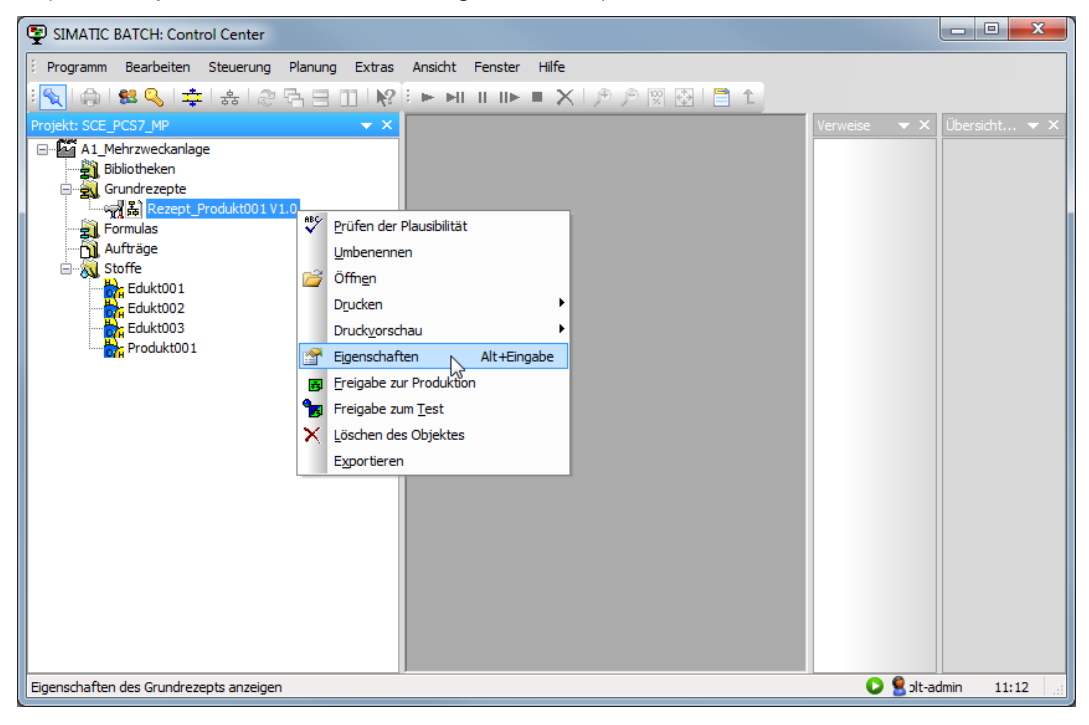

68. Zuerst legen Sie die Belegung fest, indem Sie im entsprechenden Register auf "Neu" klicken. Geben Sie als Namen für die erste Rezeptzuordnung die Teilanlage "Edukttank B001" ein. Anschließend wählen Sie "Bearbeiten".

| [                                                                                                    | Eigenschaften von 'Rezept_Produkt001_V1.0'                                                                                                    |
|----------------------------------------------------------------------------------------------------|----------------------------------------------------------------------------------------------------|
|                                                                                                    | Image: Start start start       Parameter       R)       Abhängigkeiten         Image: Start start start       Image: Start start start       Abhängigkeiten         Image: Start start start       Image: Start start start       Image: Start start start         Image: Start start start       Image: Start start start       Image: Start start start         Image: Start start start       Image: Start start start       Image: Start start start                                                                                                    |
| Eigenschaften von 'Rezept_Produkt001_V1.0'                                                                                                    |                                                                                                    |
| Image: Second second secon | Abhängigkeiten         Image: Signal of the state of the state o |
| Liste:                                                                                                    | Laufzeit Strategie                                                                                                    |
| 4 111                                                                                                    | Bearbeiten<br>Referenzen                                                                                                    |
| Beschreibung von Zeile 1:                                                                                                    | Löschen                                                                                                    |
| <                                                                                                    | Bearbeiten Hilfe                                                                                                    |
| OK Drucken                                                                                                    | Abbrechen Hilfe                                                                                                    |

69. Wählen Sie in der Geräteauswahl und in der bevorzugten Teilanlage "Edukttank B001" aus und bestätigen Sie Ihre Auswahl mit "OK".

| 🕫 Belegung           |                         |
|----------------------|-------------------------|
| Baumstruktur:        | Strategie:              |
| Klassenansicht       | Bevorzugte Teilanlage 🔹 |
| Geräteauswahl:       | Bevorzugte Teilanlage   |
| 🗹 🏎 Edukttank B001   | Edukttank B001 👻        |
| U                    | Startbelegung           |
|                      | Verfügbare Funktionen:  |
| i → J ‰ Reaktor R001 | Befuellen (EPH)         |
|                      | 4 <u> </u>              |
| ок                   | Drucken Abbrechen Hilfe |

Frei verwendbar für Bildungs- / F&E-Einrichtungen. © Siemens AG 2015. Alle Rechte vorbehalten. P03-03\_Batchsteuerung mit Rezepten\_V8.1\_S0915\_DE.docx 70. Wiederholen Sie die Schritte 68 und 69 für die weiteren beteiligten Teilanlagen wie in der folgenden Abbildung dargestellt.

|               | Parameter                                           | - Hit T                                           | Transferp              | parameter     | L D                              | Abhängigkeite                | en                     |
|---------------|-----------------------------------------------------|---------------------------------------------------|------------------------|---------------|----------------------------------|------------------------------|------------------------|
|               | Messstellen                                         |                                                   | 🥖 Änd                  | derungslogbud | h                                | 🖉 ESIG                       |                        |
| 튦             | 🕯 Allgemein 🛛 🛡 Be                                  | elegungen                                         | 뉝 Pro                  | odukt 👹       | Einsatzstoff                     | 谢 Stoffau                    | usstoß                 |
| ste           | :<br> - · · ·                                       | - 1 1                                             |                        |               | <i></i>                          |                              |                        |
| ste           | Rezeptzuordnung                                     | Teilanla                                          | ige                    | Teilanlagen   | Start                            | Laufzeit                     | Stra                   |
| ste           | ::<br>Rezeptzuordnung<br>Edukttank B001             | <b>Teilanla</b><br>Edukttank B00                  | ige<br>01              | Teilanlagen   | Start<br>00 (S)                  | Laufzeit                     | Stra<br>Bevor          |
| ste<br>1<br>2 | Rezeptzuordnung<br>Edukttank B001<br>Edukttank B002 | <b>Teilanla</b><br>Edukttank B00<br>Edukttank B00 | <b>ige</b><br>01<br>02 | Teilanlagen   | <b>Start</b><br>00 (S)<br>00 (S) | Laufzeit<br>00 (S)<br>00 (S) | Stra<br>Bevor<br>Bevor |

71. Anschließend definieren Sie zuerst ein Produkt mit Produkt Code, Normansatz, Einheit, Mindest- und Höchstmenge einer Charge. (→ Produkt → Produkt: Produkt001 → Produkt Code: P001 → Normansatz: 400 → Einheit: ml → Mindestmenge einer Charge 300 → Höchstmenge einer Charge 1000)

| igenschaften von 'Rezep | t_Produkt001_V1.0'     |                           | ×            |
|-------------------------|------------------------|---------------------------|--------------|
| Parameter               | Transferparan          | neter 🔍 Abhäng            | jigkeiten    |
| Messstellen             | nderur 🧷 Änderur       | ngslogbuch 🤇              | ESIG         |
| 흃 Allgemein 🛛 🛛 E       | Belegungen 🛛 😽 Produkt | 👹 Einsatzstoff 🗸 🍕        | Stoffausstoß |
| Produkt:                |                        | Qualität                  |              |
| Produkt001              |                        |                           | -            |
| Produkt Code:           |                        |                           |              |
| P001                    |                        |                           |              |
| Normansatz für die Meng | enanpassung:           | Einheit:                  |              |
| 400                     |                        | ml                        | •            |
| Mindestmenge einer Cha  | rge:                   | Höchstmenge einer Charge: |              |
| 300                     | ml                     | 1000                      | ml           |
|                         |                        |                           | •            |
| •                       |                        |                           | •            |
| ОК                      | Drucken                | Abbrechen                 | Hilfe .:     |

Frei verwendbar für Bildungs- / F&E-Einrichtungen. © Siemens AG 2015. Alle Rechte vorbehalten. P03-03\_Batchsteuerung mit Rezepten\_V8.1\_S0915\_DE.docx 72. Daraufhin definieren Sie den ersten Einsatzstoff. (  $\rightarrow$  Einsatzstoff  $\rightarrow$  Neu)

| Eigenschaften von | 'Rezept_Prod | ukt001_V1.0' | -             | -            |                | x    |
|-------------------|--------------|--------------|---------------|--------------|----------------|------|
| () Paramet        | ter          | Transfer     | rparameter    | a.           | Abhängigkeiten |      |
| Messst            | tellen       | 🖉 Är         | nderungslogbu | ch d         | ESIG           |      |
| 器 Allgemein       | 🛛 Belegun    | gen 🛛 🕌 Pr   | odukt 👹       | Einsatzstoff | 谢 Stoffauss    | toß  |
| Liste:            |              |              |               |              |                |      |
| Name              | Stoff (Soll) | Code (Soll)  | Unterer Re    | Menge (Sol   | Oberer Rez     | Einl |
|                   |              |              |               |              |                |      |
|                   |              |              |               |              |                |      |
|                   |              |              |               |              |                |      |
|                   |              |              |               |              |                |      |
|                   |              |              |               |              |                |      |
|                   |              |              |               |              |                |      |
|                   |              |              |               |              |                |      |
|                   |              |              |               |              |                |      |
|                   |              |              |               |              |                |      |
|                   |              |              |               |              |                |      |
| •                 |              |              |               |              |                | •    |
| Beschreibung:     |              |              |               |              |                |      |
| beschreibung.     |              |              |               |              | 1              |      |
|                   |              |              |               |              |                |      |
|                   |              |              |               |              |                |      |
|                   |              |              |               |              |                |      |
|                   |              |              |               |              |                |      |
|                   |              |              |               | -            | Neu            |      |
| •                 |              |              |               | Þ            | Löschen        | -    |
|                   |              |              |               |              | coscien        |      |
| ОК                |              | Drucken      | ]             | Abbred       | hen Hilfe      | •    |

73. Nach der Festlegung eines Namens wird der Stoff Edukt001 ausgewählt. (  $\rightarrow$  Name: Einsatzstoff 1  $\rightarrow$  Stoff  $\longrightarrow$  Edukt001  $\rightarrow$  OK)

| Paramete                                                                                                    | r            | Transferp   | arameter       | þ.         | ) Ab   | hängigk    | eiten     |
|----------------------------------------------------------------------------------------------------|--------------|-------------|----------------|------------|--------|------------|-----------|
| 🙆 Messste                                                                                                    | llen         | 🥖 Änd       | lerungslogbuch | 1          |        | - ⊘ E      | SIG       |
| 💑 Allgemein                                                                                                    | Belegung     | en  😽 Pro   | dukt 🛛 👹 E     | insatzstof | F      | 🥑 Sto      | ffausstof |
|                                                                                                    |              |             |                |            |        | -          |           |
| ste:                                                                                                    |              |             |                |            | - 1    |            |           |
| Name                                                                                                    | Stoff (Soll) | Code (Soll) | Unterer Re     | Menge (    | Sol (  | Oberer     | Rez       |
| 1 Einsatzstoff 1                                                                                                    |              | Ļ           |                | 0          |        |            |           |
|                                                                                                    |              | 0           |                |            |        |            |           |
|                                                                                                    |              |             |                |            |        |            |           |
|                                                                                                    |              |             |                |            |        |            |           |
|                                                                                                    |              |             |                |            |        |            |           |
|                                                                                                    |              |             |                |            |        |            |           |
|                                                                                                    |              |             |                |            |        |            |           |
|                                                                                                    |              |             |                |            |        |            |           |
|                                                                                                    |              |             |                |            |        |            |           |
|                                                                                                    |              |             |                |            |        |            |           |
|                                                                                                    |              |             |                |            |        |            |           |
|                                                                                                    |              |             |                |            |        |            |           |
|                                                                                                    |              |             |                |            |        |            |           |
|                                                                                                    |              |             |                |            |        |            |           |
| <                                                                                                    |              |             |                |            |        |            |           |
| <                                                                                                    | 4 . 4        | III         |                |            |        |            |           |
| <eschreibung td="" von="" ze<=""><td>ile 1:</td><td>III</td><td></td><td></td><td></td><td></td><td>]</td></eschreibung> | ile 1:       | III         |                |            |        |            | ]         |
| ∢<br>eschreibung von Ze                                                                                                  | ile 1:       | m           |                |            | *      |            |           |
| ∢<br>eschreibung von Ze                                                                                                  | ile 1:       |             |                |            | *      |            | ]         |
| ∢<br>eschreibung von Ze                                                                                                  | ile 1:       | III         |                |            | *      |            |           |
| ∢eschreibung von Ze                                                                                                    | ile 1:       | m           |                |            | *      |            | ]         |
| ∢eschreibung von Ze                                                                                                    | ile 1:       | 111         |                |            | *      |            | ]         |
| ∢<br>eschreibung von Ze                                                                                                  | ile 1:       | m           |                |            | Â.     |            |           |
| ∢eschreibung von Ze                                                                                                    | ile 1:       | m           |                |            | *      | 1          | l         |
| <<br>eschreibung von Ze                                                                                                  | ile 1:       |             |                |            | ^<br>_ | 1          | l         |
| <<br>eschreibung von Ze                                                                                                  | ile 1:       | m           |                |            | ^<br>• | - N<br>Lös | Neu       |

#### SCE Lehrunterlage | PA Modul P03-03, Edition 09/2015 | Digital Factory, DF FA

| Auswahl des Stoffes                  |      |                |                                                             |        |          | <b>—</b> X |
|--------------------------------------|------|----------------|-------------------------------------------------------------|--------|----------|------------|
| Stoff:                               |      | Eingangsstoff: | Ja                                                          | -      |          |            |
| Code:                                |      | Ausgangsstoff: | <neutra< td=""><td>l&gt; ▼</td><td></td><td></td></neutra<> | l> ▼   |          |            |
| Ordner: <a>(<neutral>)</neutral></a> |      |                |                                                             | •      |          |            |
| 3 Einträge gefunden                  |      |                |                                                             |        |          | Filtern    |
| Stoffe                               | Code |                | E A                                                         | Ordner |          |            |
| Edukt001                             | E001 |                | x                                                           | Stoffe |          |            |
| Edukt002                             | E002 |                | x                                                           | Stoffe |          |            |
| Edukt003                             | E003 |                | x                                                           | Stoffe |          |            |
|                                      |      |                |                                                             |        |          |            |
|                                      |      |                |                                                             |        |          |            |
|                                      |      |                |                                                             |        |          |            |
|                                      |      |                |                                                             |        |          |            |
|                                      |      |                |                                                             |        |          |            |
|                                      |      |                |                                                             |        |          |            |
|                                      |      |                |                                                             |        |          |            |
|                                      |      |                |                                                             |        |          |            |
|                                      |      |                |                                                             |        |          |            |
|                                      |      |                |                                                             |        |          |            |
| •                                    |      |                |                                                             |        |          | •          |
|                                      |      |                |                                                             |        |          |            |
| ОК                                   |      |                |                                                             | A      | bbrechen | Hilfe      |

74. Nachdem der zweite Stoff Edukt002 ausgewählt wurde, legen Sie noch Menge und Einheit der Einsatzstoffe fest. (→ Name: Einsatzstoff 2 → Stoff → Edukt002 → OK → Menge: 250 → Menge: 150 → Einheit: ml → Einheit: ml)

| Eigenschaften von  | 'Rezept_Prod | ukt001_V1.0'          | -           | -          |        | X              |
|--------------------|--------------|-----------------------|-------------|------------|--------|----------------|
| () Paramet         | ter          | Transfer              | parameter   |            | Abhänd | aiakeiten      |
| Messs              | tellen       | Ä                     | Iderunasloa | ibuch      | 0      | ESIG           |
| 놂 Allgemein        | U Belegund   | en 🐎 Pr               | odukt       | Einsatzsto | ff 谢   | Stoffausstoß   |
|                    | y sengeni    | 9   <mark>M</mark> (H |             |            |        | 7              |
| Liste:             |              |                       |             |            |        |                |
| Name               | Stoff (Soll) | Code (Soll)           | Unterer     | Menge (Sol | Oberer | Einheit        |
| 1 Einsatzstoff 1   | . Edukt001   | E001                  | •           | 250        |        | m 🗨            |
| 2 Einsatzstoff 2   | Edukt002     | E002                  |             | 150        |        | imi 🖵          |
|                    |              |                       |             |            |        |                |
|                    |              |                       |             |            |        |                |
| Beschreibung von 2 | Zeile 1:     |                       |             |            | *      |                |
| 4                  |              |                       |             | 4          | ·      | Neu<br>Löschen |
| ОК                 |              | Drucken               | ]           | Abb        | rechen | Hilfe          |

| Parame               | ter          | Transfer       | parameter     |            | A A    | Abhängigkeiten            |      |
|----------------------|--------------|----------------|---------------|------------|--------|---------------------------|------|
| Messs                | tellen       | 🥖 Är           | nderungslogbu | ch         |        | 🕗 ESIG                    |      |
| 💑 Allgemein          | 🛛 🕸 Belegung | gen 🛛 😽 Pr     | odukt 🛛 👹     | Einsatzsto | ff     | 🎯 Stoffaus                | stoß |
| liste                |              |                |               |            |        |                           |      |
| Name                 | Stoff (Soll) | Code (Soll)    | Unterer Re    | Menge (    | Sol    | Oberer Rez                | Fin  |
|                      | Scon (Son)   | couc (Doil)    | Unterer Re    | Thenge (   |        | obcret Rez                |      |
|                      |              |                |               |            |        |                           |      |
|                      |              |                |               |            |        |                           |      |
|                      |              |                |               |            |        |                           |      |
|                      |              |                |               |            |        |                           |      |
|                      |              |                |               |            |        |                           |      |
|                      |              |                |               |            |        |                           |      |
|                      |              |                |               |            |        |                           |      |
|                      |              |                |               |            |        |                           |      |
|                      |              |                |               |            |        |                           |      |
|                      |              |                |               |            |        |                           |      |
|                      |              |                |               |            |        |                           |      |
|                      |              |                |               |            |        |                           |      |
| •                    |              | III            |               |            |        |                           | 4    |
| ∢<br>Beschreibung:   |              | m              |               |            |        |                           | 4    |
| ∢<br>Beschreibung:   |              |                |               |            | *      |                           | Þ    |
| ∢ [                  |              |                |               |            | *      |                           | Þ    |
| ∢ [<br>Beschreibung: |              | III            |               |            | *      |                           | 4    |
| ∢<br>Beschreibung:   |              | m              |               |            | *      |                           | 4    |
| ∢<br>Beschreibung:   |              | III            |               |            | *      |                           | 4    |
| ∢<br>Beschreibung:   |              | III            |               |            | *      | Neu                       | Þ    |
| ∢<br>Beschreibung:   |              | III            |               |            | •      | Neu                       | +    |
| <<br>Beschreibung:   |              | m              |               |            | •      | Neu                       | •    |
| <<br>Seschreibung:   |              |                |               | •          | •      | Neu<br>Löschen            | •    |
| <<br>Beschreibung:   |              | III<br>Drucken |               | )<br>Abb   | *<br>* | Neu<br>Löschen<br>en Hilf |      |

75. Danach definieren Sie den Stoffausstoß. (  $\rightarrow$  Stoffausstoß  $\rightarrow$  Neu)

76. Nachdem der Ausgangsstoff ausgewählt wurde, legen Sie auch hier Menge und Einheit fest. ( → Stoffausstoß → Name: Stoffausstoß → Stoff → Produkt001 → OK → Menge: 400 → Einheit: ml)

| Darame'                                                                                                    | ter          | Transfer    | marameter       |              | 6) AF  | bhängigk         | eiten             |
|----------------------------------------------------------------------------------------------------|--------------|-------------|-----------------|--------------|--------|------------------|-------------------|
| (C) Marrie                                                                                                    |              | i indisici  | - den un e eler |              |        |                  | citeri            |
| Messs                                                                                                    | tellen       | AI 🖉 AI     | naerungsiog     | jouch<br>Arr | ~      | All cha          | SIG<br>Kausaha (l |
| कं Allgemein                                                                                                    | Beleguni     | gen   🔂 Pr  | odukt           | 💖 Einsatzsto | )ff    | - <b>9</b> 0 Sto | ITAUSSIOD         |
| iste:                                                                                                    |              |             |                 |              |        |                  |                   |
| Name                                                                                                    | Stoff (Soll) | Code (Soll) | Unterer         | Menge (So    | Obe    | rer              | Finheit           |
| 1 Stoffausstoß                                                                                                  | Produkt00    | P001        | Unterer         | 400          |        | ml               | <b>_</b>          |
|                                                                                                    |              |             |                 |              |        |                  |                   |
|                                                                                                    |              |             |                 |              |        |                  |                   |
|                                                                                                    |              |             |                 |              |        |                  |                   |
|                                                                                                    |              |             |                 |              |        |                  |                   |
|                                                                                                    |              |             |                 |              |        |                  |                   |
|                                                                                                    |              |             |                 |              |        |                  |                   |
|                                                                                                    |              |             |                 |              |        |                  |                   |
|                                                                                                    |              |             |                 |              |        |                  |                   |
|                                                                                                    |              |             |                 |              |        |                  |                   |
|                                                                                                    |              |             |                 |              |        |                  |                   |
|                                                                                                    |              |             |                 |              |        |                  |                   |
|                                                                                                    |              |             |                 |              |        |                  |                   |
|                                                                                                    |              |             |                 |              |        |                  |                   |
|                                                                                                    |              |             |                 |              |        |                  |                   |
|                                                                                                    |              |             |                 |              |        |                  |                   |
| <                                                                                                    |              |             |                 |              |        |                  | F                 |
| <                                                                                                    | 7-11- 4.     |             |                 |              |        |                  | Þ                 |
| ۲ العمالية المراجعة المراجعة المراجعة المراجعة المراجعة المراجعة المراجعة المراجعة المراجعة المراجعة المراجعة ا | Zeile 1:     |             |                 |              |        |                  | 4                 |
| <<br>leschreibung von 2                                                                                         | Zeile 1:     |             |                 |              | •      |                  | 4                 |
| < eschreibung von 2                                                                                             | Zeile 1:     | III         |                 |              | *      |                  | 4                 |
| ۲ Leschreibung von ک                                                                                            | Zeile 1:     | III         |                 |              | *      |                  | 4                 |
| ۲ ا                                                                                                    | Zeile 1:     |             |                 |              | *      |                  | 4                 |
| <<br>leschreibung von 2                                                                                         | Zeile 1:     | III         |                 |              | *      |                  | F                 |
| < eschreibung von 2                                                                                             | Zeile 1:     | III         |                 |              | *      | ]                | Þ                 |
| ∢<br>leschreibung von 2                                                                                         | Zeile 1:     | III         |                 |              | •      |                  | Þ                 |
| ∢<br>Beschreibung von 2                                                                                         | Zeile 1:     | m           |                 |              | ^      | N                | Þ                 |
| ∢<br>∂eschreibung von 2                                                                                         | Zeile 1:     |             |                 |              | ^<br>_ | N                | Þ<br>leu          |
| <<br>leschreibung von 2                                                                                         | Zeile 1:     | III         |                 |              | *      | N                | ►<br>leu<br>chen  |
| < Reschreibung von 2                                                                                            | Zeile 1:     |             |                 |              | •      | N                | ►<br>leu<br>chen  |
| <                                                                                                    | Zeile 1:     |             |                 |              | *<br>• | N                | ►<br>leu<br>chen  |

- 0 **X** SIMATIC BATCH: Control Center Programm Bearbeiten Steuerung Planung Extras Ansicht Fenster Hilfe 🔨 🕼 😫 🔍 韋 | 총 | 양 🖓 🗄 🖽 🕪 🕨 💷 🕨 💻 🕨 🖛 🗶 | 🤌 🖉 🚳 | 🖹 1 A1\_Mehrzweckanlage 📲 Bibliotheken Grundrezepte Formulas ABC Prüfen der Plausibilität Umbenennen 🖻 滅 Stoffe Öffn<u>e</u>n Edukt001 Edukt002 25 Drucken Edukt003 Druck<u>v</u>orschau Produkt001 Eigenschaften Alt+Eingabe Freigabe zur Produktion F ٦ Freigabe zum <u>T</u>est × Löschen des Objektes Exportieren Grundrezept öffnen 🜔 🙎 olt-admin 11:19
- 77. Nun öffnen Sie das Rezept. (→ Rezept\_Produkt001 V1.0)

78. Das Rezept wird in einem Rezepteditor erstellt. Hier können lineare und parallele Strukturen sowie Schleifen erstellt werden. Unser Rezept ist linear und besteht aus vier Rezeptoperationen. Fügen Sie nun per Drag&Drop vier ,Rezeptfunktionen/-operationen' ein. (→ Rezeptfunktionen/-operationen einfügen)

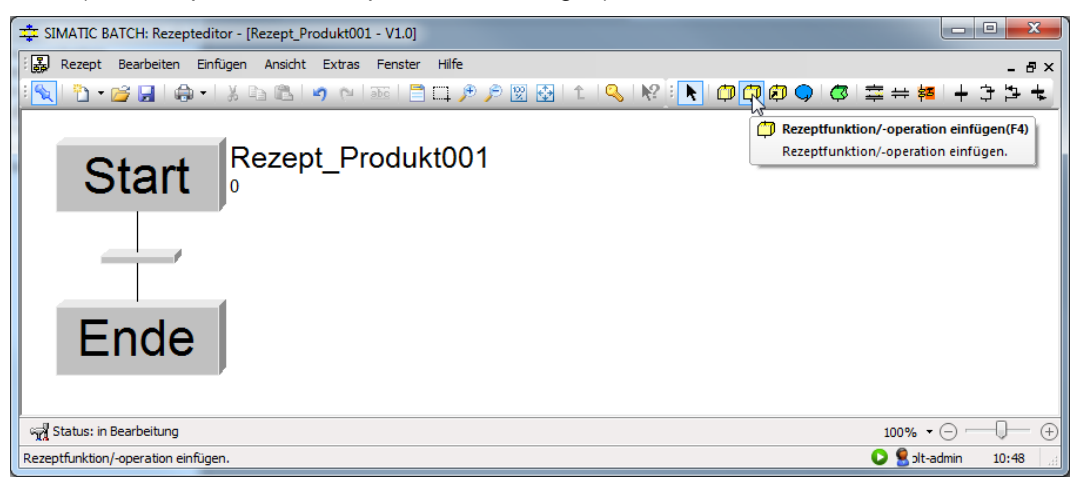

- SIMATIC BATCH: Rezepteditor [Rezept\_Produkt001 V1.0] - • × 😹 Rezept Bearbeiten Einfügen Ansicht Extras Fenster Hilfe \_ 8 × 🔍 🗅 • 🧉 🖬 🕼 • 1 ※ 🖻 🔊 • 1 📾 🖹 🛱 🌮 🖉 🐼 1 1 1 🔍 1 🥙 🗇 🗇 🎯 🚔 🗰 1 🕂 3 🖕 🗲 Selektieren Selektieren von Objekten durch Klick Rezept Produkt001 Start oder Lasso NOP NOP 2 NOP 3 NOP Ende 100% • 🗇 — 🖵 🙀 Status: in Bearbeitung  $(\pm)$ 🜔 🙎 olt-admin Selektieren von Objekten durch Klick oder Lasso 10:45
- 79. Ändern Sie nun den Modus auf "Selektieren". ( $\rightarrow$  Selektieren)

80. Selektieren Sie die erste Rezeptfunktion/-operation und wählen Sie deren Eigenschaften. ( $\rightarrow$  NOP  $\rightarrow$  Eigenschaften)

|                             | inter      | ditor - (Perent Produ       | 4+001 - V1 01  |           |            |   |                  |     |               | - 0    | X        |
|-----------------------------|------------|-----------------------------|----------------|-----------|------------|---|------------------|-----|---------------|--------|----------|
|                             | piec       | Sinfinana Analaht           | KIUUI - VI.Uj  | 1.04-     | _          | _ | _                |     |               |        |          |
| Rezept Bearbeiter           | л с<br>О   | Linfugen Ansicht            | Extras renster | Hire      |            |   |                  |     |               | 1.4    | - 8 ×    |
| 1 🔁 🔁 🖬 🦉                   | <b>i</b> - | a 🖾 🖾 🔊                     | (°   abc   📃 L | 1 / / 🖉 🖞 | 🗄   î.   🕓 |   | 0<br>0<br>0<br>0 | 9 0 | <b>≅ ∺ </b> ₩ | + 3    | 77 +     |
|                             |            |                             |                |           |            |   |                  |     |               |        | <u>^</u> |
|                             |            | Rezept                      | Produkt        | 001       |            |   |                  |     |               |        |          |
| Star                        | t          | 0                           |                |           |            |   |                  |     |               |        |          |
|                             |            |                             |                |           |            |   |                  |     |               |        |          |
|                             |            |                             |                |           |            |   |                  |     |               |        | E        |
|                             | ł          |                             |                |           |            |   |                  |     |               |        |          |
|                             |            |                             |                |           |            |   |                  |     |               |        |          |
| NOP                         |            |                             |                |           |            |   |                  |     |               |        |          |
|                             |            | Objekt ö <u>f</u> fnen      | Strg+Alt+O     | ]         |            |   |                  |     |               |        |          |
|                             | Ж          | Ausschneiden                | Strg+X         |           |            |   |                  |     |               |        |          |
|                             |            | <u>K</u> opieren            | Strg+C         |           |            |   |                  |     |               |        |          |
|                             | 12         | Einfügen                    | Strg+V         |           |            |   |                  |     |               |        |          |
|                             | ×          | <u>L</u> öschen             | Entf           |           |            |   |                  |     |               |        |          |
| NOP                         | abc        | <u>B</u> eschriften         |                | 1         |            |   |                  |     |               |        |          |
|                             |            | Substruktur <u>a</u> uflöse | 'n             | 1         |            |   |                  |     |               |        |          |
|                             |            | In Substruktur verb         | ergen          |           |            |   |                  |     |               |        | -        |
| Status: in Bearbeitung      |            | Figenschaften               | Alt+Eingabe    |           |            |   |                  |     | 100% - 🤆      | 9      | -        |
| Anzeige der Eigenschaften d |            |                             | pennenen       | 1         |            |   |                  |     | 🜔 🙎 olt-adn   | nin 1/ | 0:50     |

Frei verwendbar für Bildungs- / F&E-Einrichtungen. © Siemens AG 2015. Alle Rechte vorbehalten. P03-03\_Batchsteuerung mit Rezepten\_V8.1\_S0915\_DE.docx 81. In den Eigenschaften wählen Sie unter 'Allgemein' die Teilanlage 'Edukttank B001' und die Funktion 'Befuellen (EPH)' mit der Fahrweise 'Befuellen'. ( → Allgemein → Teilanlagenname: Edukttank B001 → Funktion: Befuellen (EPH) → Fahrweise: Befuellen\_R001)

| Transferparam                                                                                                    | neter 🔠 Beschreit                        | bung 🛛 🚫 ES                | SIG 🛛 🗔 Sy                           | nchronisatio       |
|----------------------------------------------------------------------------------------------------|------------------------------------------|----------------------------|--------------------------------------|--------------------|
| 👼 Allgemein                                                                                                    | 👹 Einsatzstoff                           | 谢 Stoffaus                 | sstoß 💮                              | Parameter          |
| Funktion:                                                                                                    |                                          | Fahrweise                  |                                      |                    |
| Befuellen (EPH)                                                                                                    | •                                        | Befuellen_R0               | 01                                   | •                  |
| Teilanlagenname                                                                                                    | B001                                     |                            | Zuordnung be                         | earbeiten<br>dnung |
| Reaktor R                                                                                                    | 8002<br>001<br>                          | 4                          |                                      |                    |
| ewedukttank     www.edukttank     www.edukt     | 001<br>III<br>Überwachungszeit:          | Anpassung de               | r Laufzeit:                          |                    |
| e Coulttank  Could be could be could b | Überwachungszeit:                        | Anpassung de               | r Laufzeit:                          | •                  |
| ewe Edukttank     two Edukttank     two Reaktor R(     eplante Laufzeit:     00     S                                                                                                    | Überwachungszeit:<br>00<br>S             | Anpassung de<br>Teilanlage | r Laufzeit:<br>nach Ende freig       | geben              |
| ewe Edukttank     Edukttank     Ewe Reaktor R(     eplante Laufzeit:     00     S Beschreibung der Fi                                                                                                    | Uberwachungszeit:<br>00<br>S<br>unktion: | Anpassung de<br>Teilanlage | r Laufzeit:<br>nach Ende freig<br>en | geben              |

- 82. Bei den 'Parametern' wählen Sie den Wert 250 ml für die 'Fuellmenge'.
  - $(\rightarrow \text{Parameter} \rightarrow \text{Fuellmenge} \rightarrow 250 \rightarrow \text{OK})$

| igensch                                                                                                    | aften von '  | Befuellen'    | Sec. 1     | 100.0        |       |             | X  |
|----------------------------------------------------------------------------------------------------|--------------|---------------|------------|--------------|-------|-------------|----|
| -                                                                                                    | Transferpara | meter 🖊 🗄 Be  | schreibung | 🙆 ESIG       | 🖸 Syr | nchronisati | on |
| i de la companya de la companya de l | Allaemein    | Einsatzst     | off 🌒      | Stoffausstoß | 0     | Paramete    | er |
| Liste:                                                                                                    | -            |               |            |              |       |             |    |
|                                                                                                    | Name         | Unterer Rezep | Wert       | Oberer Rez   | ept E | inheit      |    |
| 1 Ft                                                                                                    | Jellmenge    | 0 🛛           | 250        | 1000         | X     |             |    |
|                                                                                                    | 4            | -1-4-         |            |              |       |             |    |
| Beschre                                                                                                    | eibung von Z | elle 1:       |            |              |       |             | *  |
| •                                                                                                    |              |               |            |              |       | 4           | Ŧ  |
|                                                                                                    |              |               |            |              |       |             |    |

Frei verwendbar für Bildungs- / F&E-Einrichtungen. © Siemens AG 2015. Alle Rechte vorbehalten. P03-03\_Batchsteuerung mit Rezepten\_V8.1\_S0915\_DE.docx 83. Nun wird diese Rezeptfunktion/-operation noch beschriftet.

 $(\rightarrow \text{Beschriften} \rightarrow \text{Befüllen Reaktor R001 aus Edukttank B001} \rightarrow \text{OK})$ 

| 🔹 SIMATIC BATCH: Rezepteditor - [Rezept_Produkt001 - V1.0]                                      |             |
|-------------------------------------------------------------------------------------------------|-------------|
| िद्धि Rezept Bearbeiten Einfügen Ansicht Extras Fenster Hilfe                                   | _ 8 ×       |
| 🔍 🖞 - 💕 🖉   🏚 -   🗶 🐚 🖄   🤊 (+ ) 📾   🖹 🗔 🔊 (> ) 🕲 🐼   1   ( ) ( ) ( ) ( ) ( ) ( ) ( ) ( ) ( ) ( | 4 → → → → ★ |
| Start Rezept_Produkt001                                                                         |             |
| 🔓 Kopieren Strg+C                                                                               |             |
| Einfügen Strg+V Beschriften                                                                     | ×           |
| NOP and Reschriften                                                                             |             |
| Beschreibung:                                                                                   |             |
| Substruktur auflösen Befüllen von Reaktor R001                                                  |             |
| aus Edukttank B001                                                                              |             |
| Beschriften der markierten Eigenschaften Alt+Eingabe                                            |             |
|                                                                                                 | Abbrechen   |

84. Ebenso wird die zweite Rezeptfunktion/-operation eingerichtet mit der bevorzugten Teilanlage ,Edukttank\_B002', der Funktion Befuellen (EPH) und der Fahrweise Befuellen\_R001. Für die ,Fuellmenge' wählen Sie den Wert 150 ml.

| genschaften von 'Befuellen_2'     |                                      |
|-----------------------------------|--------------------------------------|
| Transferparameter                 | eschreibung 🔇 ESIG 💭 Synchronisation |
| 👼 Allgemein 🛛 😽 Einsatz           | toff 🛛 💓 Stoffausstoβ 👘 💯 Parameter  |
| Funktion:                         | Fahrweise                            |
| Befuellen (EPH)                   | Befuellen_R001                       |
| Teilanlagenname                   | Zuordnung bearbeiten                 |
| • • • • • • • • • • • • • • • • • | Neue Zuordnung                       |
|                                   | Eigenschaften von 'Befuellen_2'      |
| eplante Laufzeit: Überwachung     | szeit:                               |
| 00 00                             | Liste:                               |
| S S                               | 1 Fuellmenge 0 X 150 1000 X .        |
| Beschreibung der Funktion:        |                                      |
|                                   | Beschreibung:                        |
|                                   |                                      |
|                                   | A b                                  |
|                                   | OK Drucken Hilfe                     |

Frei verwendbar für Bildungs- / F&E-Einrichtungen. © Siemens AG 2015. Alle Rechte vorbehalten.

P03-03\_Batchsteuerung mit Rezepten\_V8.1\_S0915\_DE.docx

85. Die dritte Rezeptfunktion/-operation richten Sie mit der bevorzugten Teilanlage ,Reaktor\_R001' und der Funktion Mischen (EPH) mit Fahrweise ,Ruehren' ein. Für die ,Dauer' wählen Sie den Wert 20s.

| Eigenschaften von 'Mischen_3'                                                                                                 |                                                                                                    |
|----------------------------------------------------------------------------------------------------|----------------------------------------------------------------------------------------------------|
| Allgemein                                                                                                    | Stoffausstoß                                                                                                    |
| Funktion:                                                                                                    | Fahrweise                                                                                                    |
| Teilanlagenname         □       № Edukttank B001         □       № Edukttank B002         ✓       № Reaktor R001              | Zuordnung bearbeiten         Eigenschaften von 'Mischen_3'         Transferparameter         All semain         All semain |
| Image     Image       geplante Laufzeit:     Überwachungszeit:       00     00       S     S       Beschreibung der Funktion: | Liste:<br>Name Unterer Rezep Wert Oberer Rezept Einheit<br>1 Dauer 0 X 20 60 X s                                           |
| OK Drucken                                                                                                    | Beschreibung:                                                                                                    |
|                                                                                                    | OK     Drucken     Hilfe                                                                                                   |

86. Die vierte Rezeptfunktion/-operation richten Sie mit der bevorzugten Teilanlage ,Reaktor\_R001', der Funktion Entleeren (EPH) und der Fahrweise Entleeren ein. Parameter gibt es hier keine zu vergeben.

| Eigenschaften von 'Ei | ntleeren'           | A., 1   | t in C                       | -                  |                                 | ×          |
|-----------------------|---------------------|---------|------------------------------|--------------------|---------------------------------|------------|
| Transferparam         | eter All Besch      | reibung | 🚫 ESIG                       |                    | Synchro                         | nisation   |
| Aligemein             | 💖 Einsatzstoff      | . 🦓     | Stoffausst                   | 015                | 🙂 Para                          | ameter     |
| Funktion:             |                     | Fahr    | weise                        |                    |                                 |            |
| Entleeren (EPH)       |                     | ▼ Entle | eeren                        |                    |                                 | -          |
| Teilanlagenname       | 8001<br>8002<br>001 |         |                              | Zuordnur<br>Neue 2 | ng bearbei<br>Zuordnun <u>g</u> | iten)<br>g |
| •                     |                     |         | P.                           |                    |                                 |            |
| geplante Laufzeit:    | Überwachungszeit    | : Anpa  | issung der L                 | aufzeit:           |                                 |            |
| 00                    | 00                  |         |                              |                    |                                 | •          |
| S                     | S                   |         | eilanlage na<br>/eiterlaufen | ch Ende            | freigeben                       |            |
| Beschreibung der Fu   | unktion:            |         |                              |                    |                                 |            |
| •                     |                     |         |                              |                    |                                 | P.         |
| ок                    | Drucken             |         | Ał                           | bbrecher           | n                               | Hilfe      |

87. Nachdem die Rezeptfunktionen/-operationen noch so wie hier gezeigt beschriftet wurden wird das Rezept gespeichert.

| SIMATIC BATCH: Rezepteditor - [Rezept_Produkt001 - V1.0]                                    |                     |
|---------------------------------------------------------------------------------------------|---------------------|
| Rezept Bearbeiten Einfügen Ansicht Extras Fenster Hilfe                                     | - 8×                |
| <mark>  <mark>™</mark> ™ <b>™</b> <mark>™</mark> ™ ™ ™ ™ ™ ™ ™ ™ ™ ™ ™ ™ ™ ™ ™ ™ ™ ™</mark> | ÷¤ +35+             |
| Speichern(Strg+S)                                                                           |                     |
| Start rocution rodukt001                                                                    |                     |
|                                                                                             |                     |
|                                                                                             |                     |
| 5                                                                                           |                     |
| D #Tilleours Depide D004                                                                    |                     |
| Befuellen aus Edukttank B001                                                                |                     |
| Befuellen_R001                                                                              |                     |
|                                                                                             |                     |
| 6                                                                                           |                     |
| Befüllen von Reaktor R001                                                                   |                     |
| Befuellen aus Edukttank B002                                                                | Ξ.                  |
| Betuellen_R001                                                                              |                     |
|                                                                                             |                     |
| 7                                                                                           |                     |
| Rühren in Reaktor R001                                                                      |                     |
|                                                                                             |                     |
|                                                                                             |                     |
|                                                                                             |                     |
| 8                                                                                           |                     |
| Entleeren Entleere Reaktor R001                                                             |                     |
|                                                                                             |                     |
| 4                                                                                           |                     |
|                                                                                             |                     |
| 9                                                                                           | -                   |
| The status: in Bearbeitung                                                                  | 0% • ⊙ ── Ū── €     |
| Speichert das aktive Objekt                                                                 | 😸 olt-admin 11:56 🦉 |

88. Anschließend sollte das Rezept, bevor es geschlossen wird, noch auf Plausibilität überprüft werden.(  $\rightarrow$  Rezept  $\rightarrow$  Plausibilität prüfen  $\rightarrow$  OK  $\rightarrow$ 

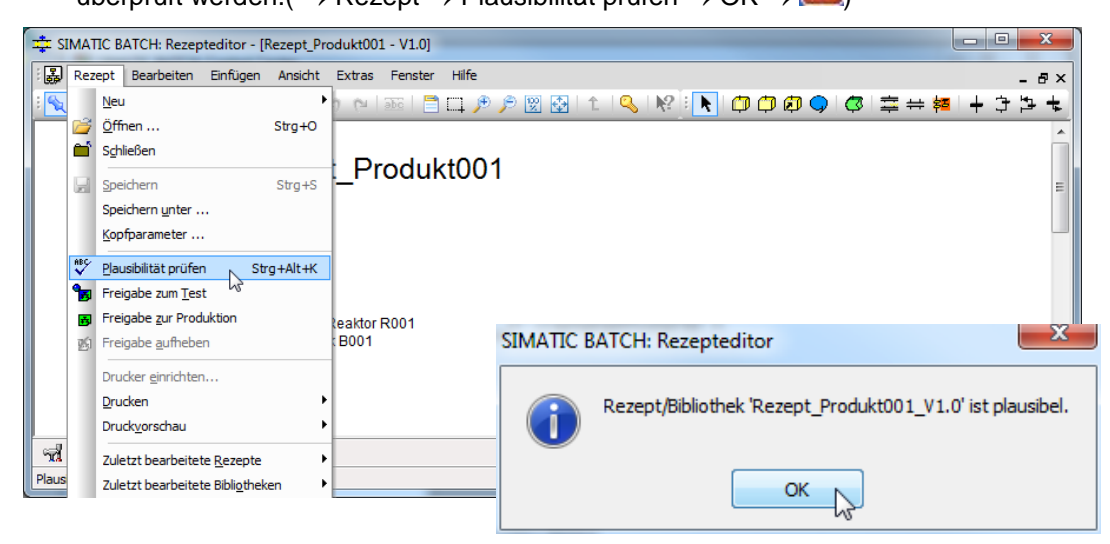

- 89. Nun wird das ,Rezept\_Produkt001 V1.0' zur Produktion freigegeben.
  - $(\rightarrow \text{Rezept}_{Produkt001 V1.0} \rightarrow \text{Freigabe zur Produktion})$

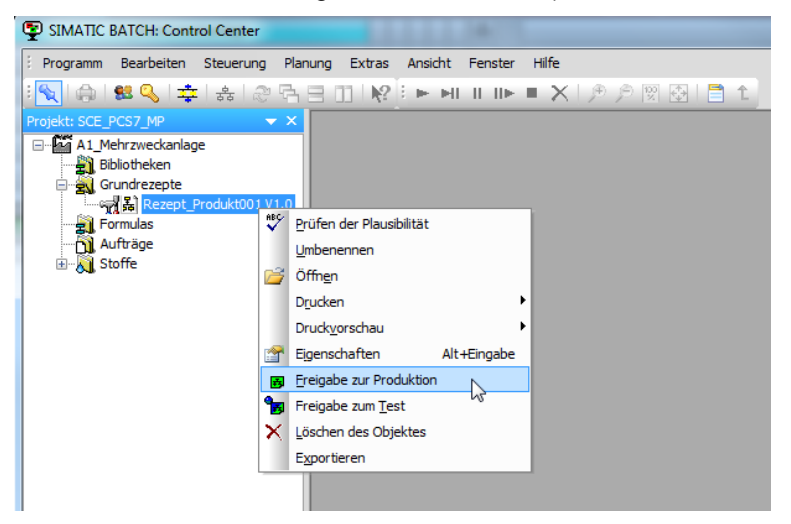

90. Anschließend legen Sie einen neuen Auftragsordner an. ( $\rightarrow$  Aufträge $\rightarrow$  Neu)

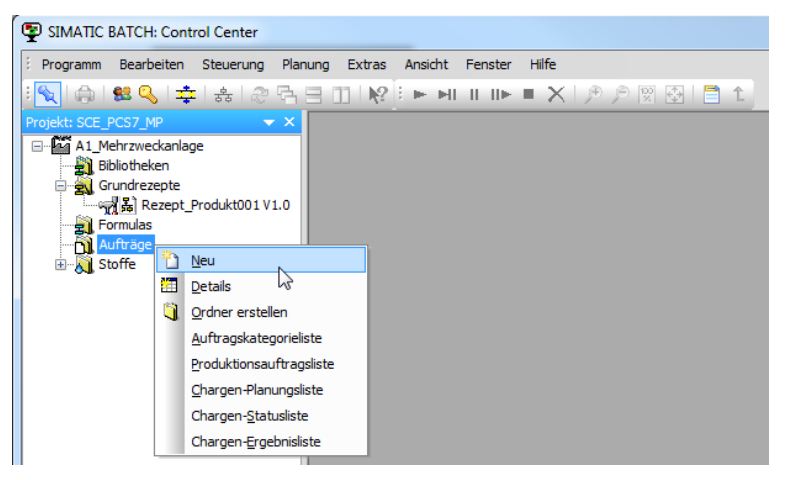

91. Den Auftragsordner benennen Sie mit ,SCE\_Aufträge'. ( $\rightarrow$  SCE\_Aufträge $\rightarrow$  OK)

| Auftragskategorie erzeugen | ×     |
|----------------------------|-------|
| Allgemein                  |       |
| Name:                      |       |
| SCE_Aufträge               |       |
| Beschreibung:              |       |
|                            | *     |
|                            |       |
|                            |       |
|                            |       |
|                            |       |
|                            |       |
|                            |       |
| OK Drucken Abbrechen       | Hilfe |

- 92. Innerhalb des neuen Auftragsordners legen Sie einen neuen Auftrag an.
  - $(\rightarrow \text{SCE}_\text{Aufträge} \rightarrow \text{Neu})$

| SIMATIC BATCH: Control  | Center                                             |
|-------------------------|----------------------------------------------------|
| i Programm Bearbeiten S | teuerung Planung Extras Ansicht Fenster Hilfe      |
| 🔄 🕼 । 😫 🔍 🕸             | <u>Გ ֎⊑</u> ⊒ <b>  ₽</b> ⊨ ⊨   ► ×  <i>₽</i> ₽ ⊠⊡1 |
| Projekt: SCE_PCS7_MP    | ▼ ×                                                |
| A1_Mehrzweckanlage      |                                                    |
| Bibliotheken            |                                                    |
| Bezent Pro              | dukt001 V1.0                                       |
| Formulas                |                                                    |
| Aufträge                |                                                    |
| SCE_Aufträge            | Umbenennen                                         |
|                         | Neu                                                |
|                         | Details                                            |
|                         | E perais                                           |
|                         | Eigenscharten Alt+Eingabe                          |
|                         | X Loschen des Objektes                             |
|                         | Produktionsauftragsliste                           |
|                         | Chargen-Planungsliste                              |
|                         | Chargen- <u>S</u> tatusliste                       |
|                         | Chargen-Ergebnisliste                              |

93. Den Auftrag nennen Sie ,Auftrag<br/>01'. (  $\rightarrow$  Auftrag<br/>01  $\rightarrow$  Chargen)

| uftrag anlegen                  |                       | X               |
|---------------------------------|-----------------------|-----------------|
| Allgemein Chargen               |                       |                 |
| Name:                           | Geplante Menge:       | Aktuelle Menge: |
| Auftrag0                        | 0                     | 0               |
| Frühester Start der Chargen:    | Spätestes Ende der Ch | argen:          |
| 06.05.2015 14:09:16 (UTC +2:00) | 07.05.2015 14:09:16   | (UTC +2:00)     |
| Beschreibung                    |                       |                 |
| beschlebung.                    |                       |                 |
|                                 |                       | <u> </u>        |
|                                 |                       |                 |
|                                 |                       |                 |
|                                 |                       |                 |
|                                 |                       |                 |
|                                 |                       |                 |
|                                 |                       |                 |
|                                 |                       |                 |
|                                 |                       |                 |
|                                 |                       |                 |
|                                 |                       |                 |
|                                 |                       |                 |
|                                 |                       |                 |
|                                 |                       | <b>v</b>        |
| OK                              | Drucken               | orechen Hilfe   |
| ОК                              | Drucken               | orechen Hilfe   |

94. Innerhalb des Auftrags legen Sie eine neue Charge an. (  $\rightarrow$  Neu)

| Auftrag anlegen   |        |          |          |                                                     | ×              |
|-------------------|--------|----------|----------|-----------------------------------------------------|----------------|
| Allgemein Chargen |        |          |          |                                                     | ]              |
| Liste:            |        |          | -        |                                                     |                |
| Name              | Status | Freigabe | Modus    | Start                                               | Min            |
|                   |        |          |          |                                                     |                |
| < III             |        |          |          |                                                     | •              |
| Beschreibung:     |        |          |          |                                                     |                |
| <                 |        |          | 4        | Anz. Kopien<br>Kopiere<br>Automati<br>Neu<br>Lösche | : 1<br>en<br>k |
| ОК                |        | Drucke   | en Abbre | chen H                                              | ilfe           |

95. Der Charge ordnen Sie das ,Rezept\_Produkt001 V1.0' zu. (  $\rightarrow$  Rezept\_Produkt001 V1.0  $\rightarrow$  OK)

| Auswahl von Formula oder Grundezept                                          |                                                                                                    |                                  | ×                                                    |
|------------------------------------------------------------------------------|----------------------------------------------------------------------------------------------------|----------------------------------|------------------------------------------------------|
| ☐ - A1_Mehrzweckanlage<br>☐ - A Grundrezepte<br>☐ - B Rezept_Produkt001 V1.0 | Rezept/Formula<br>Geben Sie Text hier ein 了<br>國品 Rezept_Produkt001 V1.0                                                           | Produkt<br>Geben Y<br>Produkt001 | Formula-Kategorie<br>Geben Sie Text hier ein         |
|                                                                              | Selektiertes Element<br>Name: Rezept_Produkt001 V<br>Typ: 💭 Grundrezept (Fla<br>Status: 📷 zur Prod. freigeg<br>Produkt: Produkt001 | 1.0<br>ches Rezept)<br>eben      | Eigenschaften<br>Vorschau AS-basiert Abbrechen Hilfe |

96. Zu jeder Charge können wiederum das Produkt sowie die Menge festgelegt und Parameter gewählt werden. (→ Produkt: Produkt001 → Menge: 400 → Parameter)

| Auftrag anlegen                                                        |                                    |
|------------------------------------------------------------------------|------------------------------------|
| Algemein D Chargen                                                     |                                    |
| Liste:                                                                 |                                    |
| Name Freigabe Modus Start Min Menge Max Produkt Rezept/Formula Formula | a-Kategorie Einheit Qualität Dauer |
|                                                                        |                                    |
|                                                                        |                                    |
|                                                                        |                                    |
|                                                                        |                                    |
|                                                                        |                                    |
|                                                                        |                                    |
|                                                                        |                                    |
|                                                                        |                                    |
| · · · · · · · · · · · · · · · · · · ·                                  | 4                                  |
| Beschreibung von Zeile 1:                                              | Ang Kapiani 1                      |
|                                                                        | Kopieren                           |
|                                                                        | Automatik                          |
|                                                                        | Automate                           |
|                                                                        | Neu                                |
| •                                                                      | Löschen                            |
|                                                                        |                                    |
|                                                                        | rucken Abbrechen Hilfe             |

97. Falls mehrere Teilanlagen für bestimmte Rezeptzuordnungen zur Verfügung stehen, so könnten diese im Punkt ,Belegung' festgelegt werden. ( → Belegung)

|                                       | Stoffau:       | sstoß        | (   | Derameter   |        | Transferr    | parameter                                  |
|---------------------------------------|----------------|--------------|-----|-------------|--------|--------------|--------------------------------------------|
|                                       |                | Belegungen   | `   |             |        | Finsatzstoff | F                                          |
|                                       | Ý              | belegeliger. |     |             |        |              |                                            |
| Liste                                 | :              |              |     |             |        |              |                                            |
|                                       | Rezeptzuor     | Teilanla     | ige | Teilanlagen | Start  | Laufzeit     | Strategie                                  |
| 1                                     | Edukttank B0   | Edukttank B0 | 01  |             | 00 (S) | 00 (S)       | Bevorzugte T                               |
| 2                                     | Edukttank B0   | Edukttank B0 | 02  |             | 00 (S) | 00 (S)       | Bevorzugte T                               |
| 3                                     | Reaktor R00    | Reaktor R00  | 1 🔻 |             | 00 (S) | 00 (S)       | Bevorzugte T                               |
|                                       |                |              |     |             |        |              |                                            |
| ۲ (                                   |                |              |     |             |        |              | ,                                          |
| ∢ (<br>Besc                           | hreibung von Z | eile 3:      |     |             |        |              | •                                          |
| ∢ [<br>Besd                           | hreibung von Z | eile 3:      |     |             |        |              | Bearbeiten<br>Referenzen<br>Neu<br>Löschen |
| <ul> <li>∢ [</li> <li>Besc</li> </ul> | hreibung von Z | 'eile 3:     | III |             |        |              | Bearbeiten<br>Referenzen<br>Neu<br>Löschen |

98. Die verwendeten Stoffe und deren Mengen können unter dem Punkt ,Einsatzstoff' eingestellt werden. (→ Einsatzstoff → Menge: 250 → Menge: 150)

| igens       | schaften von '        | Charge'      |              |         |            |           |         | X  |
|-------------|-----------------------|--------------|--------------|---------|------------|-----------|---------|----|
|             | Stoffaus              | stoß         | 🕲 Para       | meter   | -          | ransferpa | rameter |    |
|             | J                     | Belegungen   |              | 1       | 👹 Eins     | satzstoff |         |    |
|             |                       |              |              |         |            |           |         |    |
| Liste       | :                     |              |              |         |            |           |         | _  |
| -           | Name<br>Finantatoff 1 | Stoff (Soll) | Code (Soll)  | Unterer | Menge (Sol | Oberer    | Einhe   | it |
| 2           | Finsatzstoff 2        | Edukt001     | E001<br>F002 |         | 150        |           | m       |    |
| -           | Linduzatori 2         | Eddktooz III | 2002         |         | 150        |           |         |    |
|             |                       |              |              |         |            |           |         |    |
| ∢ [<br>Besc | hreibung von Z        | eile 1:      | III          |         |            |           |         | ۴  |
|             |                       |              |              |         |            |           |         | *  |
| *           |                       |              |              |         |            |           | 4       | Ŧ  |
|             | OK .                  |              |              | David   |            |           |         |    |

99. Der Ausgangsstoff und dessen Menge kann unter dem Punkt "Stoffausstoß' ausgewählt werden. (  $\rightarrow$  Stoffausstoß  $\rightarrow$  Menge: 400  $\rightarrow$  OK  $\rightarrow$  OK)

|             | J              | Belegungen |              |             | 👹 Einsatz  | stoff     |      |
|-------------|----------------|------------|--------------|-------------|------------|-----------|------|
|             | 🎯 Stoffau:     | sstoß      | ② Para       | neter       | Tran       | sferparam | eter |
| inte        |                | -          |              |             |            |           |      |
| iste        | Name           | Stoff (So  | ll) Code (So | ll) Unterer | Menge (Sol | Oberer    | Einh |
| 1           | Stoffausstoß   | Produkt001 | P001         |             | 400        |           | ml   |
|             |                |            |              |             |            |           |      |
|             |                |            |              |             |            |           |      |
|             |                |            |              |             |            |           |      |
|             |                |            |              |             |            |           |      |
|             |                |            |              |             |            |           |      |
|             |                |            |              |             |            |           |      |
|             |                |            |              |             |            |           |      |
| •           |                |            |              |             |            |           | •    |
| ∢ [         | hreibung von 7 | veile 1.   |              |             |            |           | •    |
| ∢ [<br>lesd | hreibung von 2 | eile 1:    | 111          |             |            |           | Þ    |
| ∢ [<br>Besc | hreibung von 2 | eile 1:    | III          |             |            |           | Þ    |
| ∢ [<br>Besd | hreibung von 2 | 'eile 1:   | m            |             |            |           | Þ    |
| ∢ [         | hreibung von 2 | 'eile 1:   | III          |             |            | ]         | Þ    |
| ∢ [<br>Besc | hreibung von Z | eile 1:    |              |             |            |           | Þ    |
| ∢ [         | hreibung von Z | eile 1:    |              |             |            |           | •    |
| ∢ [<br>Besd | hreibung von Z | ieile 1:   | m            |             |            |           |      |
| ∢ [<br>Besd | hreibung von Z | ieile 1:   |              |             |            |           | •    |

Frei verwendbar für Bildungs- / F&E-Einrichtungen. © Siemens AG 2015. Alle Rechte vorbehalten. P03-03\_Batchsteuerung mit Rezepten\_V8.1\_S0915\_DE.docx 100. Nun öffnen Sie das Steuerrezept zu der ,Charge' um es später beobachten und starten zu können. ( → Charge → Steuerrezept öffnen)

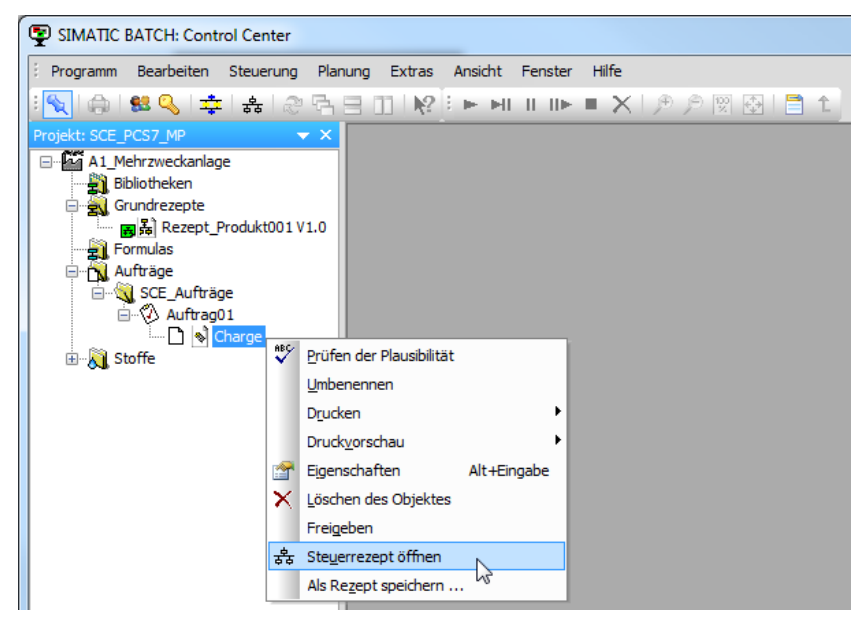

101. Geben Sie nun die Charge frei. (  $\rightarrow$  Charge  $\rightarrow$  Freigeben  $\rightarrow$  Ja)

| SIMATIC BATCH: Control Center - [Steuerrezept: Auftrag01 / Charge]                                                                                                    |                    | ×        |  |  |
|----------------------------------------------------------------------------------------------------|--------------------|----------|--|--|
| Programm Bearbeiten Steuerung Planung Extras Ansicht Fenster Hilfe                                                                                                    | - ť                | 7 ×      |  |  |
| • <b>S</b>   ⊕   \$\$ <b>S</b>   幸   ♣   @ 5 ⊟ 11   №   ► ► ■ ■ ■ ×   ⊅ ⊅ ⊠   ⊟ ↑                                                                                                    |                    |          |  |  |
| Projekti SCE_PCS7_MP       X         Bibliotheken       Start       Charge         Bibliotheken       Start       Charge         Countrage       Start       Charge         Aufträge       Stoffe       Stoffe       Stoffe         Stoffe       Produktool       Produktool       Stoffe       Stoffe         Ducken       Stoffe       Stoffe |                    | E        |  |  |
| 7                                                                                                    |                    | -        |  |  |
| ) Status: geplant                                                                                                    | 100%* 🕞 🖳 🖵        | $\oplus$ |  |  |
| Charge freigeben                                                                                                    | D Solt-admin 12:03 |          |  |  |
| SIMATIC BATCH: Control Center                                                                                                    | ×                  |          |  |  |
| Charge 'Charge' freigeben?                                                                                                    |                    |          |  |  |
| Ja alle Nein                                                                                                    | Abbrechen          |          |  |  |

102. Starten Sie den Prozess indem Sie die Charge mit einem Klick auf  $\blacktriangleright$  starten. ( $\rightarrow$ Charge starten  $\rightarrow$  Ja)

| 👽 SIMATIC BATCH: Control Center - [Steuerrezept: Auftrag01 / Charge] |                                               |           |  |  |
|----------------------------------------------------------------------|-----------------------------------------------|-----------|--|--|
| 🗄 🔊 Programm Bearbeiten Steuer                                       | ung Planung Extras Ansicht Fenster Hilfe      | - 8 ×     |  |  |
| 📉 🕼 😫 🔍 💠 😪 🖉                                                        | 9 🖓 🗄 🔟   😥   🦰 MI II IIN = 🗙   🗩 🔎 🕅 🔂   🗂 🗅 |           |  |  |
| Projekt: SCE_PCS7_MP                                                 | ► Charge starten                              | <u>^</u>  |  |  |
| A1_Mehrzweckanlage                                                   |                                               |           |  |  |
| Grundrezepte                                                         |                                               |           |  |  |
| Formulas                                                             |                                               |           |  |  |
| Aufträge                                                             |                                               | E         |  |  |
| Auftrag01                                                            | 5                                             |           |  |  |
| Stoffe                                                               | Defuellen von Reaktor R001                    |           |  |  |
| Edukt001                                                             | DEIUEIIEII aus Edukttank B001                 |           |  |  |
| Edukt003                                                             |                                               |           |  |  |
| Produktuu 1                                                          |                                               |           |  |  |
|                                                                      | 6                                             |           |  |  |
|                                                                      | Befüllen von Reaktor R001                     |           |  |  |
| S                                                                    | IMATIC BATCH: Control Center                  | ×         |  |  |
|                                                                      |                                               |           |  |  |
|                                                                      |                                               |           |  |  |
| Charge 'Charge' starten?                                             |                                               |           |  |  |
|                                                                      |                                               |           |  |  |
| Charge starten                                                       |                                               |           |  |  |
|                                                                      |                                               |           |  |  |
|                                                                      |                                               | Abbrachap |  |  |
|                                                                      |                                               | Abbrechen |  |  |

103. Nun können Sie die Abarbeitung des Rezeptes beobachten. Mit den Befehlen

erneut starten oder abbrechen.

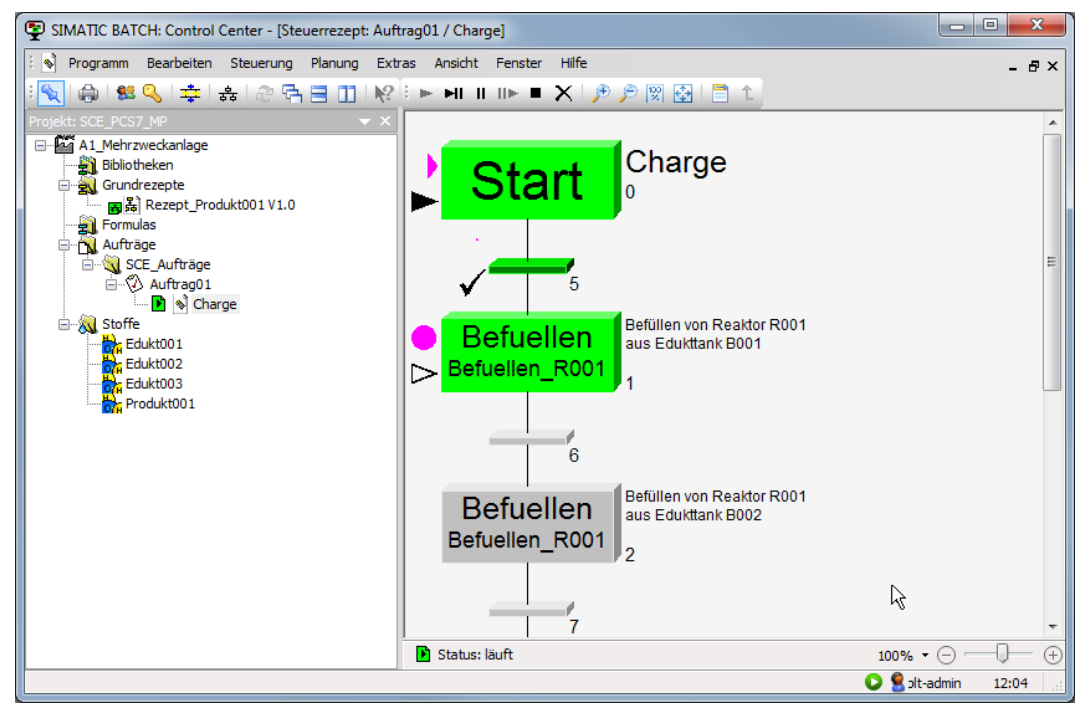

 In der Runtime können Sie in der Ansicht ,Charge' der Faceplates die Belegung der Objekte durch die Charge einsehen. ( → Charge)

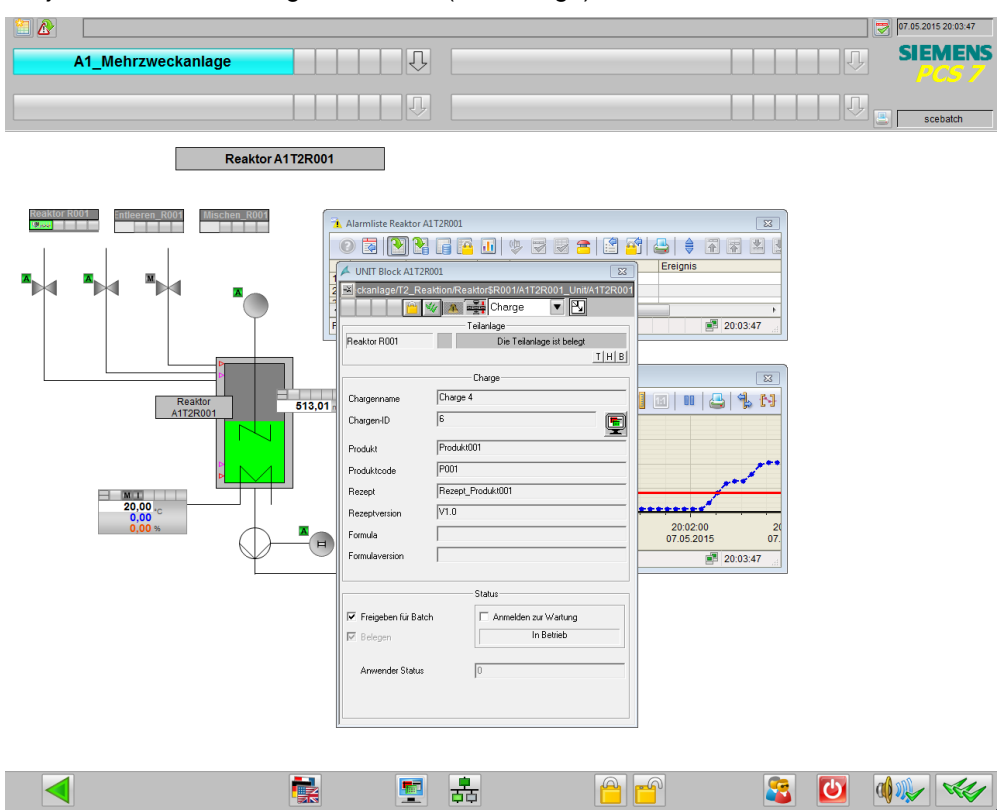

105. Nachdem eine Charge fertig abgearbeitet wurde, muss diese noch abgeschlossen werden um die chargenspezifischen Messwert- und Meldedaten gesammelt auf die Festplatte zu schreiben. (→ Charge → Abschließen)

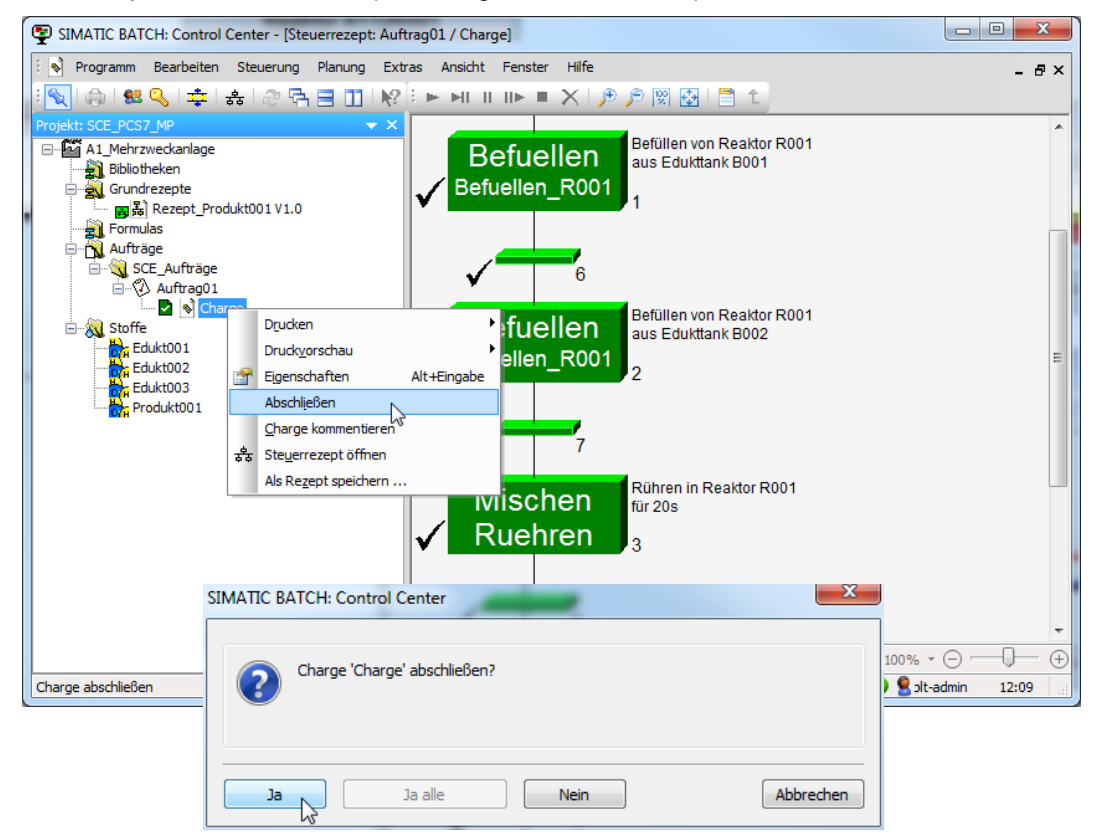

106. Unter Eigenschaften können die Produktionsdaten eingesehen werden. Beenden Sie jetzt das BATCH CONTROL Center.

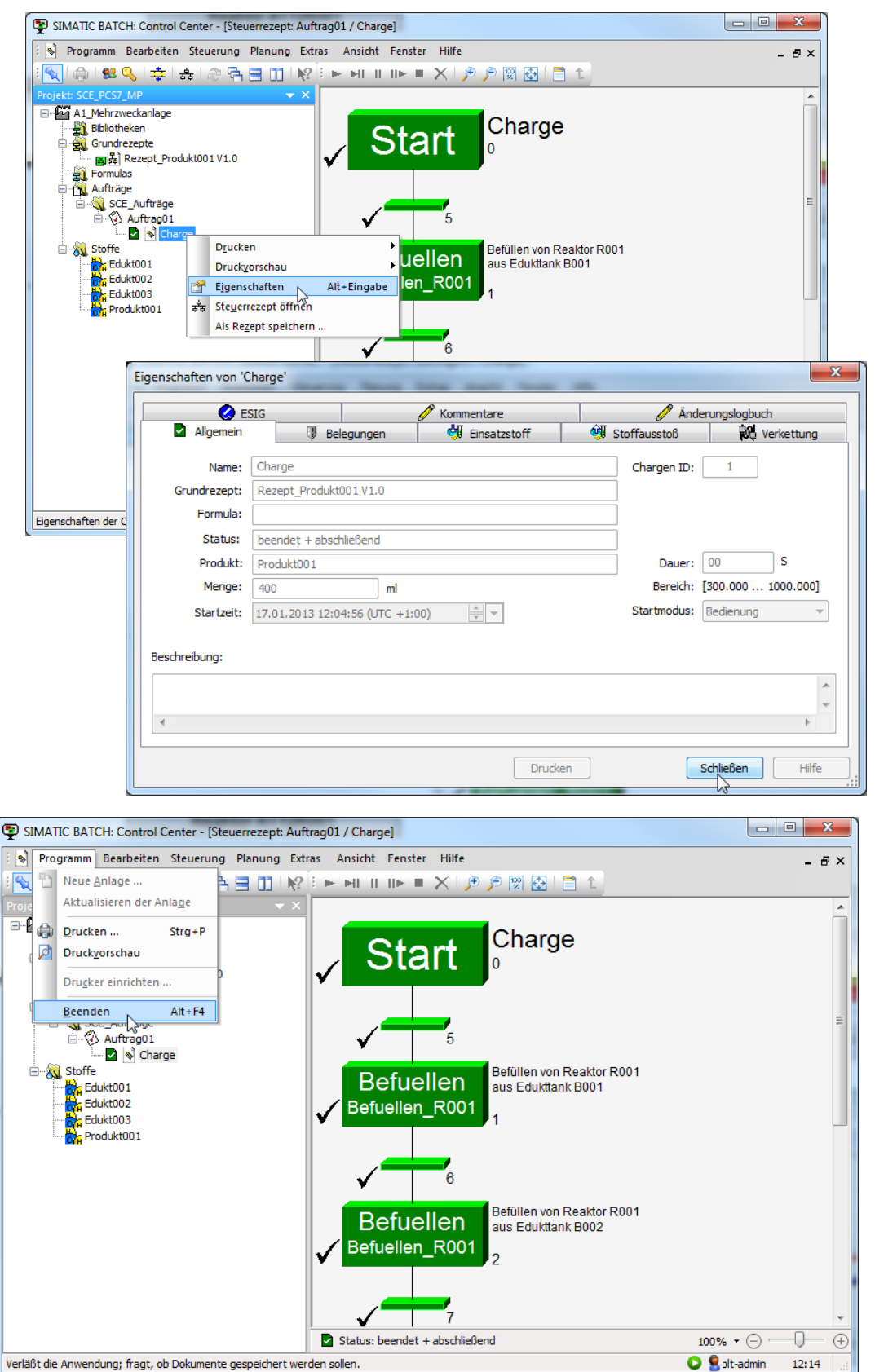

### Übungen

In den Übungsaufgaben soll Gelerntes aus der Theorie und der Schritt-für-Schritt-Anleitung umgesetzt werden. Hierbei soll das schon vorhandene Multiprojekt aus der Schritt-für-Schritt-Anleitung (PCS 7\_SCE\_0303\_R1505.zip) genutzt und erweitert werden.

**Hinweis:** Das Projekt PCS 7\_SCE\_0303\_R1505.zip kann nur die Inhalte der Schritt-für-Schritt-Anleitung bis Schritt 48 enthalten, alle anderen Schritte müssen selbst durchgeführt werden. Die Schritte 60 bis 89 können durch das Widerherstellen des Backups PCS7\_SCE\_0303\_Batch\_Backup\_R1505.sbb wiederhergestellt werden, falls die Anlage zurückgesetzt wurde. Die Schritte ab 90 müssen aber manuell durchgeführt werden.

Die Schritte 67 bis 89 (nur das Steuerrezept) können durch den Import der Datei PCS7\_SCE\_0303\_Export\_Rezept\_R1505.sbx wiederhergestellt werden.

**Hinweis:** Alle vorherigen Batch-Daten sollten aufgrund möglicher Überschneidungen mit anderen Projekten gelöscht werden.

#### ÜBUNGSAUFGABEN

Die folgenden Übungen orientieren sich an den Schritt-für-Schritt-Anleitungen. Für jede Übungsaufgabe können die entsprechenden Schritte der Anleitung als Hilfestellung genutzt werden.

- 1. Implementieren Sie im Batch Control Center einen neuen Stoff Produkt002 (P002).
- 2. Legen Sie ein neues Grundrezept ,Rezept\_Produkt002' mit folgenden Eigenschaften an:

| Belegung       |                        |  |
|----------------|------------------------|--|
| Teilanlage 1   | Edukttank B001         |  |
| Teilanlage 2   | Edukttank B002         |  |
| Teilanlage 3   | Edukttank B003         |  |
| Teilanlage 4   | Reaktor R002           |  |
| Produkt        |                        |  |
| Produkt002     | 500ml / 300ml / 1000ml |  |
| Einsatzstoff   |                        |  |
| Einsatzstoff 1 | E001 (150 ml)          |  |
| Einsatzstoff 2 | E002 (250 ml)          |  |
| Einsatzstoff 3 | E003 (100ml)           |  |
| Stoffausstoß   |                        |  |
| Stoffausstoß 1 | Produkt002 (500ml)     |  |

- 3. Erstellen Sie nun folgendes Rezept:
- Zuerst sollen 150 ml aus dem Edukttank =SCE.A1.T1-B001 in den Reaktor =SCE.A1.T2-R002 abgelassen werden.
- Danach sollen 250 ml aus dem Edukttank =SCE.A1.T1-B002 in den Reaktor =SCE.A1.T2-R002 abgelassen werden.
- Anschließend sollen 100 ml aus dem Edukttank =SCE.A1.T1-B003 in den Reaktor =SCE.A1.T2-R002 abgelassen werden.
- Die Flüssigkeiten im Reaktor =SCE.A1.T2-R002 sollen nun mit dem Rührer für 10 Sekunden verrührt werden.
- Schließlich soll diese Mischung in den Produkttank =SCE.A1.T3-B002 abgelassen werden.
- 4. Prüfen Sie die Plausibilität des Rezeptes und geben Sie es danach zur Produktion frei.
- 5. Legen Sie einen Auftrag02 an und bearbeiten Sie dort eine neue Charge des Produktes002.
- 6. Geben Sie die Charge frei, öffnen Sie das Steuerrezept und starten Sie die Produktion.
- 7. Schließen Sie zum Schluss die Charge ab.